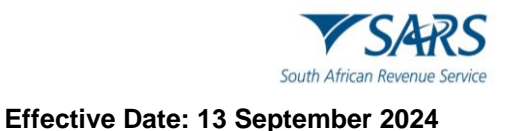

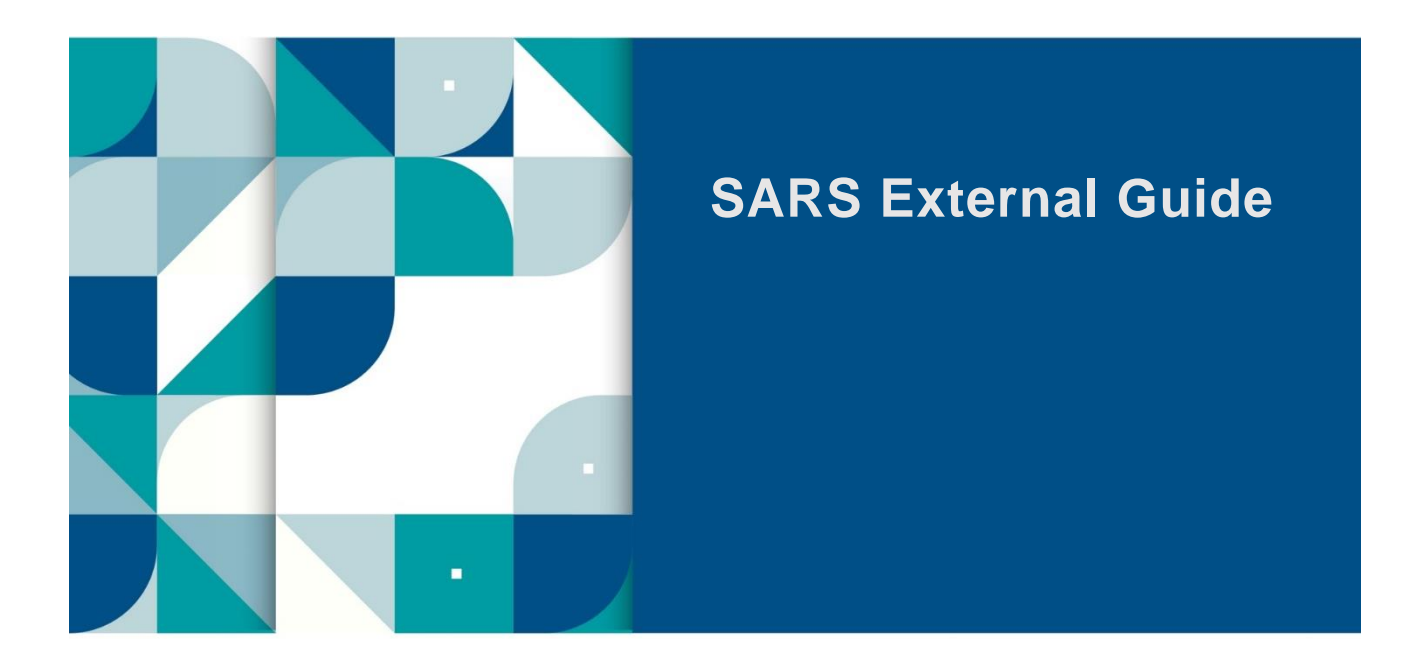

# e@syFile™ EMPLOYER GUIDE

# TABLE OF CONTENTS

| 1          | INTRODUCTION                                            | 3              |
|------------|---------------------------------------------------------|----------------|
| 2          | SUBMIT INTERIM AND ANNUAL RECONCILIATION                | 3              |
| 2.1        | CREATE EMPLOYER                                         | 4              |
| 2.2        | PROCESS CERTIFICATES                                    | 4              |
| 2.3        | CREATE PAYE RECONCILIATION RETURN                       | 4              |
| 2.4        | SUBMIT RECONCILIATION                                   | 4              |
| 2.5        | GENERATE CERTIFICATES                                   | 5              |
| 2.6        | REGISTER EMPLOYEES FOR INCOME TAX AND OBTAIN FEEDBACK   | 5              |
| 3          | THE E@SYFILE <sup>™</sup> EMPLOYER PROCESS              | 6              |
| 3.1        | INSTALLING OR UPDATING E@SYFILE™ EMPLOYER               | 6              |
| 3.2        | ACCESSING THE E@SYFILE <sup>™</sup> EMPLOYER SOFTWARE   | 9              |
| 4          | EMPLOYER ADMIN                                          | 10             |
| 4.1        | CREATE AN EMPLOYER                                      | 10             |
| 4.2        | EDIT EMPLOYER                                           | 12             |
| 5          | EMPLOYEE ADMIN                                          | 13             |
| 5.1        | ADD EMPLOYEES                                           | 15             |
| 5.2        | EDIT EMPLOYEE                                           | 16             |
| 5.3        | CREATING AND EDITING CERTIFICATES MANUALLY              | 18             |
| 5.4        | MANAGE PAYROLL FILES                                    | 21             |
|            | 5.4.1 Import Payroll File                               | 21             |
|            | 5.4.2 Delete payroll files                              | 23             |
| 5.5        | RETRIEVE CERTIFICATE HISTORY                            | 25             |
| 5.6        | CANCELLING CERTIFICATES WITHIN E@SYFILE™ EMPLOYER       | 27             |
|            | 5.6.1 Cancelling an individual certificate              | 27             |
|            | 5.6.2 Cancelling a range of certificates                | 31             |
|            | 5.6.3 Reviving a cancelled range of certificates        | 34             |
|            | 5.6.5 Marga employee                                    | 30<br>30       |
| 6          |                                                         | 40             |
| 7          |                                                         | 40<br>41       |
| 71         | REQUEST EMP501 with SARS VALUES                         | <b>⊣</b><br>41 |
| 7.2        | REQUEST EMP501 with OWN VALUES                          | 42             |
| 73         | REQUEST EMP501 WITH ETI REINSTATEMENT                   | 42             |
| 74         | REQUEST EMP501 PERIOD IN THE FUTURE                     | 43             |
| 75         | RECONCILIATIONS MENU                                    | 45             |
| 8          | COMPLETE EMP501 RETURN                                  | 46             |
| 8.1        | PAYE RECONCILIATION RETURN SUBMISSION TO SARS           | 47             |
| ••••       | 8.1.1 Online Submission of a PAYE Reconciliation return | 47             |
|            | 8.1.2 Disc Submission of PAYE Reconciliation return     | 48             |
| 8.2        | GENERATE REPORT                                         | 49             |
|            | 8.2.1 Summary report                                    | 49             |
|            | 8.2.2 ETV report                                        | 49             |
| <u> </u>   | 8.2.3 Tax Directive Report                              | 50             |
| 8.3<br>0 1 |                                                         | 50             |
| 0.4        |                                                         | 51             |
| 0.0        |                                                         | 53<br>54       |
| 0.0<br>8 7 | IMPORT PATROLL FILE VALIDATION LOGS                     | 55<br>55       |
| 0.7        | 8.7.1 Create and Edit Users on e@svEile                 | 55             |
|            | 8.7.2 Create e@syFile Password                          | 56             |
|            | 8.7.3 Reset Password                                    | 57             |
| 8.8        | NOTIFICATION CENTRE                                     | 58             |
| 9          | SYNCHRONISATION                                         | 60             |
| 9.1        | PROFILE, EMPLOYER INFORMATION, LETTER, CORRESPONDENCE   | 60             |
| 9.2        | TAXPAYER INCOME TAX REGISTRATIONS                       | 61             |
| 10         | DEFINITIONS AND ACRONYMS                                | 63             |

# 1 INTRODUCTION

- a) The South African Revenue Service (SARS) constantly strives to improve its service offering to taxpayers. Changes introduced to SARS' systems are a vital part of our vision to have a more accurate reconciliation process.
- b) More information at SARS' disposal means a less cumbersome tax process, as returns/declarations are increasingly pre-populated.
- c) Employers are required to submit an Employer Reconciliation Declaration (EMP501) to SARS twice a year. These are the:
  - i) Interim reconciliation declaration for the six-month period,
  - ii) Annual reconciliation declaration for the full year.
- d) The opening and the submission date of the Employer Filing Season will be communicated before the start of each filing period. The Employer Filing Season dates will be made available on the SARS website.

# 2 SUBMIT INTERIM AND ANNUAL RECONCILIATION

#### Figure 1: Reconciliation Submission Process

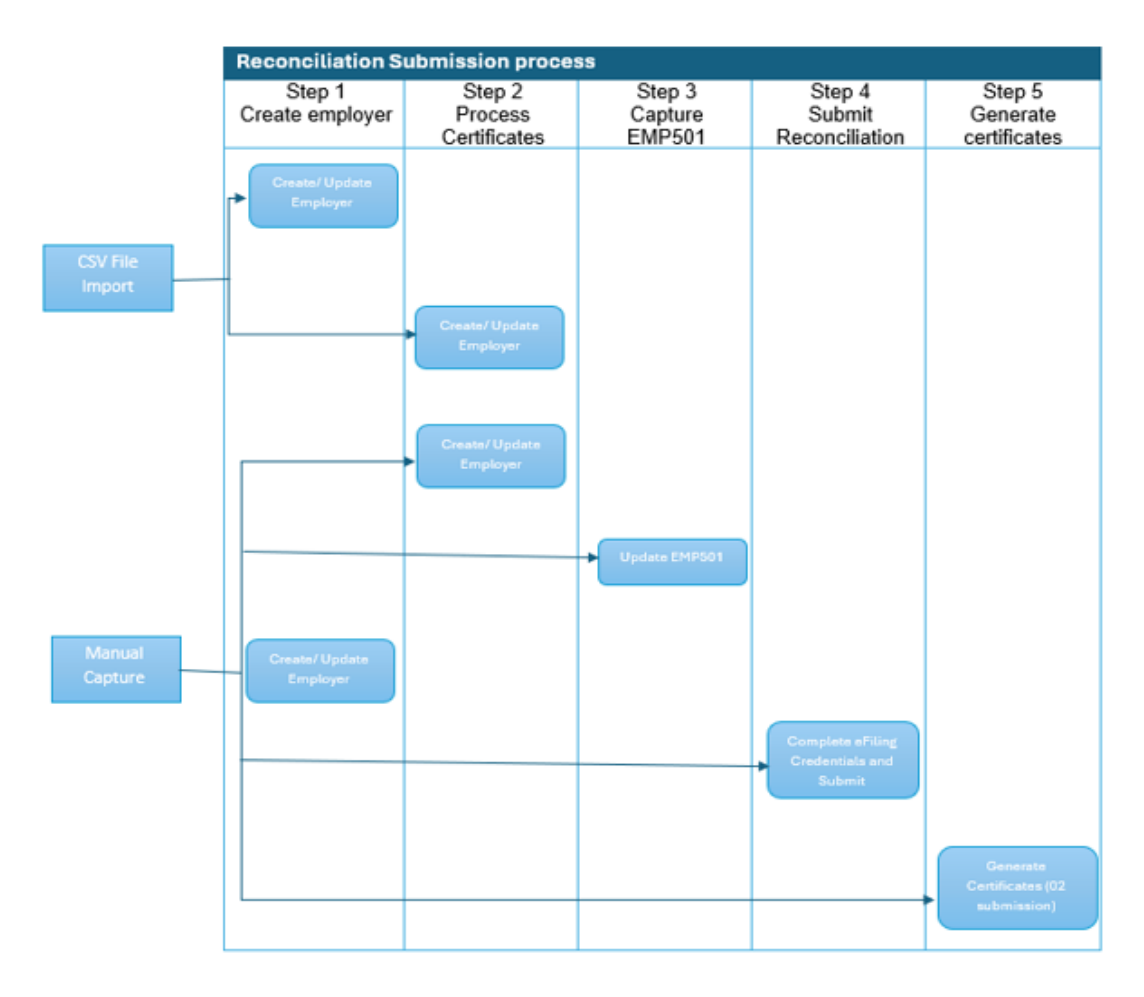

- External Guide

# 2.1 Create employer

- a) The employer's payroll system generates electronic tax certificates in a CSV file which is imported into e@syFile<sup>™</sup> Employer. This import will create the employer record or if the employer record already exits will update the employer record. Please note that minimal information is updated, and additional information will need to be added manually. After each CSV import, verify the employer details to ensure they are correct, and that all necessary information is displayed and updated.
- b) Where no CSV file import is done, the user is required to manually create the employer using the "Employer Admin" functionality which will be discussed later in this manual. The employer is uniquely identified by the PAYE reference number.

# 2.2 Process certificates

- a) The CSV file import will also create new or update existing employee details and create or update the relevant certificate information for the employee.
- b) An employee is uniquely identified by a combination of the data on the Employee Information screen which will be discussed later in this guide, one of the Unique identifier numbers (ID/Passport etc), Date of Birth, Income Tax Reference number and Employee number. Depending on the data contained on the e@syFile™ Employer database and the CSV file import, e@syFile™ Employer may create a new employee instead of updating an existing employee. This can be rectified by either using the "Reassign Certificate" or "Merge Employees" function depending on the conditions of the problem. The two functions will be discussed later in this guide. The certificate is uniquely identified by the Certificate Number.

# 2.3 Create PAYE Reconciliation return

- a) There are three options for creating the PAYE reconciliation return:
  - i) Request a pre-populated return from SARS ("Accept SARS Data"), alternatively,
  - ii) Request a blank form ("Own Values") and input your own financial data, with employer demographics auto populated from a local database (not to be used by employers declaring ETI) or
  - iii) ETI Reinstatement

## 2.4 Submit reconciliation

- a) Once satisfied that the reconciliation balances, it can be submitted to SARS. All submissions must be made electronically which requires eFiling login name and password. The submission process will validate that the specific user-id has the necessary authorisation to make reconciliation declaration for the relevant employer.
- b) The submission will only include all new and amended tax certificates. Existing unchanged certificates in a "Submitted" status will not be included in the submission. e@syFile only processes certificates marked as 'CREATED' and does not include those marked as 'SUBMITTED'.
- c) If an employee's demographic details are updated after submission, make sure to save the certificate for the period you are resubmitting as 'CREATED' to ensure that the updated information is sent to SARS upon resubmission.
- d) Employers must update the Reconciliation status on the EMP501 Status Dashboard after submission and view the PAYE Dashboard to ensure that the EMP501 return was processed successfully.

PAYE-easyFile-G01-e@syFile™TC Employer Guide

## 2.5 Generate certificates

- a) The employer is required to furnish employees with certificates to enable the completion and submission of the Income Tax Return. This step is only applicable to the annual reconciliation.
- b) Where an employee's employment was terminated prior to the annual reconciliation period, the employee must be issued with a final certificate. In this instance the certificate number must reflect the full reconciliation period (02) and can be printed from the View/Edit Employees function.
- c) The above process (Figure 1: Reconciliation Submission Process) depicts the normal flow of events during the reconciliation period, however subsequent to file import and/or manual capture, changes may be required in which case certificates can be added, amended, and/or cancelled. Normally, changes to certificates impact the financial values on the EMP501 and users must ensure that they update the EMP501 and ensure that the revised information is submitted to SARS, if applicable.

# 2.6 Register employees for income tax and obtain feedback

- a) SARS announced in September 2010 that all individuals in formal employment, irrespective of their income, must register for Income Tax. To help employers, two registration options are made available to register employees namely:
  - i) Individual Income Tax Registration (ITREG), where an employer can register only one employee and get the tax number immediately. Please note that employees must exist as an employee on the e@syFile application before using the IT reg option.
  - ii) Bundled ITREG process enables employers to register multiple employees (from one up to a thousand) at a time. This process will also create employee on the e@syFile application.
- b) SARS provides feedback to employers on the outcome of the registration process for employees. Where an income tax number already exist or a new number was registered, the employee detail will be updated with the income tax number. The table below details the possible statuses which can be received, the description and the required steps to be taken.

| Status                                               | Description                                                                                                    | Steps To Be Taken                                                                                               |
|------------------------------------------------------|----------------------------------------------------------------------------------------------------|----------------------------------------------------------------------------------------------------|
| Registered                                           | New Income Tax reference number provided.                                                                                                    | None                                                                                                    |
| Existing IT reference numbers                        | Taxpayer was found to be already registered.                                                                                                    | None                                                                                                    |
| Unable to Register-<br>Employee must Contact<br>SARS | A problem was identified with the<br>employee's data submitted; e.g.<br>multiple Income Tax registration<br>numbers exist for the employee                                     | The employee must contact SARS to resolve the identified issue.                                                 |
| Insufficient Information                             | The employee has not been registered. e.g., incomplete personal details, invalid postal address, incomplete address details, etc.                                              | The employee must provide all the necessary registration details to the employer, for the registration request. |
| Not Verified                                         | Invalid or incorrect information<br>provided, and SARS is unable to<br>verify the registration status of the<br>employee, e.g. address provided<br>with an invalid postal code | The employer is required to verify<br>that the employee's information<br>has been captured correctly.           |
| Non-Individual                                       | E.g. the identity number (ID) supplied belongs to a TRUST.                                                                                                    | The employee must provide all the necessary registration details to the employer, for the registration request. |

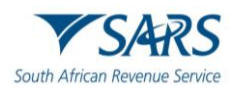

- c) For more information on the registration of employees, refer to section 5 of this guide. Always ensure the latest version of e@syFile<sup>™</sup> Employer is being used, as any information submitted to SARS using previous versions of e@syFile<sup>™</sup> Employer, will not be accepted.
- d) The latest version of the software can be accessed by visiting the SARS website <u>www.sarsefiling.co.za</u> and downloading the latest version.

# 3 THE E@SYFILE<sup>™</sup> EMPLOYER PROCESS

# 3.1 Installing or updating e@syFile<sup>™</sup> employer

## a) Existing Users Updating e@syFile™ Employer

i) Login to the current version of e@syFile<sup>™</sup> Employer.

#### b) New users installing e@syFile™ Employer

i) You need internet access to download the latest version of e@syFile<sup>™</sup> Employer. Go to the SARS eFiling website <u>www.sarsefiling.co.za</u> and click on this icon.

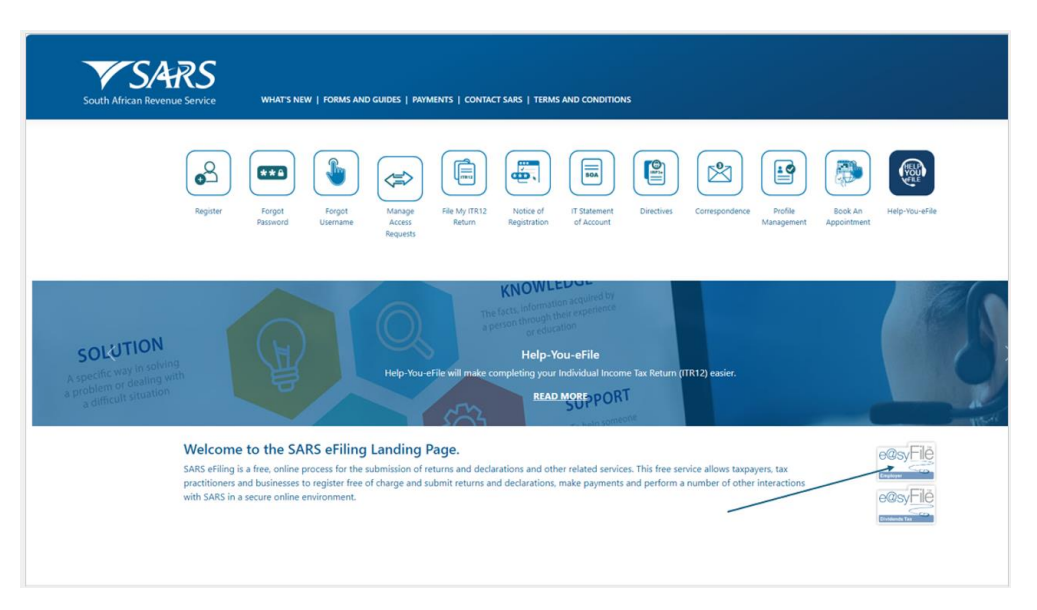

- ii) Click **Download for Windows** to start the download process.
- iii) Double-click the Setup-Employer file to unzip and double click the extracted file to initiate the installation process. Pop-up messages will guide you through the remainder of the installation process. Once the software is installed, this will automatically open, and a registration box will appear.
- iv) The e@syFile<sup>™</sup> Employer icon will display on your desktop, allowing quick access.

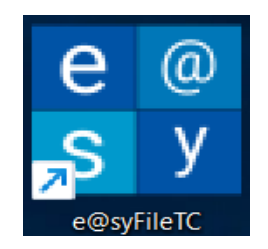

v) When the Application is opened the first time after an update or first-time installation it may display a white screen with a message e@syFile Thin Client - System unavailable! This is not an error! Depending on your system there may be a short waiting period for the creation

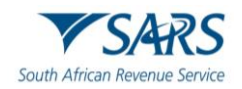

of the main database or for the e@syFile server to Start up. You can either close the e@syFile Thin Client bowser page and reopen after a minute or two.

| e@syFile Thin Client - System Unavailable |                                                                                    | - | 0 | × |
|-------------------------------------------|------------------------------------------------------------------------------------|---|---|---|
| File View Help                            |                                                                                    |   |   |   |
|                                           |                                                                                    |   |   |   |
|                                           |                                                                                    |   |   |   |
|                                           |                                                                                    |   |   |   |
|                                           |                                                                                    |   |   |   |
|                                           |                                                                                    |   |   |   |
|                                           |                                                                                    |   |   |   |
|                                           |                                                                                    |   |   |   |
|                                           |                                                                                    |   |   |   |
|                                           |                                                                                    |   |   |   |
|                                           | e@syFile Thin Client - System Unavailable                                          |   |   |   |
|                                           | emost ne rum eneme - system enuvanable                                             |   |   |   |
|                                           | e asyFile Employer server cannot be reached. It is either still starting up or not |   |   |   |
|                                           | available                                                                          |   |   |   |
|                                           |                                                                                    |   |   |   |
|                                           | Please try again later. If the problem persist, please contact your administrator. |   |   |   |
|                                           |                                                                                    |   |   |   |
|                                           |                                                                                    |   |   |   |
|                                           |                                                                                    |   |   |   |
|                                           |                                                                                    |   |   |   |
|                                           |                                                                                    |   |   |   |
|                                           |                                                                                    |   |   |   |
|                                           |                                                                                    |   |   |   |
|                                           |                                                                                    |   |   |   |
|                                           |                                                                                    |   |   |   |
|                                           |                                                                                    |   |   |   |
|                                           |                                                                                    |   |   |   |
|                                           |                                                                                    |   |   |   |
|                                           |                                                                                    |   |   |   |
|                                           |                                                                                    |   |   |   |
|                                           |                                                                                    |   |   |   |
|                                           |                                                                                    |   |   |   |
|                                           |                                                                                    |   |   |   |
|                                           |                                                                                    |   |   |   |
|                                           |                                                                                    |   |   |   |
|                                           |                                                                                    |   |   |   |
|                                           |                                                                                    |   |   |   |
|                                           |                                                                                    |   |   |   |
|                                           |                                                                                    |   |   |   |
|                                           |                                                                                    |   |   |   |
|                                           |                                                                                    |   |   |   |
|                                           |                                                                                    |   |   |   |
|                                           |                                                                                    |   |   |   |
|                                           |                                                                                    |   |   |   |

vi) The registration screen will pop up requesting an eFiling user and Password with a PAYE/Income Tax number (if not registered for PAYE). Select Verify. Successful registration will then allow the ADMIN user registration screen to populate.

**Please note:** Keep a record of the eFiling profile and PAYE/Income Tax Reference number used during the setup process. This will be required when a user needs to use "Admin Forgot Password" function.

| 🔛 e@syFile Employer                                                                                                    |                                                                                                    | - | 0 | × |
|----------------------------------------------------------------------------------------------------|----------------------------------------------------------------------------------------------------|---|---|---|
| File View Help<br>@@Sy File<br>Encode                                                                                                    | Welcome to e@syFile<br>The Administrator secure reminder information below is required to enable the reset of the Administrator (ADMIN) password if it is<br>forgoten.<br>The details must be securely stored as failure to retain this detail may result in information being inaccessible<br>The detail on this screen need not relate to the employer data for which the application will be used for. |   |   |   |
| Welcome to SARS e@syFile Employer As this is the first time that the<br>application is being run, you are kindly asked to create a local login<br>account to access this application. This login account (usernme and<br>password) will be used to access this application only, and should not be<br>the same username and password used to access SARS eFiling. When<br>data is thramitted to SARS, you will be asked to your eFiling login<br>details, and only when this authentication passes will information be<br>submitted. | PAYE/Income Tax Reference Number SARS eFiling username: SARS eFiling password VERUPY                                                                                                    |   |   |   |
| V S/ARS                                                                                                    |                                                                                                    |   |   |   |

vii) The default word ADMIN will appear by the username. Leave this as is.

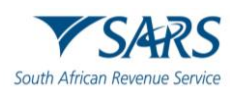

| a Rea file Ferendeurer                                                                                                    |                                                                                                    | - |   | ~ |
|----------------------------------------------------------------------------------------------------|----------------------------------------------------------------------------------------------------|---|---|---|
| File View Help                                                                                                    |                                                                                                    |   | 0 | ^ |
| e@syFile<br>Trans                                                                                                    | Welcome to e@syFile                                                                                                    | ] |   |   |
| Welcome to SARS eglsyFile Employer. As this is the first time that the<br>application is being run, you are kindly asked to create a local login<br>account to access this application. This login account (username and<br>passwird) will be used to access the application end, and should not be<br>the same username and password used to access SARS effing. When<br>data is transmitted to SARS, you will be asked for your effing togin<br>details, and only when this authentication passes will information be<br>submitted. | Password Hint Would you like to be able to edit information imported from a CSV file? Allow cave editing Please be aware that should you lose or forget your password, SARS eFiling and EasyFile will not be able to retrieve or reset it. I understand RECONTER |   |   |   |
| Vester telle at to you by                                                                                                    |                                                                                                    |   |   |   |

- viii) Create a unique password using at least eight (8) characters. Your password must include one (1) capital letter, 1 small letter, 1 number and 1 special character [e.g. dollar sign (\$) or an exclamation mark (!)].
- ix) Confirm the password and capture password hint.
- x) Select Allow CSV editing, where you wish to allow editing of imported certificates.
- xi) Select 'I understand' to acknowledge SARS will not be able to retrieve or reset your password should you lose it.
- xii) Click **Register** to continue. Log in screen will pop up to log in.
- xiii) Enter your e@syFile<sup>™</sup> Employer login details (username and password). This is the ADMIN user.

| 31 July 2024 8:29 pm |                       |
|----------------------|-----------------------|
| Welcome to           | e@syFile              |
| Username             |                       |
| Password             |                       |
| Password Hint        | Admin Forgot Password |
| LOGIN TO E@S         | YFILE                 |

- xiv) If unsure of your password, click **Password Hint** to see the hint which you entered.
- xv) If you are an Admin user and the Password Hint is not useful, select "Admin Forgot Password" option. This will require authentication using the eFiling login name and PAYE Reference number used during the original setup process.

| 31 July 2024 8:30 pm      |                       |
|---------------------------|-----------------------|
| Welcome t                 | o e@svFile            |
|                           |                       |
| PAYE/Income Tax Reference | Number                |
|                           |                       |
| SARS eFiling username     | SARS eFiling password |
|                           |                       |
| BACK VERIFY               |                       |

xvi) Where additional users were added (not ADMIN) and these users forgot their password and the Password Hint does not suffice the ADMIN user needs to be requested to reset their password. This is discussed later in this guide under User Management

# 3.2 Accessing the e@syFile<sup>™</sup> Employer software

a) Once you clicked login, you will be directed to the home page. If working offline, you will see a red block with the word "Disconnected" at the Right Top of the screen. If online, the block will be green and will read "Connected". The menu on the left of the screen contains the following main menu items:

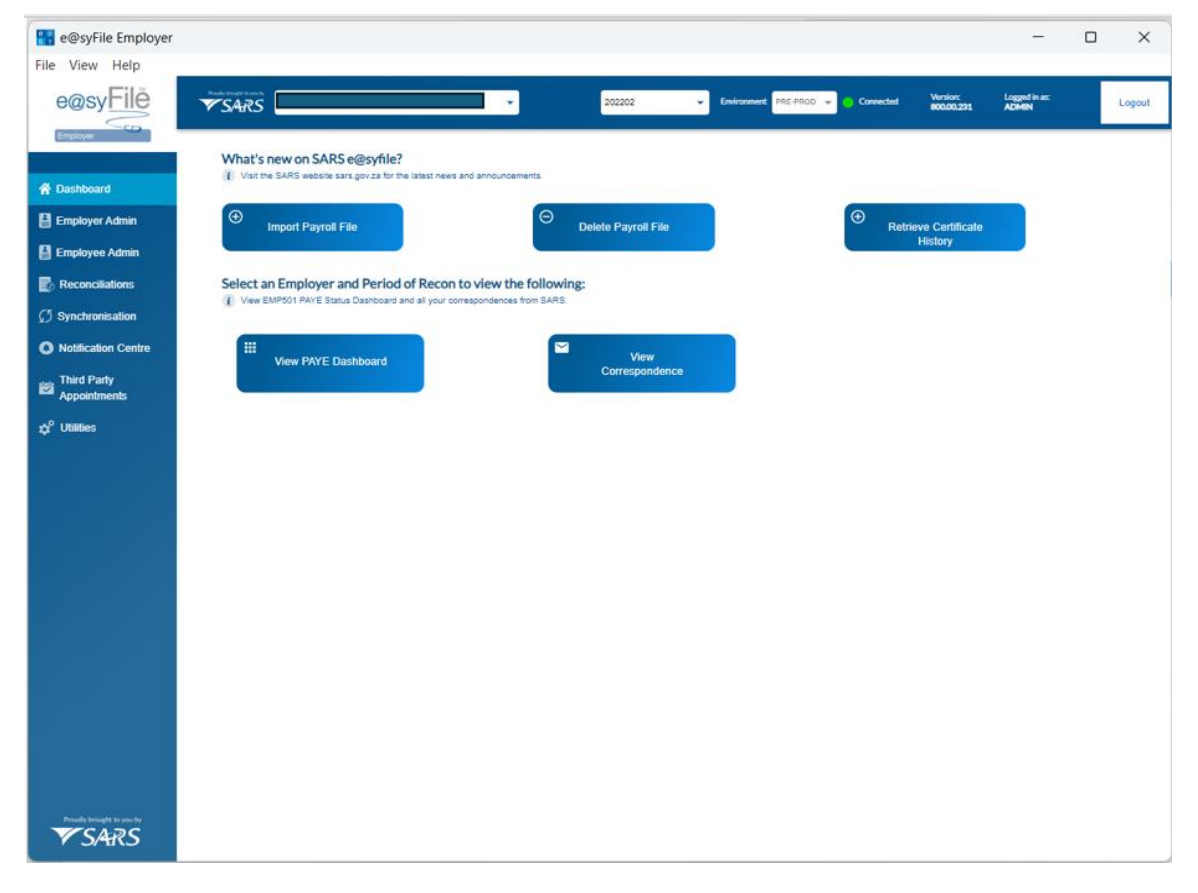

- i) **Dashboard** The e@syFile main dashboard is the landing page and is available from the main navigation menu and allows you to:
  - A) Import Payroll File,
  - B) Delete Payroll File,
  - C) Retrieve Certificate History,
  - D) View PAYE Dashboard and
  - E) View Correspondence.

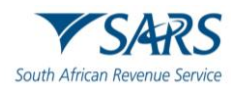

- ii) **Employer Admin** Allows you to view employer details, add and edit employer records.
  - **Employee Admin** This function enables you to:
    - A) View employee details and tax certificates.
    - B) Add new employee records and manually capture certificates.
    - C) Reassign certificates from incorrect employees to the correct ones.
    - D) Merge two employees into a single employee record, while retaining certificates linked to both of the original employee records.
    - E) View certificate ranges with options to cancel or revive certificate ranges.
    - F) Bundle ITREG and

iii)

iv)

- G) Duplicate employees to another period of recon (POR).
- **Reconciliation –** This function allows you to
  - A) Create a new PAYE Reconciliation submission
  - B) Submit PAYE Reconciliation Return
  - C) View EMP501 Reconciliation status
  - D) View EMP501 submissions history
- v) Synchronise Application Allows you to synchronise your local e@syFile™ Employer database with the eFiling Profile and Employer information and to download Letters and Correspondence, AA88 notices and Taxpayer Income Tax Registrations.
- vi) **Notification Centre** This function enables you to access any correspondence from SARS, including the ability to download and view Tax Directive reports.
- vii) **Third Party Appointments** This function manages the processing of Third Party Appointment Notices sent to employers. Please refer to the Third Party Appointment (AA88) e@syFile<sup>™</sup> Employer user guide available on <u>www.sars.gov.za</u>.
- viii) **Utilities** Various functions are available on this menu. The following sub-menus are listed on the horizontal tab:
  - A) Database Utilities Use this menu to create or restore back-ups.
  - B) User Management Use this menu to create and edit and change user passwords.
  - C) Validations Logs Use this menu to review AA88 import logs, Payroll import logs, Pre-Submission validation logs.
  - D) Disk Submission Use this menu to submit your EMP501 and IRP5/IT3(a)'s via disk. This option should only be used in instances where online submission is not possible.

# 4 EMPLOYER ADMIN

- a) The system provides functionality to create a new employer, edit existing employer information and view employer information for one or more employers in the e@syFile database.
- b) Skip this step if you created an employer for previous submissions, or if you are going to import a payroll file as the software will automatically create an employer once your import is completed. You will however be required to add additional information which may not be contained in the CSV file import.
- c) If you do not use payroll software or do not have a CSV file with certificate details, or submitted for this employer before, you need to create an employer before adding employees or capturing manual certificates.
- d) The system will validate information to ensure it is complete and correct prior to data being saved to ensure that only valid and correct information is stored in the database.

# 4.1 Create an Employer

- a) The below screens and steps show how the employer is manually created:
  - i) Select "**Employer Admin**" from the left-hand navigational pane to open the respective sections to add employer records.
  - ii) Select the accordion called **Add Employer**, the system will display the employer capture screen.
  - iii) Capture employer details.

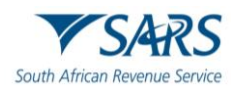

| e@syFile Employer           |                                                                                    | _                      |        |
|-----------------------------|------------------------------------------------------------------------------------|------------------------|--------|
| File View Help              |                                                                                    |                        |        |
| e@syFile                    | Multilaget series 202202  Environment PRE-PROD Convected Working Convected Working | Logged in as:<br>ADMIN | Logout |
| Employer                    |                                                                                    |                        |        |
| 👚 Dashboard                 | Add Employer                                                                       |                        | ~      |
| Employer Admin              | Edit Employer                                                                      |                        | ~      |
| Employee Admin              |                                                                                    |                        |        |
| Reconciliations             |                                                                                    |                        |        |
|                             |                                                                                    |                        |        |
| Notification Centre         |                                                                                    |                        |        |
| Appointments                |                                                                                    |                        |        |
| ‡ <sup>0</sup> Utilities    |                                                                                    |                        |        |
|                             |                                                                                    |                        |        |
|                             |                                                                                    |                        |        |
|                             |                                                                                    |                        |        |
|                             |                                                                                    |                        |        |
|                             |                                                                                    |                        |        |
|                             |                                                                                    |                        |        |
|                             |                                                                                    |                        |        |
|                             |                                                                                    |                        |        |
|                             |                                                                                    |                        |        |
|                             |                                                                                    |                        |        |
|                             |                                                                                    |                        |        |
| Provedy beneared to your by |                                                                                    |                        |        |

- iv) Complete the Employer Information page.
- v) Where the employer is not registered for PAYE but is required to issue employees with certificates and /or have to declare SDL and UIF, the Employer's Income Tax Reference number must be entered in the PAYE Reference number field.

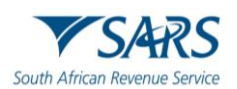

| e@syFile Employer           |                            |                      |                                     | _                                          | o x    |
|-----------------------------|----------------------------|----------------------|-------------------------------------|--------------------------------------------|--------|
| File View Help              |                            |                      |                                     |                                            |        |
| e@sy <u>Filë</u>            | ™SARS                      | - 202202             | Environment PRE-PROD      Connected | Version: Logged in as:<br>800.00.231 ADMIN | Logout |
| Contractor of Contractor    | Employer : Information     |                      |                                     |                                            |        |
| 😤 Dashboard                 | Trading or Other name      | PAYE No              | SDL No                              | UIF No                                     |        |
| Employer Admin              |                            |                      |                                     |                                            |        |
| Employee Admin              | Employer SIC7 👻            | Employer SEZ 👻       | Diplomatic Indemnity                |                                            |        |
| Reconciliations             |                            |                      |                                     |                                            |        |
|                             | Dusiness · Address         |                      |                                     |                                            |        |
| Notification Centre         | Dusiness . Auress          |                      |                                     |                                            |        |
| Third Party<br>Appointments | Unit Number                | Complex              | Street No                           | Street / Farm                              |        |
| ¢ <sup>°</sup> Utilities    | Suburb                     | City/Town            | Postal Code                         | Country Code                               | *      |
|                             |                            |                      |                                     |                                            |        |
|                             | Contact : Decon            |                      |                                     |                                            |        |
|                             | Comact : Person            |                      |                                     |                                            |        |
|                             | First Name                 | Sumame               | Business Tel No                     | Cell No                                    |        |
|                             | Email Address              | Position at Business | Fax No                              |                                            |        |
|                             |                            |                      |                                     |                                            |        |
|                             |                            |                      |                                     |                                            |        |
|                             | Practitioner : Information |                      |                                     |                                            |        |
|                             | Registration No            | Tel No               |                                     |                                            |        |
|                             |                            |                      |                                     |                                            |        |
| Provely brought to you by   |                            |                      | CANCELAI                            | LL CHANGES ADD EMPLOY                      | 'ER    |
|                             |                            |                      |                                     |                                            |        |

- vi) Complete ALL the required fields including:
  - A) Employer Information
  - B) Business Address
  - C) Contact Person
  - D) Practitioner Information (if applicable)
- vii) Click Add Employer
- viii) **Please note**: The Reference numbers entered on this screen will determine which deduction types must be completed on the EMP501 and IRP5/IT3(a) certificates.

# 4.2 Edit Employer

- a) Use this option to change or update employer details. You may have to provide additional employer information before submitting your declaration to SARS.
- b) Below screens and steps show how to edit the employer manually:
  - i) Select the accordion called **Edit Employer**, the system will display the screen where employer information has been captured."
  - ii) Edit or update the employer details from the Edit Employer panel and click on **Update Employer** when done.

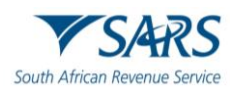

| File View Help           |       |                            |                      |                      | - 0                                                |
|--------------------------|-------|----------------------------|----------------------|----------------------|----------------------------------------------------|
| e@syFilĕ                 | ▼SARS |                            | •                    | 201802 v Environment | MIC-PROD V Convected Version: Logard in at: Logard |
| Employer                 |       | Add Employer               |                      |                      | ×                                                  |
| 🖨 Dashboard              |       | Edit Employer              |                      |                      | ^                                                  |
| Employer Admin           |       |                            |                      |                      |                                                    |
| Employee Admin           |       | Employer : Information     |                      |                      |                                                    |
| Reconciliations          |       | Trading or Other name      | PRIE No              | 001 No.              |                                                    |
|                          |       |                            |                      | SDENO                | UP NO                                              |
| Notification Centre      |       | Employer SIC7              | Employer SEZ -       | Diplomatic Indemnity |                                                    |
| Appointments             |       |                            |                      |                      |                                                    |
| ¢ <sup>0</sup> Utilities |       | Business : Address         |                      |                      |                                                    |
|                          |       |                            | ~                    |                      |                                                    |
|                          |       | Unit Number                | Complex              | Street No            | Street / Farm                                      |
|                          |       | Suburb                     | City/Town            | Postal Code          | Country Code                                       |
|                          |       |                            |                      |                      |                                                    |
|                          |       | Constant - Duran           |                      |                      |                                                    |
|                          |       | CONACC. Person             |                      |                      |                                                    |
|                          |       | First Name                 | Surname              | Business Tel No      | Cell No                                            |
|                          |       |                            |                      |                      |                                                    |
|                          |       | Email Address              | Position at Business | Fax No               |                                                    |
|                          |       |                            |                      |                      |                                                    |
|                          |       | Practitioner : Information |                      |                      |                                                    |
|                          |       | Registration No            |                      |                      |                                                    |
|                          |       |                            | Tel No               |                      |                                                    |
|                          |       |                            |                      |                      |                                                    |
| VSARS                    |       |                            |                      |                      | CANCELALL CHANGES UPDATE EMPLOYER                  |

# 5 EMPLOYEE ADMIN

- a) The system provide functionality to create a new employee, edit existing employee information and view employee information for one or more employees.
- b) It is only necessary to create an employee when you need to capture the details for employees or companies not yet on e@syFile<sup>™</sup> Employer.
- c) Employees can be added and updated manually or by importing payroll files.
- d) To add an employee, click the **Add Employee** button.
- e) To manually update an employee, click the View button next to the relevant employee or double click the employee.
- f) Employee records can be duplicated from one Period of Reconciliation to another by clicking on the slide next to Employee Selection.

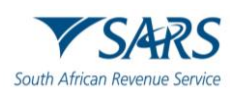

| e@syFile Employer<br>File View Help |                                   |                                             |                                  |            |                    |                                           | -                  |
|-------------------------------------|-----------------------------------|---------------------------------------------|----------------------------------|------------|--------------------|-------------------------------------------|--------------------|
| e@sy <u>Filē</u>                    | Nextle becapte to val by<br>▼SARS |                                             | -                                |            | 202402 🗸 🗸 🖸 🗸     | onnected : PREPROD Version:<br>800.00.241 | Logged in as:      |
| Employer                            |                                   |                                             |                                  |            |                    |                                           |                    |
| A Dashboard                         | ()                                |                                             |                                  |            |                    |                                           |                    |
| Employer Admin                      | E                                 | Add Reassign En<br>Employee Certificates Er | Merge Certificate nployee Ranges |            |                    |                                           |                    |
| Employee Admin                      |                                   | Employee - Search                           |                                  |            |                    |                                           |                    |
| Reconciliations                     |                                   |                                             |                                  |            |                    |                                           |                    |
|                                     |                                   | Surname                                     | First Name                       |            | Employee Number    | ACTIVE                                    | •                  |
| Notification Centre                 |                                   |                                             |                                  |            |                    | Registration Status                       |                    |
| Third Party<br>Appointments         |                                   | ID Number                                   | Tax reference                    |            | Certificate Number | ALL                                       | ÷                  |
| ¢ <sup>0</sup> Utilities            |                                   |                                             |                                  |            | CLEAR SEARCH       | OTHER PERIODS SEARC                       | CH SELECTED PERIOD |
|                                     | _                                 |                                             |                                  |            |                    |                                           |                    |
|                                     | E                                 | Employee : Search result                    |                                  |            |                    |                                           |                    |
|                                     | C                                 | Employee Selection                          |                                  |            |                    |                                           |                    |
|                                     | F                                 | Period: 202402                              |                                  |            |                    |                                           |                    |
|                                     |                                   | Status                                      | Surname                          | First Name | Employee Number    | View                                      |                    |
|                                     |                                   | ACTIVE                                      | Employee A                       | Employee A | Employee number    | VIEW                                      |                    |
|                                     |                                   | ACTIVE                                      | Employee B                       | Employee B | Employee Number    | VIEW                                      |                    |
| <b>▼</b> SARS                       |                                   |                                             |                                  |            |                    |                                           |                    |

- g) Clicking the slide next to 'Employee Selection' opens the 'Bundled ITREG' and 'Duplicate Employees' sections.
- h) Select All to duplicate all employees listed or select the employee(s) which must be duplicated and click on Duplicate Employees

| e@syFile Employer           |                               |                                 |                   |                 |                                      | -                      |
|-----------------------------|-------------------------------|---------------------------------|-------------------|-----------------|--------------------------------------|------------------------|
| e@syFilē                    | Transfer densified to sain to | •                               |                   | 202402 - Connec | ted : PREPROD Version:<br>800.00.241 | Logged in as:<br>ADMIN |
| Employer                    |                               |                                 |                   |                 |                                      |                        |
| Dashboard                   | ⊕ Add ♥ Poassinn              | t Dertificate                   |                   |                 |                                      |                        |
| Employer Admin              | Employee Certificates         | Employee Ranges                 |                   |                 |                                      |                        |
| Employee Admin              | Employee : Search             |                                 |                   |                 |                                      |                        |
| Preconciliations            |                               |                                 |                   |                 |                                      |                        |
| 5 Synchronisation           | Surname                       | First Name                      | Employee N        | lumber          | ACTIVE                               | -                      |
| Notification Centre         |                               |                                 |                   |                 | Registration Status                  |                        |
| Third Party<br>Appointments | ID Number                     | Tax reference                   |                   | lumber          | ALL                                  | Ť                      |
| y <sup>¢</sup> Utilities    |                               |                                 | CL                | EAR SEARCH      | ER PERIODS SEARC                     | CH SELECTED PERIOD     |
|                             |                               |                                 |                   |                 |                                      |                        |
|                             | Employee : Search result      |                                 |                   |                 |                                      |                        |
|                             | Employee Selection            | BUNDLED IT REGISTRATION DUPLICA | TE EMPLOYEES      |                 |                                      |                        |
|                             | Period: 202402                |                                 |                   |                 |                                      |                        |
|                             | Registration Status           | Status S                        | urname First N    | ame Employe     | e Number View                        |                        |
|                             |                               | ACTIVE En                       | 1ployee A Employe | e A Employee    | number VIEV                          | v                      |
|                             |                               | ACTIVE En                       | nployee B Employe | e B Employee    | Number VIEV                          | v                      |
| <b>▼SARS</b>                |                               |                                 |                   |                 |                                      |                        |

i) Select the period of recon where the employee(s) must be duplicated to and click OK.

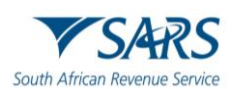

| e@syFile Employer<br>File View Help |       |                     |                     |                                       |                 |                           |                                       | - a ×  |
|-------------------------------------|-------|---------------------|---------------------|---------------------------------------|-----------------|---------------------------|---------------------------------------|--------|
| e@syFile                            | ▼SARS |                     |                     | •                                     | 202402          | Connected : PREPROD       | rsion: Logged in as<br>0.00.241 ADMIN | Logout |
| Employer                            | 1     |                     |                     |                                       |                 |                           |                                       |        |
| 🔗 Dashboard                         |       | Sumame              | Firs                | t Name                                | Employee Number | Employee Status<br>ACTIVE |                                       |        |
| Employer Admin                      |       |                     |                     |                                       |                 | Registration Status       |                                       |        |
| Employee Admin                      |       |                     |                     | reservence                            |                 | ALL                       | *                                     |        |
| Reconciliations                     |       |                     |                     |                                       | CLEAR SEARCH    | SEARCH OTHER PERIODS      | SEARCH SELECTED PERIOD                | J      |
|                                     |       | -                   |                     |                                       |                 |                           |                                       |        |
| Notification Centre                 |       |                     |                     | · · · · · · · · · · · · · · · · · · · |                 |                           |                                       |        |
| Appointments                        |       | Employee Selection  | BUNDLED IT REGISTRA | Select a period -                     |                 |                           |                                       |        |
| ¢ <sup>p</sup> Utilities            |       | Period: 202402      |                     | CANCEL                                |                 |                           |                                       |        |
|                                     |       | Registration Status | Status              | Surname                               | First Name      | Employee Number           | View                                  |        |
|                                     |       |                     | ACTIVE              | Employee A                            | Employee A      | Employee number           | VIEW                                  |        |
|                                     |       |                     | ACTIVE              | Employee B                            | Employee B      | Employee Number           | VIEW                                  |        |
|                                     |       |                     |                     |                                       |                 |                           |                                       |        |
|                                     |       |                     |                     |                                       |                 |                           |                                       |        |
|                                     |       |                     |                     |                                       |                 |                           |                                       |        |
|                                     |       | 2 rows selected     |                     |                                       |                 | Rows per pag              | e: 20 ≠ 1–2 of 2 < >                  |        |
| 7 3/41(3                            |       |                     |                     |                                       |                 |                           |                                       |        |

# 5.1 Add Employees

- a) To add employees manually:
  - i) Select "**Employee Admin**" from the left-hand navigational pane to open the respective sections to add employee records.
  - ii) Select Add Employee tab

| e@syFile Employer          |                                                           |                  |                         |                                         | - 0                    | ×      |
|----------------------------|-----------------------------------------------------------|------------------|-------------------------|-----------------------------------------|------------------------|--------|
| File View Help             |                                                           |                  |                         |                                         |                        |        |
| e@syFilë                   | Produktionagetic urse ht<br>SARS                          | •                | Select a period 🗸 💽 Cor | wected : PREPROD Version:<br>800.00.240 | Logged in as:<br>ADMIN | Logout |
| Employer                   |                                                           |                  |                         |                                         |                        |        |
| 😤 Dashboard                | ⊕ <sub>Add</sub> ♀ <sub>Reassign</sub> ★ <sub>Merge</sub> | ∃<br>Certificate |                         |                                         |                        |        |
| Employer Admin             | Employee Certificates Employee                            | Ranges           |                         |                                         |                        |        |
| Employee Admin             | Employee : Search                                         |                  |                         |                                         |                        |        |
| Reconciliations            |                                                           |                  |                         |                                         |                        |        |
|                            | Surname                                                   | First Name       | Employee Number         | ACTIVE                                  |                        |        |
| Notification Centre        |                                                           |                  |                         | Registration Status                     |                        |        |
| Third Party                | ID Number                                                 | Tax reference    | Certificate Number      | ALL                                     | •                      |        |
| → <sup>2</sup> I Itilitios |                                                           |                  | CLEAR SEARCH SEARCH O   | THER PERIODS SEARC                      | H SELECTED PERIOD      |        |
| ų ounos                    |                                                           |                  |                         |                                         |                        |        |
|                            | Employee : Search result                                  |                  |                         |                                         |                        | ĺ      |
|                            | Employee Selection                                        |                  |                         |                                         |                        |        |
|                            |                                                           |                  |                         |                                         |                        |        |
|                            |                                                           |                  |                         |                                         |                        |        |
|                            |                                                           |                  |                         |                                         |                        |        |
|                            |                                                           |                  |                         |                                         |                        |        |
|                            |                                                           |                  |                         |                                         |                        |        |
| Proudly brought to you by  |                                                           |                  |                         |                                         |                        |        |
| 7 5/4KS                    |                                                           |                  |                         |                                         |                        |        |

iii) Complete Employee Information, Contact Details and Banking Details.

iv) Click SAVE

| 🚼 e@syFile Employer<br>File View Help |                                                     |                 |                        | -                                                          | o ×    |
|---------------------------------------|-----------------------------------------------------|-----------------|------------------------|------------------------------------------------------------|--------|
| e@syFilĕ                              | ™SARS                                               | <b>-</b>        | Select a period 🗸 Conn | ected : PREPROO Version: Logged in as:<br>800.00.240 ADMIN | Logout |
| Employer  A Dashboard  Employer Admin | Add     Certificate     Certificate     Certificate |                 |                        |                                                            |        |
| Reconciliations                       | Employee: Information                               |                 |                        |                                                            | ^      |
| <i>⊊</i> <sup>5</sup> Synchronisation | Nature of Person                                    | Surname         | First Two Names        | Initials                                                   |        |
| Third Party<br>Appointments           | yyyy/mm/dd                                          | ID Number       | Income Tax Reference   | Passport Number                                            |        |
| ¢ <sup>o</sup> Utilities              | Country of Issue +                                  | Employee Number | ACTIVE *               |                                                            |        |
|                                       | Employee: Contact Details Employee: Banking Details |                 |                        |                                                            | *<br>* |
|                                       |                                                     |                 | BA                     | CK TO EMPLOYEES IT REGISTER SAVE                           |        |
|                                       |                                                     |                 |                        |                                                            |        |
|                                       |                                                     |                 |                        |                                                            |        |
| Prought to you by                     |                                                     |                 |                        |                                                            |        |

# 5.2 Edit Employee

- a) Use this option to change or update employee details. Below screens and steps show how to edit the employee details manually:
  - i) Select Employer and Period of Reconciliation.
  - ii) Select "**Employee Admin**" from the left-hand navigational pane to view the list of employees added.
  - iii) Select employee by double clicking or clicking on View button.

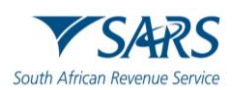

| e@syFile Employer                   |                                |                 |                       | -                                                           |
|-------------------------------------|--------------------------------|-----------------|-----------------------|-------------------------------------------------------------|
| e@syFilĕ                            |                                | •               | 202402 👻 🔵 Com        | Nected : PREPROD Version: Logged in as:<br>800.00.241 ADMIN |
| Employer                            |                                |                 |                       |                                                             |
| A Dashboard                         |                                | Econtificate    |                       |                                                             |
| Employer Admin                      | Employee Certificates Employee | Ranges          |                       |                                                             |
| Employee Admin                      | Employee : Search              |                 |                       |                                                             |
| Reconciliations                     |                                |                 |                       | Employan Status                                             |
| 5 Synchronisation                   | Surname                        | First Name      | Employee Number       | ACTIVE                                                      |
| Notification Centre     Third Dort: | ID Number                      | Tax reference   | Certificate Number    | Registration Status                                         |
| Appointments                        |                                |                 |                       |                                                             |
| ¢ <sup>0</sup> Utilities            |                                |                 | CLEAR SEARCH SEARCH O | THER PERIODS SEARCH SELECTED PERIOD                         |
|                                     | Freedom a Grand and            |                 |                       |                                                             |
|                                     | Employee : Search result       |                 |                       |                                                             |
|                                     | Employee Selection             |                 |                       |                                                             |
|                                     | Period: 202402                 |                 |                       |                                                             |
|                                     | Status Surna                   | me First Name   | Employee Number       | View                                                        |
|                                     | ACTIVE Employ                  | ee A Employee A | Employee number       | VIEW                                                        |
| Proutly brought to you by           | ACTIVE Employ                  | ee B Employee B | Employee Number       | VIEW                                                        |
| <b>▼</b> SARS                       |                                |                 |                       |                                                             |

- Update the required information Click **SAVE** iv)
- v)

| File View Help            |                                 |                          |                   |                          |                          |                      |                 |                        | -                      | o ×    |
|---------------------------|---------------------------------|--------------------------|-------------------|--------------------------|--------------------------|----------------------|-----------------|------------------------|------------------------|--------|
| e@syFilĕ                  | Poudo longet to vie tv<br>▼SARS |                          | •                 |                          | 202202                   | Environment PRE-PROD | Connected       | Version:<br>800.00.231 | Logged in as:<br>ADMIN | Logout |
| Employer                  |                                 |                          |                   |                          |                          |                      |                 |                        |                        |        |
| A Dashboard               | € <sub>Add</sub>                | Ø                        |                   | © View                   |                          |                      |                 |                        |                        |        |
| Employer Admin            | Certificate                     | Recon Period: 202202     |                   | Employee<br>Certificates |                          |                      |                 |                        |                        |        |
| Employee Admin            |                                 | Year Of Assessment: 2022 | CREATED           |                          |                          |                      |                 |                        |                        |        |
| Reconciliations           | Employee:                       | Information              |                   |                          |                          |                      |                 |                        |                        | ~      |
|                           | - Nature of P                   | Person                   | Sumame            |                          | First Two Names          |                      | nitials —       |                        |                        |        |
| Notification Centre       |                                 |                          |                   |                          | GABANTHONE               |                      |                 |                        |                        |        |
| third Party               | Date Of Bir                     | th                       | ID Number         |                          | L Income Tax Reference - |                      | Passport Number |                        |                        |        |
| Appointments              | - Country of                    | Issue                    | - Employee Number |                          | Status                   |                      |                 |                        |                        |        |
| ¢ <sup>o</sup> Utilities  |                                 |                          |                   |                          | ACTIVE                   | *                    |                 |                        |                        |        |
|                           |                                 |                          |                   |                          |                          |                      |                 |                        |                        |        |
|                           | Employee:                       | Contact Details          |                   |                          |                          |                      |                 |                        |                        | ~      |
|                           | Employee:                       | Banking Details          |                   |                          |                          |                      |                 |                        |                        | ~      |
|                           |                                 |                          |                   |                          |                          |                      |                 |                        |                        |        |
|                           |                                 |                          |                   |                          |                          |                      | BACK TO EMPLOYE | ES IT REGIS            | STER SAVE              |        |
|                           |                                 |                          |                   |                          |                          |                      |                 |                        |                        |        |
|                           |                                 |                          |                   |                          |                          |                      |                 |                        |                        |        |
|                           |                                 |                          |                   |                          |                          |                      |                 |                        |                        |        |
| Proudly brought to you by |                                 |                          |                   |                          |                          |                      |                 |                        |                        |        |
| ▼ S/ARS                   |                                 |                          |                   |                          |                          |                      |                 |                        |                        |        |

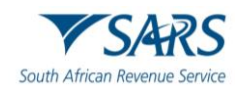

# 5.3 Creating and Editing Certificates Manually

- a) The system offers functionality for managing employee IRP5/IT3(a) Certificates, including:
  - i) Creating new certificates
  - ii) Editing existing certificate information
  - iii) Viewing certificate details
  - iv) Listing certificates stored in the database
  - v) Cancelling a single certificate
  - vi) Cancelling a range of certificates
  - vii) Reviving a range of certificates
- b) Below screens and steps show how to create and edit a manual certificate:
  - i) Select "**Employee Admin**" from the left-hand navigational pane.
  - ii) Select relevant Employer and period of recon. When a period of recon is selected a green tick will indicate if a period contains active employee data. If employees were manually captured during a previous reconciliation period, there is no need to recapture them in the next period. You can utilise the 'Duplicate Employees' function found under the 'Employee Admin' option for the relevant period to transfer these employees into the new period.

| ashboard                | ⊕ <sub>Add</sub> Ø <sub>Reassign</sub> .                                                                             | A Merge                                                                        |               |            |                 |              |                                        |        |              |          |
|-------------------------|----------------------------------------------------------------------------------------------------|--------------------------------------------------------------------------------|---------------|------------|-----------------|--------------|----------------------------------------|--------|--------------|----------|
| nployer Admin           | Employee Certificates                                                                                                | Employee Ranges                                                                |               |            |                 |              |                                        |        |              |          |
| ployee Admin            | Employee : Search                                                                                                    |                                                                                |               |            |                 |              |                                        |        |              |          |
| econciliations          |                                                                                                    |                                                                                |               |            |                 | - Emoloyae   | Status                                 |        |              |          |
| nchronisation           | Surname                                                                                                    |                                                                                | First Name    | Emple      | yee Number      | ACTIVE       |                                        |        | ~            |          |
| Ification Centre        | ID Number                                                                                                    |                                                                                | Tay raferance | Certif     | cala Number     | Registratio  | n Status                               |        | _            |          |
| ird Party<br>pointments |                                                                                                    |                                                                                |               |            |                 |              |                                        |        | -            |          |
| ities                   |                                                                                                    |                                                                                |               |            |                 | CLEAR SEARCH | SEARCH OTHER PERIODS                   | SEARCH | SELECTED PER | dob      |
|                         |                                                                                                    |                                                                                |               |            |                 |              |                                        |        |              |          |
|                         |                                                                                                    |                                                                                |               |            |                 |              |                                        |        |              |          |
|                         | Employee : Search result                                                                                             |                                                                                |               |            |                 |              |                                        |        |              |          |
|                         | Employee : Search result                                                                                             |                                                                                |               |            |                 |              |                                        |        |              |          |
|                         | Employee : Search result  Employee Selection Period: 202202                                                          |                                                                                |               |            |                 |              |                                        |        |              |          |
|                         | Employee : Search result Employee Selection Period: 202202 Status                                                    | Surname                                                                        |               | First Name | Employee Numbe  | r            | View                                   |        |              |          |
|                         | Employee : Search result  Employee Selection Period: 202202 Status ACTIVE                                            | Sername<br>NGWENYA                                                             | _             | First Name | Employee Numbe  | r            | View                                   |        |              | <u>^</u> |
|                         | Employee : Search result  Employee Selection  Period: 202202  Status  ACTIVE  ACTIVE                                 | Surname<br>NGWENYA<br>ARNOLD                                                   | _             | First Name | Employee Numbe  | r            | View<br>ViEW<br>View                   |        |              | Î        |
|                         | Employee 2 Search result  Employee 2 Search result  Period: 202202  Satiss  ACTive  ACTive  ACTive  ACTive           | Sumane<br>NGWENYA<br>ARNOLD<br>COMBRINCE                                       |               | First Name | Employee Numbe  | r            | View<br>VIEW<br>VIEW                   |        |              | ĺ        |
|                         | Employee 2 Search result  Employee 2 Search result  Period: 202022  Status ACTIVE ACTIVE ACTIVE ACTIVE ACTIVE ACTIVE | Survane<br>NOVENA<br>ARNOLD<br>COMBRINCS<br>MOPORENG                           |               | First Name | Employee Numbe  |              |                                        |        |              | Î        |
|                         | Employee 5 Stanch result                                                                                             | Surtaine<br>NGWEIYA<br>ARNOLD<br>COMBRINC<br>MOPOKENG<br>KOJOETZE              |               | FestName   | Engloyee Numbe  |              | View<br>NEW<br>NEW<br>NEW              |        |              | ŕ        |
|                         | Employee 5 Reach result                                                                                              | Surfaine<br>NGVENVA<br>ARRIQLC<br>COMBRIDIC<br>MOFORENG<br>NJNGF7ZE<br>NTTDRDA |               | First Name | Engloyee Northe |              | Vew<br>Vew<br>Vew<br>Vew<br>Vew<br>Vew |        |              |          |

- iii) Select the relevant employee. and click **View** next to the employee's name or double click the employee to open the record.
- iv) Verify all the required fields on the Employee Information page.
- v) If changes are required, make the relevant updates and click Save

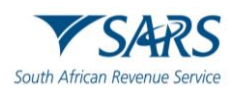

| e@syFile Employer<br>File View Help |                                                                                                    |                          |                               |                               | - 0 ×                                 |
|-------------------------------------|----------------------------------------------------------------------------------------------------|--------------------------|-------------------------------|-------------------------------|---------------------------------------|
| e@syFilĕ                            | Production and the set of the set of the set | •                        | 202202   Environment PRE-PROD | Connected Version: 800.00.231 | Logged in as:<br>ADMIN Logout         |
| Employer                            |                                                                                                    |                          |                               |                               |                                       |
| A Dashboard                         | ⊕ <sub>Add</sub> ⊘                                                                                                    | © <sub>View</sub>        |                               |                               |                                       |
| Employer Admin                      | Certificate Certificate Number<br>Recon Period: 202202                                                                                                    | Employee<br>Certificates |                               |                               |                                       |
| Employee Admin                      | Year Of Assessment: 2022                                                                                                    | CREATED                  |                               |                               |                                       |
| Reconciliations                     | Employee: Information                                                                                                    |                          |                               |                               | ^                                     |
|                                     | Nature of Person                                                                                                    | Sumame                   | First Two Names               |                               |                                       |
| Notification Centre                 |                                                                                                    |                          | GABANTHONE                    |                               |                                       |
| Third Party<br>Appointments         | Date Of Birth                                                                                                    | L ID Number              | F Income Tax Reference        | Passport Number               |                                       |
| trado Utilities                     | Country of Issue                                                                                                    | C Employee Number        | Status                        | ]                             |                                       |
|                                     |                                                                                                    |                          | ACTIVE                        |                               |                                       |
|                                     | Employee: Contact Details                                                                                                    |                          |                               |                               | ~                                     |
|                                     | Employee: Banking Details                                                                                                    |                          |                               |                               | · · · · · · · · · · · · · · · · · · · |
|                                     |                                                                                                    |                          |                               |                               |                                       |
|                                     |                                                                                                    |                          |                               | BACK TO EMPLOYEES             | GISTER SAVE                           |
|                                     |                                                                                                    |                          |                               |                               |                                       |
|                                     |                                                                                                    |                          |                               |                               |                                       |
|                                     |                                                                                                    |                          |                               |                               |                                       |
| Proudly brought to you by           |                                                                                                    |                          |                               |                               |                                       |
| V SARS                              |                                                                                                    |                          |                               |                               |                                       |

vi) Click **OK** to confirm the updates employee details.

| e@syFile Employer<br>File View Help | - 0 X                                                                     |
|-------------------------------------|---------------------------------------------------------------------------|
| e@syFilĕ                            | V SARS Connected Writes Logical and Logical                               |
| Employer                            |                                                                           |
| Employer Admin                      | Add View Certificate Number Employee Employee                             |
| Employee Admin                      | Veiar of Assessment: 2022 CREATED                                         |
| Reconciliations                     | Employee: Information                                                     |
|                                     | Nature of Person C Surtaine First Two Names ( initials                    |
| Notification Centre                 |                                                                           |
| Third Party<br>Appointments         |                                                                           |
| ¢ <sup>0</sup> Utilities            | Country of Issue                                                          |
|                                     | Employee: Contact Details Updated Successfully  Employee: Banking Details |
|                                     | Employee details updated successfully. BACK TO EMPLOYEES IT REGISTER SAVE |
|                                     | ок                                                                        |
|                                     |                                                                           |
|                                     |                                                                           |
| Proudly brought to you by           |                                                                           |

- vii) Select Add Certificate.
- viii) Capture details under the following sections: Certificate details; Income Received and Deductions; Tax Directives and ETI when specified under certificate details.

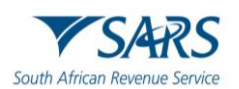

| e@syFile Employer<br>File View Help |                                    |                                     |                                 |                                                      | - 0 ×   |
|-------------------------------------|------------------------------------|-------------------------------------|---------------------------------|------------------------------------------------------|---------|
| e@syFilĕ                            | Provide longet to one be           | •                                   | 202202 • Environment PRE-PROD • | Connected Version: Logged in as:<br>800.00.231 ADMIN | Logout  |
| Employer                            |                                    |                                     |                                 |                                                      |         |
| A Dashboard                         | © <sub>View</sub>                  |                                     |                                 |                                                      |         |
| Employer Admin                      | Employee<br>Certificates           |                                     |                                 |                                                      |         |
| Employee Admin                      | Surname/Trading Name: First Names: | Employee Number: Tax Reference Numl | ber: ID Number:                 |                                                      |         |
| Reconciliations                     | NGWENTA                            |                                     |                                 |                                                      |         |
|                                     | Certificate details                |                                     |                                 |                                                      | ^       |
| Notification Centre<br>Third Party  | Certificate Number                 | Final Certificate Submission        | Out fault Tree                  |                                                      |         |
| Appointments                        | 000005000001                       |                                     | C ETI Employment Date           | C Certificate Tax Period Start                       | •       |
| ¢ <sup>0</sup> Utilities            | Pay Periods Worked                 | Pay Periods in Year of Assessment   | yyyy/mm/dd                      | yyyy/mm/dd                                           |         |
|                                     | yyyy/mm/dd                         | Voluntary Over Deduction            | Fixed Rate Taxation             | ETI Indicator                                        |         |
|                                     | Employee SIC7 Code                 |                                     |                                 |                                                      |         |
|                                     |                                    |                                     |                                 |                                                      |         |
|                                     | Income Received and Deductions     |                                     |                                 |                                                      | ~       |
|                                     | Tax Directives                     |                                     |                                 |                                                      | ~       |
|                                     | Certificate history                |                                     |                                 |                                                      | ~       |
|                                     |                                    |                                     | BACK TO EMPLOYEE                | CANCEL CERTIFICATE SAVE CERTI                        | IFICATE |
| Proudly brought to you by           |                                    |                                     |                                 |                                                      |         |

#### ix) Please note:

- A) Certificate Tax Period Start Date is the start date of the tax period in the relevant Year of Assessment declared on the certificate.
- B) Similarly, the Certificate Tax Period End Date must be the end date in the relevant Year of Assessment declared on the certificate.
- C) ETI Employment Date Only completed if ETI is claimed.
- x) To capture Source Codes and Values,
  - A) Click Manage Source Codes
  - B) Select the required Source Code from the drop-down list or capture the code.
  - C) Enter the amount under Value
  - D) Click **SAVE CODE**

| e@syFile<br>Employer      | Manda Manda Na ana Na<br>▼SARS | ✓ 202202 ✓ Environment | Mersion                         |                        |
|---------------------------|--------------------------------|------------------------|---------------------------------|------------------------|
| Employer                  |                                |                        | PRE-PROD - Connected 800.00.231 | Logged in as:<br>ADMIN |
|                           | Income Received and Deductions |                        |                                 | ^                      |
| Dashboard                 | Income Received                |                        |                                 | ~                      |
| Employer Admin            |                                |                        |                                 |                        |
| Employee Admin            | Description                    | Code                   |                                 | Value (no cents)       |
| Reconciliations           | Income (PAYE)                  | 3601                   |                                 | 1000000                |
| ynchronisation            | Manage Source Code             |                        |                                 |                        |
| lotification Centre       | - Saura Cada                   | - Filter Payres Carlas |                                 |                        |
| hird Party<br>ppointments | 3602 - Income (Excl)           | Fitel source cools     | CLEAR FILTER                    |                        |
| Itilities                 | Description                    |                        |                                 |                        |
|                           | Vision                         |                        | •                               | ~                      |
|                           | Value                          |                        | 2500d                           | ~                      |
|                           |                                |                        | CLOSE ADD CODE                  | ×                      |
|                           |                                |                        | ма                              | NAGE SOURCE CODES      |
|                           | Tax Directives                 |                        |                                 | ~                      |
|                           | Certificate history            |                        |                                 | ~                      |
|                           |                                | BACK                   |                                 |                        |

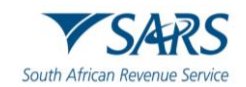

- xi) When finished, click **SAVE CERTIFICATE.** 
  - A) This action will save the captured certificate particulars.
  - B) A validation error message will indicate if any data is missing.

## 5.4 Manage Payroll Files

- a) The e@syFile application allows the user to import a payroll file (exported from their payroll software) into e@syFile. This will create and/or update the Employer information, employee information and certificate information.
- b) A Payroll file can be imported at any time.
- c) Payroll files may also be deleted. Deleting a payroll file does not delete the employer or employee data from the e@syFile database, it will only delete the certificates that were imported.

#### 5.4.1 Import Payroll File

- a) Select "Dashboard" from the left-hand navigational pane.
- b) Click Import Payroll File
- c) Click **SELECT FILE**

| e@syFile Employer           | - 0                                                                                                    | ×  |
|-----------------------------|----------------------------------------------------------------------------------------------------|----|
| File View Help              |                                                                                                    |    |
| e@syFilĕ                    | Produktivent have been to the second of the second of the | a. |
| Employer                    |                                                                                                    | _  |
|                             | What's new on SARS e@syfile?                                                                                                    |    |
| A Dashboard                 | Voit the SARS website sars gov za for the latest news and announcements.                                                                                                    |    |
| Employer Admin              | ⊕ Import Payroll File     ⊖ Delete Payroll File     ⊕     Retrieve Certificate                                                                                                    |    |
| Employee Admin              | History                                                                                                    |    |
| Reconciliations             | Select an Employer and Period of Recon to view the following:                                                                                                    |    |
|                             |                                                                                                    |    |
| Notification Centre         | View PAYE Dashboard View                                                                                                    |    |
| Third Party<br>Appointments | Corraspondence                                                                                                    |    |
| ధ <sup>ర</sup> Utilities    | CSV File Import                                                                                                    |    |
|                             |                                                                                                    |    |
|                             | Please click on "Select file" below and select the CSV file you want to import.                                                                                                    |    |
|                             |                                                                                                    |    |
|                             |                                                                                                    |    |
|                             |                                                                                                    |    |
|                             |                                                                                                    |    |
|                             | CANCEL SELECT FILE                                                                                                    |    |
|                             |                                                                                                    |    |
| Denudla benabili to ana ba  |                                                                                                    |    |
| ▼SARS                       |                                                                                                    |    |

d) Select the CSV to import.

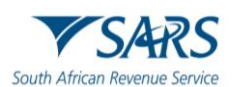

| 🖥 Open                |                                                                                                    |                             |           |                |              |         | $\times$ |
|-----------------------|----------------------------------------------------------------------------------------------------|-----------------------------|-----------|----------------|--------------|---------|----------|
| ← → ✓ ↑ 🎦 → OneDriv   | e - SARS > Desktop > e@syfile Re-Platform_2023-11-24 > 02_PP_Testing > PP_Test CSV Files > 15.5.2_Validation Logs | ~ (                         | ڻ<br>Sr   | sarch 15.5.2_V | /alidation l | ogs     | Q        |
| Organise 👻 New folder |                                                                                                    |                             |           |                | - :::        |         | ?        |
| 🖈 Quick access        | ▲ Name                                                                                                    | Status Date m               | odified   | T              | Гуре         |         |          |
| E Desktop             |                                                                                                    | 2023/10                     | 0/10 10:2 | 27 T           | TXT File     |         |          |
| 🖶 Downloads           | IS.5.2.1a1_eUSE0011_eREQ0040_Validation Log_7740804119_2015_TEST_TV2024_PoR202308_YoA2024_Pass                    | 2024/05                     | 5/24 08:3 | 38 T           | TXT File     |         |          |
| Documents             | 15.5.2.1a2_eUSE0011_eREQ0040_Validation Log_7740804119_2015_LIVE_TV2024_PoR202308_VoA2024_Pass                    | 2024/05                     | 5/24 08:3 | 38 T           | IXT File     |         |          |
| Distances             | 15.5.2.1b_eUSE0011_eREQ0040_Validation Log_7740804119_TV2024_PoR202308_VoA2024_Pass                               | 2024/05                     | 5/24 08:3 | 38 T           | TXT File     |         |          |
| Fictures              | 15.5.2.1c_eUSE0011_eREQ0040_Validation Log_7740804119_TV2024_PoR202308_YoA2024_PwW                                | 2024/05                     | 5/24 08:3 | 38 T           | IXT File     |         |          |
| AppData               | I5.5.2.1d1_eUSE0011_eREQ0040_Validation Log_7740804119_TY2010_PoR201002_VoA2010_PwW                               | 2024/05                     | 5/24 07:4 | 40 T           | TXT File     |         |          |
| o OneDrive - SARS     | I5.5.2.1d2_eUSE0011_eREQ0040_Validation Log_7010702118_TY2010_PoR201002_VoA2010_PwW                               | 2024/05                     | 5/31 08:3 | 32 T           | TXT File     |         |          |
| 🎬 OS (C:)             | # 25.5.2.1d2_eUSE0011_eREQ0040_Validation Log_7010702118_TY2010_PoR201002_YoA2010_PwW_NewLogFile                  | 2024/05                     | 5/31 08:1 | 13 T           | IXT File     |         |          |
| 00_Registrasie        | 15.5.2.1d2_eUSE0011_eREQ0040_Validation Log_7750804116_TY2010_PoR201002_VoA2010_PwW                               | 2024/05                     | 5/31 11:4 | 16 T           | TXT File     |         |          |
| CSV Files             | 15.5.2.1d2_eUSE0011_eREQ0040_Validation Log_7750804116_TV2010_PoR201002_YoA2010_PwW_TEST                          | 2024/05                     | 5/31 08:3 | 39 F           | ile          |         |          |
| TR12                  | 15.5.2.1d2_eUSE0011_eREQ0040_Validation Log_9532977189_TY2010_PoR201002_VoA2010_PwW                               | 2024/06                     | 6/07 10:4 | 40 F           | ile          |         |          |
|                       | 15.5.2.1d2_eUSE0011_eREQ0040_Validation Log_9532977189_TY2010_PoR201002_VoA2010_PwW                               | 2024/06                     | δ/07 10:3 | 38 T           | TXT File     |         |          |
| V229                  | 15.5.2.1e_eUSE0011_eREQ0040_Validation Log_7740804119_TV2024_PoR202308_VoA2024_Fail                               | 2024/05                     | 5/24 08:3 | 38 T           | IXT File     |         |          |
| E Desktop             | 15.5.2.1f_eUSE0011_eREQ0040_Validation Log_7740804119_TY2024_PoR202308_VoA2024_FwW                                | 2024/05                     | 5/24 08:4 | ¥7 Т           | TXT File     |         |          |
| neDrive - SARS        | A IRP52814891384945819213                                                                                         | 2024/05                     | 5/31 14:3 | 35 🖌           | Adobe Acr    | obat D. |          |
| Ina Engelbrecht       | IRP56570174440882208151                                                                                           | 2024/05                     | 5/31 14:3 | 34 🖌 🖌         | Adobe Acr    | obat D. |          |
| This BC               | A IRP58136659919322264941_Defect 75372_Normal Income                                                              | 2024/06                     | δ/03 12:3 | 38 /           | Adobe Acr    | obat D. |          |
| = IIIS PC             | IRP58983496101959048158_Defect 75372_Foreign Income                                                               | <ul> <li>2024/06</li> </ul> | 5/03 12:3 | 39 /           | Adobe Acr    | obat D. |          |
| Deskton               |                                                                                                    |                             |           |                |              |         |          |
| Documents             |                                                                                                    |                             |           |                |              |         |          |
| Downloads             |                                                                                                    |                             |           |                |              |         |          |
| Music                 |                                                                                                    |                             |           |                |              |         |          |
| E Pictures            |                                                                                                    |                             |           |                | -            |         |          |
| <b>F</b> 1            |                                                                                                    |                             |           |                |              |         |          |
| File name:            | 15.5.2.1D_EUSEUUTT_EREQUU4U_Validation_L0g_7740804119_1Y2024_P0K202308_Y0A2024_Pass                               |                             |           | ai riies       |              |         | ~        |
|                       |                                                                                                    |                             |           | Open           | (            | ancel   |          |

## e) Click **OK** to initiate the process.

| e@syFile Employer                                                                                                | ×                                                                                                    |
|----------------------------------------------------------------------------------------------------|----------------------------------------------------------------------------------------------------|
|                                                                                                    | hadaugstandu                                                                                                 |
| e@syl lie                                                                                                    | V SARS                                                                                                    |
| Employer                                                                                                    | What's new on SARS e@svfile?                                                                                 |
| A Dashboard                                                                                                    | () Visit the SARS website sars gor as for the latest news and announcements.                                 |
| Employer Admin                                                                                                   | Learned Descent File     On Database Descent File     Descent File                                           |
| Employee Admin                                                                                                   | Import Paytor File History History                                                                           |
| Reconciliations                                                                                                  | Select an Employer and Period of Recon to view the following:                                                |
|                                                                                                    | (i) View EMP501 PXYE Status Dashboard and all your correspondences from SARS.                                |
| Notification Centre                                                                                              |                                                                                                    |
| Third Party                                                                                                    | View PAYE Dashboard Correspondence                                                                           |
| - Appointments                                                                                                   |                                                                                                    |
| ¢ <sup>r</sup> Ublities                                                                                          | CSV File Import                                                                                              |
|                                                                                                    |                                                                                                    |
|                                                                                                    | 15.5.2.1b_eUSE0011_eREQ0040_Validation Log_7740                                                              |
|                                                                                                    | Payroll File ready for import                                                                                |
|                                                                                                    | Please click OK to initiate the process.                                                                     |
|                                                                                                    | Please be patient while the process runs. Another message will alert you once the file import is successful. |
|                                                                                                    | CANCEL OK                                                                                                    |
|                                                                                                    |                                                                                                    |
|                                                                                                    |                                                                                                    |
| <b>▼</b> SARS                                                                                                    |                                                                                                    |
| and the second second second second second second second second second second second second second second second |                                                                                                    |

- f) The selected file to import needs to pass a validation check. A message will be displayed indicating whether the payroll has passed the validation process (i.e. whether the file can be imported or not). If your CSV file has passed the validation process.
- g) After the Payroll file has passed validation, Click **OK** to initiate imports records. Please note that this option is available for LIVE files only. TEST files will not be imported.

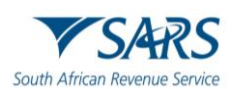

| e@syFile Employer<br>File View Help | - o x                                                                                                    |
|-------------------------------------|----------------------------------------------------------------------------------------------------|
| e@syFilë                            | The second and the second and the s |
| Employer                            |                                                                                                    |
| A Dashboard                         | What's new on SARS e@syfile?<br><sup>1</sup> Visit the SARS website sars gozza for the latest news and announcements.                                                                                                    |
| Employer Admin                      | O Import Payroll File O Retrieve Certificate                                                                                                    |
| Employee Admin                      | History                                                                                                    |
| Reconciliations                     | Select an Employer and Period of Recon to view the following:  () View EMP501 PAYE Status Darbbard and all your correspondences from SARS.                                                                                                    |
| Synchronisation Notification Centre |                                                                                                    |
| Third Party                         | View PAYE Dashboard View Correspondence                                                                                                    |
| Appointments                        | File Import Validation Desuite                                                                                                    |
|                                     |                                                                                                    |
|                                     | Consecutive certificate numbers.txt                                                                                                    |
|                                     | Payroll File passed Validation                                                                                                    |
|                                     | Please click OK to initiate import records                                                                                                    |
|                                     | CANCEL                                                                                                    |
|                                     |                                                                                                    |
|                                     |                                                                                                    |
| Proutly brought to your by          |                                                                                                    |

h) You will be prompted to continue to import another file, view the imported employees or EMP501 declaration or to cancel.

| e@syFile Employer<br>File View Help | - 0 ×                                                                                                    |
|-------------------------------------|----------------------------------------------------------------------------------------------------|
| e@syFilĕ                            | Nucl Neget to the Section → 202202 → Environment PRE-PRO → Connected Version: Logged in ac Logged in ac Logged in ac                                                                                                    |
| Employer                            | What's new on S&RS e@syfile?                                                                                                    |
| A Dashboard                         | Visit the SARS website sars gozza for the latest news and announcements.                                                                                                    |
| Employer Admin                      | ⊕ Import Payroll File     ⊖ Delete Payroll File     ⊕     Centrave Certificate     Hetrov                                                                                                    |
| Employee Admin                      | Select as Employer and Device of Percento view the following:                                                                                                    |
| C∫ Synchronisation                  | View EMPS01 PMR Status Deabloard and all your conspondences from SARS                                                                                                    |
| Notification Centre                 | Wew PAYE Dashboard                                                                                                    |
| Third Party<br>Appointments         | Correspondence                                                                                                    |
| ¢ <sup>0</sup> Utilities            | CSV File Import                                                                                                    |
| Providy brought to you by           | The active e@syFile database you are working on has been changed to       for period 202202         Consecutive certificate numbers.txt       File Imported Successfully         Select one of the options below to proceed       CANCEL         IMPORT ANOTHER FILE       VIEW EMPLOYEES         EMP501 DECLARATION       EMP501 DECLARATION |
| Proudly brought to you by           |                                                                                                    |

i) If e@syFile<sup>™</sup> Employer encounters any errors during the validation or import process, a message will appear directing you to the **Import Payroll File log**.

## 5.4.2 Delete payroll files

- a) Payroll files may be deleted by a user. The "Delete Payroll File" function is available from the main Dashboard in e@syFile.
- b) Deleting a payroll file does not delete the employer or employee data from the e@syFile database, it will only delete the certificates that were imported.

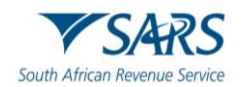

- c) Deletion of the certificate data by deleting a payroll file is not reversible.
- d) Steps to delete payroll file:
  - i) Select the Delete Payroll File function from the Dashboard once an Employer and Period of Reconciliation is selected.

| e@syFile Employer        | - o ×                                                                                                    |
|--------------------------|----------------------------------------------------------------------------------------------------|
| File View Help           |                                                                                                    |
| e@syFilē                 | TSARS ■ 202202 ■ Uniformed #88.9800 ■ Convected Writer Logout                                                                                                    |
| Employer                 |                                                                                                    |
|                          | What's new on SARS e@syfile?                                                                                                    |
| A Dashboard              | • You we used on a start you as on the starts have a start way and a start start of the start of the start |
| Employer Admin           |                                                                                                    |
| Employee Admin           | Hatey                                                                                                    |
| Reconciliations          | Select an Employer and Period of Recon to view the following:                                                                                                    |
|                          | <ul> <li>Verification (174) E danse destroyed and an an and consequences into dense.</li> </ul>                                                                                                    |
| Notification Centre      | III View PAVE Dushbrand                                                                                                    |
| Appointments             | Correspondence                                                                                                    |
| ¢ <sup>o</sup> Utilities |                                                                                                    |
|                          |                                                                                                    |
|                          |                                                                                                    |
|                          |                                                                                                    |
|                          |                                                                                                    |
|                          |                                                                                                    |
|                          |                                                                                                    |
|                          |                                                                                                    |
|                          |                                                                                                    |
|                          |                                                                                                    |
|                          |                                                                                                    |
|                          |                                                                                                    |
| V SMKS                   |                                                                                                    |

- ii) The system displays a list of imports in status "Passed Imported" or "Passed with Warnings"
- iii) Select one of the items to delete.
- iv) The system will display a warning message before imported data is deleted.

|                   |                                     | Delete Payroll File                                                                                          |                                                          |            |                |           |           |        |
|-------------------|-------------------------------------|----------------------------------------------------------------------------------------------------|----------------------------------------------------------|------------|----------------|-----------|-----------|--------|
| Here you are able | e to delete Imported Payroll Fil    | es. Only the Certificates imported in the file will be deleted.                                              |                                                          |            |                |           |           |        |
| Select            | FILENAME                            |                                                                                                    | DATE IM                                                  | PORTED     | S              | TATUS     |           |        |
|                   | Consecutive certificate numbers.txt |                                                                                                    | Consecutive certificate numbers bt 2024/07/21 23:01:01 F |            | PA             | SSED - II | MPORTED   |        |
|                   | Consecutive certificate number      | ers.txt                                                                                                    | 2024/07/21 21:04:52 PASSED - IMPORTED                    |            | MPORTED        |           |           |        |
|                   | Consecutive certificate number      | ers.txt                                                                                                    | 2024/07/19                                               | 9 12:50:28 | PA             | SSED - IN | MPORTED   |        |
|                   | Consecutive certificate number      | ers.bd                                                                                                    | 2024/07/19                                               | 9 12:10:35 | PA             | SSED - II | MPORTED   |        |
|                   | Consecutive certificate number      | ers.txt                                                                                                    | 2024/07/18                                               | 8 23:25:01 | PA             | SSED - II | MPORTED   |        |
|                   |                                     |                                                                                                    |                                                          |            | Rows per page: | 5 🕶       | 1-5 of 11 | < >    |
|                   |                                     | Action Confirmation<br>This will delete all the certificates imported in the selected files<br>Are you sure? |                                                          |            |                |           | CANCEL    | DELETE |

v) A confirmation message will be displayed when certificates are successfully deleted.

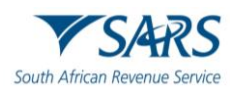

|                 |                                                                        | Delete Payroll File       |                                  |
|-----------------|------------------------------------------------------------------------|---------------------------|----------------------------------|
| Here you are ab | le to delete Imported Payroll Files. Only the Certificates imported in | the file will be deleted. |                                  |
| Select          | FILENAME                                                               | DATE IMPORTED             | STATUS                           |
|                 | Consecutive certificate numbers.txt                                    | 2024/07/21 23:01:01       | PASSED - IMPORTED                |
|                 | Consecutive certificate numbers.txt                                    | 2024/07/21 21:04:52       | PASSED - IMPORTED                |
|                 | Consecutive certificate numbers.txt                                    | 2024/07/19 12:50:28       | PASSED - IMPORTED                |
|                 | Consecutive certificate numbers.txt                                    | 2024/07/19 12:10:35       | PASSED - IMPORTED                |
|                 | Consecutive certificate numbers.txt                                    | 2024/07/18 23:25:01       | PASSED - IMPORTED                |
|                 |                                                                        |                           | Rows per page: 5 ▼ 1–5 of 11 < > |
|                 | Delete Payroll File I                                                  | Data                      | CANCEL DELETE                    |
| The selecte     | d Payroll Files has been deleted                                       |                           |                                  |
|                 |                                                                        |                           |                                  |
|                 |                                                                        |                           |                                  |
|                 |                                                                        | CLOSE                     |                                  |
|                 |                                                                        |                           | -                                |
|                 |                                                                        |                           |                                  |

# 5.5 Retrieve Certificate History

- a) This function allows you to retrieve historical certificates data from old format e@syFile backup files.
- b) Certificate history can be retrieved for a specific PAYE Reference number and Period of Reconciliation.
- c) The below screens and steps show how to retrieve certificate history:
  - Select Retrieve Certificate History from the Dashboard. You may select an Employer and Period of Reconciliation but is not required to access this function.
     Please note: Employee records will be retrieved for a reconciliation period only if a certificate was created. As a result, an employee might appear in one reconciliation period but not in another.

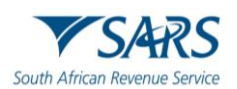

| e@syFile Employer<br>File View Help | -                                                                                                    | o ×    |
|-------------------------------------|----------------------------------------------------------------------------------------------------|--------|
| e@syFile                            | Pachaget see to 202202 Converse PEE-PROD Conversed Version: Logget in as:                                                                                                    | Logout |
| Employer                            | Minute and the second second |        |
| A Dashboard                         | What's new on SAKS e@synle?  Visit the SARS website sans gov za for the latest news and announcements.                                                                                                    |        |
| Employer Admin                      |                                                                                                    |        |
| Employee Admin                      | History                                                                                                    |        |
| Reconciliations                     | Select an Employer and Period of Recon to view the following:                                                                                                    |        |
|                                     | П. лан систо съостал санар оканова и на дои сискропенска или очно.                                                                                                    |        |
| Notification Centre                 | Wew PAYE Dashboard         View                                                                                                    |        |
| Appointments                        | Correspondence                                                                                                    |        |
| ¢ <sup>o</sup> Utilities            |                                                                                                    |        |
|                                     |                                                                                                    |        |
|                                     |                                                                                                    |        |
|                                     |                                                                                                    |        |
|                                     |                                                                                                    |        |
|                                     |                                                                                                    |        |
|                                     |                                                                                                    |        |
|                                     |                                                                                                    |        |
|                                     |                                                                                                    |        |
| SARS                                |                                                                                                    |        |

- ii) Select a backup file to retrieve historical data. The backup file must be saved on the local PC.
- iii) Provide the login name and password to allow decryption of the database. This login information is the same login information used to access the old e@syFile system.
- iv) Capture a PAYE Reference number for an employer contained within the backup database file and Period of Reconciliation for the period which must be imported.
- v) Select request "Request Certificate Data"

| Eile View Help              | -                                                                                                    | o ×    |
|-----------------------------|----------------------------------------------------------------------------------------------------|--------|
| e@syFilē                    | Restructioner FRE_PROD Convexted Version: Adjust in a:                                                                           | Logout |
| Employer                    |                                                                                                    |        |
|                             | Retrieve Certificate History                                                                                                    |        |
| A Dashboard                 | You can retrieve historical certificate date from old format e@syFile backup files. Please complete all fields below to proceed. |        |
| Employer Admin              |                                                                                                    |        |
| Employee Admin              | Select a hadron file                                                                                                    |        |
| Reconciliations             | EasyFile20230421_15h41_Backup.zip.docx                                                                                           |        |
|                             | Provide a username and password for the selected backup file.                                                                    |        |
| Notification Centre         | Login name Password                                                                                                    |        |
| Third Party<br>Appointments | PAYE Ref No                                                                                                    |        |
| ¢ <sup>0</sup> Utilities    | Select a period -                                                                                                    |        |
|                             | BACK REQUEST CERTIFICATE DATA                                                                                                    |        |
|                             |                                                                                                    |        |
|                             |                                                                                                    |        |
|                             |                                                                                                    |        |
|                             |                                                                                                    |        |
|                             |                                                                                                    |        |
|                             |                                                                                                    |        |
|                             |                                                                                                    |        |
| Provide brought to you by   |                                                                                                    |        |

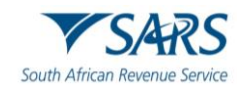

## 5.6 Cancelling certificates within e@syFile<sup>™</sup> employer

- a) The application allows you to cancel individual certificates or a range of certificates.
- b) Certificates in CREATED or SUBMITTED or INCOMPLETE statuses can be cancelled using two methods: either by cancelling a single certificate or by cancelling a range of certificates.
- c) Select the specific employer and the reconciliation period associated with the certificates to be canceled.
- d) Once the employer and reconciliation period are identified, proceed to select individual certificates that need to be canceled or select one or more ranges of certificates that need to be canceled.

#### 5.6.1 Cancelling an individual certificate

- a) To cancel a certificate on e@syFile<sup>™</sup> Employer, follow the normal steps to view an employee record to access certificates:
  - i) Select Employer and Period of Reconciliation.
  - ii) Select "**Employee Admin**" from the left-hand navigational pane.
  - iii) Locate and select the relevant employee record.
- b) Below is the employee information screen showing that two certificates have been created for the individual:

| File View Help                          |                                        |                       |                         | -                                                        | σ      |
|-----------------------------------------|----------------------------------------|-----------------------|-------------------------|----------------------------------------------------------|--------|
| e@syFilĕ                                | Pounds brought to one to<br>SARS       | <ul> <li>▼</li> </ul> | 202402 - Connec         | ted : PREPROD Version: Logged in ac:<br>800.00.241 ADMIN | Logout |
| Employer                                |                                        |                       |                         |                                                          |        |
| A Dashboard                             | ⊕ <sub>Add</sub> ¢ <sub>Reassign</sub> | E                     |                         |                                                          |        |
| Employer Admin                          | Employee Certificates Employee         | Ranges                |                         |                                                          |        |
| Employee Admin                          | Employee : Search                      |                       |                         |                                                          |        |
| Reconciliations                         |                                        |                       |                         | Employee Status                                          | 1      |
| Synchronisation     Notification Centre | Surname                                | First Name            | Employee Number         | ACTIVE                                                   |        |
| Third Party                             | ID Number                              | Tax reference         | Certificate Number      | ALL -                                                    |        |
| Appointments                            |                                        |                       | CLEAR SEARCH SEARCH OTH | ER PERIODS SEARCH SELECTED PERIOD                        |        |
| ¢" Utilities                            |                                        |                       |                         |                                                          |        |
|                                         | Employee : Search result               |                       |                         |                                                          |        |
|                                         | Employee Selection                     |                       |                         |                                                          | 1      |
|                                         | Period: 202402                         |                       |                         |                                                          |        |
|                                         | Status Surn                            | name First Name       | Employee Number         | View                                                     |        |
|                                         | ACTIVE Emplo                           | oyee A Employee A     | Employee number         | VIEW                                                     |        |
|                                         | ACTIVE Emplo                           | oyee B Employee B     | Employee Number         | VIEW                                                     |        |
| V SARS                                  |                                        |                       |                         |                                                          |        |

i) Select employee by double clicking or clicking on View button.

- ii) This screen will show the two certificates in green on the employee info screen. A maximum of 3 certificates can be displayed on the screen. If there are more than 3 certificates created.
- iii) Click the "View Employee Certificates" button to access all the certificates. If there are 3 or fewer certificates, you can still use the "View Employee Certificates" button,

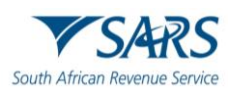

| e@syFile Employer<br>File View Help |                                                                                                    | - a ×                                                                          |
|-------------------------------------|----------------------------------------------------------------------------------------------------|--------------------------------------------------------------------------------|
| e@syFilĕ                            | Valid variable and the second second | 282.482 Convected: PREPROD Version: Logard in an: Logard in an: Logard in an   |
| Employer Admin                      | Add     Certificate     Certificate     Number     Priod     202402     Certificate     Certificate     C     | Certificate Number Recon Period 202402 Certificates View Employee Certificates |
| Employee Admin                      | Employee: Information                                                                                                    |                                                                                |
|                                     | B - Individual without an identity or pa                                                                                                    | Employee A EMP                                                                 |
| Third Party                         | Date Of Bith  1978/11/05                                                                                                    | Employee number Catulation ACTIVE                                              |
| ¢ <sup>0</sup> Utilities            | Employee: Contact Details                                                                                                    | *<br>*                                                                         |
|                                     | Employee: Banking Details                                                                                                    | ·                                                                              |
|                                     |                                                                                                    | BACK TO EMPLOYEES IT REGISTER SAVE                                             |
|                                     |                                                                                                    |                                                                                |
|                                     |                                                                                                    |                                                                                |
| Prought to you by                   |                                                                                                    |                                                                                |

iv) This screen will display when View Employee Certificate button is selected.

| e@syFile Employer<br>File View Help | - 0 ×                                                                                                    |
|-------------------------------------|----------------------------------------------------------------------------------------------------|
| e@syFilĕ                            | Produktional from the Television to Logged in acc. Logged in acc.  |
| Employer                            |                                                                                                    |
| A Dashboard                         |                                                                                                    |
| Employer Admin                      | Certificate Certificate Number P Certificate Number P Certificate Number |
| Employee Admin                      | Year Of Assessment: 2024 CREATED Year Of Assessment: 2024 CREATED                                                                                                    |
| Reconciliations                     | Employee: Information                                                                                                    |
|                                     | Nature of Person     Contracts     Contracts     Cont      |
| Notification Centre                 | B - Individual without an identity or pa  Employee A Employee A    |
| Appointments                        | Unit of a bit in         Introl in AA Newferster         Employee number         Sama           1978/11/05         Employee number         ACTIVE         •                                                                                                    |
| ¢ <sup>0</sup> Utilities            | Employee Certificates                                                                                                    |
|                                     | Employee: Certificate Number Period Of Recon Status Certificate Type Year Of Assessment                                                                                                    |
|                                     | Chiphoyee,                                                                                                    |
|                                     | 120240200000050000001 202402 CREATED IRPS 2024 VIEW DEMPLOYEES IT REGISTER SAVE                                                                                                    |
|                                     |                                                                                                    |
|                                     |                                                                                                    |
|                                     | Rows per page: 5 🛩 1–2 of 2 < >                                                                                                    |
| Scoully herewhit to use he          | Close                                                                                                    |
| <b>▼</b> SARS                       |                                                                                                    |

v) There are two options available to view the certificate, either by selecting from the certificates displayed in green or from the popup. The following screen will display once selection is made and the selected certificate will appear in blue, while the unselected one remains green.

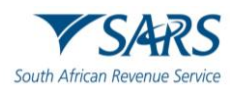

| oard              | 0                                                                                  | 0                                                                     |                                   | © <sub>View</sub>        |                              |   |
|-------------------|------------------------------------------------------------------------------------|-----------------------------------------------------------------------|-----------------------------------|--------------------------|------------------------------|---|
| yer Admin         | Certificate Number: 2024020000<br>Recon Period: 202402<br>Vers Of Assessment: 2024 | CERTIFICATE Number:<br>Recon Period: 202402<br>Var: Of Accorement: 20 | 20240200000050000001              | Employee<br>Certificates |                              |   |
| yee Admin         | real OFASSOSSIIIERE 2024                                                           | Teal OFASSessillerit. 20                                              | GREATED                           |                          |                              |   |
| nciliations       | Employee A Employee A                                                              | Employee Number: Tax Reference N<br>Employee number                   | lumber: ID Number:                |                          |                              |   |
| ronisation        |                                                                                    |                                                                       |                                   |                          |                              |   |
| cation Centre     | Certificate details                                                                |                                                                       |                                   |                          |                              |   |
| Party<br>intments | 7060713148202402 Certificate Number<br>0000000S0000002                             | Final Certificate Submission                                          | Certificate Type                  | •                        | Year Of Assessment           | • |
| BS                | Pay Periods Worked<br>12.0000                                                      | Pay Periods in Year of Assessment                                     | ETI Employment Date<br>yyyy/mm/dd | ٥                        | Certificate Tax Period Start | • |
|                   | Certificate Tax Period End 2024/02/01                                              | Voluntary Over Deduction                                              | Fixed Rate Taxation               |                          | ETI Indicator                |   |
|                   | Employee SIC7 Code<br>01420 - Raising of horses and other e *                      |                                                                       |                                   |                          |                              |   |
|                   | Income Received and Deductions                                                     |                                                                       |                                   |                          |                              |   |
|                   |                                                                                    |                                                                       |                                   |                          |                              |   |

vi) When a certificate is selected, it shifts to the first position. The screen below shows a certificate, originally in the second position, which has moved to the first position and is now highlighted in green. This movement does not alter the certificate number.

| p                              |                                                                                  |                                                                       |                                   |                                            |                        |
|--------------------------------|----------------------------------------------------------------------------------|-----------------------------------------------------------------------|-----------------------------------|--------------------------------------------|------------------------|
|                                | SARS                                                                             |                                                                       | 202402                            | Connected: PREPROD Version:<br>800.00.241  | Logged in as:<br>ADMIN |
| oard<br>yer Admin<br>yee Admin | Certificate Number: 102402000<br>Recon Period 202402<br>Year Of Assessment: 2024 | Certificate Number T<br>Recon Period 202402<br>Year 01 Assessment 202 | View<br>Employ<br>4 CREATED       | ree<br>ales                                |                        |
| nciliations                    | Surname/Trading Name: First Names:<br>Employee A Employee A                      | Employee Number: Tax Reference Nu<br>Employee number                  | mber: ID Number:                  |                                            |                        |
| ronisation                     |                                                                                  |                                                                       |                                   |                                            |                        |
| ation Centre                   | Certificate defails                                                              |                                                                       |                                   |                                            | *                      |
| Party<br>ntments               | 7060713148202402 Certificate Number                                              | Final Certificate Submission                                          | Certificate Type                  | ✓ Year Of Assessment<br>2024               |                        |
| PS                             | Pay Periods Worked 12.0000                                                       | Pay Periods in Year of Assessment                                     | ETI Employment Date<br>yyyy/mm/dd | Certificate Tax Period Start<br>2023/03/01 |                        |
|                                | Certificate Tax Period End 2024/02/01 Employee SIC7 Code                         | Voluntary Over Deduction                                              | Fixed Rate Taxation               | ETI Indicator                              |                        |
|                                | 01410 - Raising of cattle and buffaloes 👻                                        |                                                                       |                                   |                                            |                        |
|                                | Income Received and Deductions                                                   |                                                                       |                                   |                                            | ~                      |
|                                | Tax Directives                                                                   |                                                                       |                                   |                                            |                        |
|                                | Certificate history                                                              |                                                                       |                                   |                                            |                        |
| brought to you by              |                                                                                  |                                                                       |                                   |                                            |                        |

vii) Click **Cancel Certificate** at the bottom of the page. Note that an Individual certificate that has been cancelled cannot be revived.

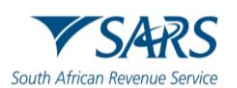

| e@syFile Employer<br>File View Help |                                                                        |                                   |                               |                                  | -                      | ð X        |
|-------------------------------------|------------------------------------------------------------------------|-----------------------------------|-------------------------------|----------------------------------|------------------------|------------|
| e@syFile                            | March brought to use to<br>▼SARS                                       | -                                 | 202202 Environment PRE-PROC   | Connected Version:<br>800.00.231 | Logged in as:<br>ADMIN | Logout     |
| Employer                            |                                                                        |                                   |                               |                                  |                        |            |
| A Dashboard                         | Ø                                                                      | View                              |                               |                                  |                        |            |
| Employer Admin                      | Certificate Number<br>Recon Period: 202202<br>Vers Of Assessment: 2022 | CREATED                           |                               |                                  |                        |            |
| Employee Admin                      | Tear Of Assessment, 2022                                               | CREATED                           |                               |                                  |                        |            |
| Reconciliations                     | Surname/Trading Name: First Names:                                     | Employee Number: Tax Reference N  | umber: ID Number:             |                                  |                        |            |
|                                     |                                                                        |                                   |                               |                                  |                        |            |
| Notification Centre                 | Certificate details                                                    |                                   |                               |                                  |                        | ~          |
| Third Party                         | tificate Number                                                        | Final Certificate Submission      | Certificate Type              | Year Of Assessment               |                        |            |
| - Appointments                      | 000005000008                                                           |                                   | IRFJ                          | 2022                             | -                      |            |
| ¢ <sup>0</sup> Utilities            | Pay Periods Worked                                                     | Pay Periods in Year of Assessment | ETI Employment Date           | Certificate Tax Period Start     | -                      |            |
|                                     | 001.0000                                                               | 001.0000                          | 2021/03/02                    | 2021/03/02                       |                        |            |
|                                     | Certificate Tax Period End                                             | Voluntary Over Deduction          | Eived Pate Taxation           | ETI Indicator                    |                        |            |
|                                     | 2021/03/03                                                             |                                   |                               |                                  |                        |            |
|                                     | Employee SIC7 Code                                                     |                                   |                               |                                  |                        |            |
|                                     |                                                                        |                                   |                               |                                  |                        |            |
|                                     | Income Received and Deductions                                         |                                   |                               |                                  |                        |            |
|                                     | Tax Directives                                                         |                                   |                               |                                  |                        |            |
|                                     | IAA DIIGCUVOS                                                          |                                   |                               |                                  |                        |            |
|                                     | Certificate history                                                    |                                   |                               |                                  |                        | <u>e</u> , |
|                                     |                                                                        |                                   |                               |                                  |                        |            |
| Proudly brought to you by           |                                                                        |                                   | BACK TO EMPLOYEE CANCEL CERTI | VIEW CERTIFICATE                 | SAVE CERTIFICATE       |            |

viii) A pop-up message will appear to confirm cancellation. Click **Yes** to continue or **No** if you do not want to cancel the certificate.

| e@syFile Employer<br>File View Help |                                            |                                                                        |             |                   |                        | -                      | Ø X    |
|-------------------------------------|--------------------------------------------|------------------------------------------------------------------------|-------------|-------------------|------------------------|------------------------|--------|
| e@syFile                            | Norde longet to under<br>▼SARS             | - 202202: - Environment                                                | PRE-PROD -  | Connected         | Version:<br>800.00.231 | Logged in as:<br>ADMIN | Logout |
| Employer                            |                                            |                                                                        |             |                   |                        |                        | _      |
| 😤 Dashboard                         | $\odot$                                    | (O) View                                                               |             |                   |                        |                        |        |
| Employer Admin                      | Certificate Number<br>Recon Period: 202202 | Employee<br>Certificates                                               |             |                   |                        |                        |        |
| Employee Admin                      | Year Of Assessment: 2022                   | CREATED                                                                |             |                   |                        |                        |        |
| Reconciliations                     | Surname/Trading Name: First Names:         | Employee Number: Tax Reference Number: ID Number:                      |             |                   |                        |                        |        |
|                                     | Castillizate dataile                       |                                                                        |             |                   |                        |                        |        |
| Notification Centre                 |                                            | A                                                                      |             |                   |                        |                        |        |
| Third Party<br>Appointments         | 15fcate Number                             |                                                                        |             | 2022              | sent                   | •                      |        |
| ¢ <sup>0</sup> Utilities            | Pay Periods Worked                         |                                                                        |             | Certificate Tax P | eriod Start            |                        |        |
|                                     | Certificate Tex Period End                 | Action Confirmation                                                    |             | LOLIVOUVL         |                        | 5                      |        |
|                                     | 2021/03/03                                 | You are about to cancel 1 Certificate to the value of R 1 800,00.      |             | ETI Indic         | ator                   |                        |        |
|                                     | Employee SIC7 Code                         | Click 'YES' if you wish to continue, or click 'NO' to stop this action |             |                   |                        |                        |        |
|                                     |                                            |                                                                        | _           |                   |                        |                        | _      |
|                                     | Income Received and Deductions             | NO YES                                                                 |             |                   |                        |                        | ~      |
|                                     | Tax Directives                             |                                                                        |             |                   |                        |                        | ~      |
|                                     | Certificate history                        |                                                                        |             |                   |                        |                        | ~      |
|                                     |                                            | BACK TO EMPLOYEE CANO                                                  | EL CERTIFIC | ATE VIEW CI       | ERTIFICATE             | SAVE CERTIFICAT        | E      |
| <b>▼</b> SARS                       |                                            |                                                                        |             |                   |                        |                        |        |

ix) If you click **Yes**, a pop-up message will appear confirming that the certificate has been successfully canceled.

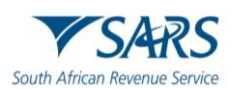

| e@syFile Employer<br>File View Help |                                          |                                           |                                 |                                            | -                      | ð ×    |
|-------------------------------------|------------------------------------------|-------------------------------------------|---------------------------------|--------------------------------------------|------------------------|--------|
| e@syFile                            | ™SARS                                    |                                           | 202202 - Environment PRE-PROD - | Connected Version: 800,00,231              | Logged in as:<br>ADMIN | Logout |
| Employer                            | Ø                                        | ©                                         |                                 |                                            |                        |        |
| Employer Admin                      | Certificate Number                       | View<br>Employee                          |                                 |                                            |                        |        |
| Employee Admin                      | Year Of Assessment: 2022 C               | ANCELLED                                  |                                 |                                            |                        |        |
| Reconciliations                     | Surname/Trading Name: First Names:       | Employee Number: Tax Reference Nur        | nber: ID Number:                |                                            |                        |        |
|                                     |                                          |                                           |                                 |                                            |                        |        |
| Notification Centre                 | Certificate details                      |                                           |                                 |                                            |                        | ×      |
| Third Party<br>Appointments         | vrtificate Number                        | Final Certificate Submission              | Certificate Type                | - Year Of Assessment                       | -                      |        |
| ¢° Utilities                        | Pay Periods Worked                       | Pay Penods in Year of Assessment 001.0000 | ETI Employment Date             | Certificate Tax Period Start<br>2021/03/02 |                        |        |
|                                     | Certificate Tax Period End<br>2021/03/03 | Voluntary Over Deduction                  | Fixed Rate Taxation             | ETI Indicator                              |                        |        |
|                                     | Employee SIC7 Code -                     |                                           |                                 |                                            |                        |        |
|                                     | Income Received and Deductions           |                                           |                                 |                                            |                        | ~      |
|                                     | Tax Directives                           |                                           |                                 |                                            |                        |        |
|                                     | Certificate history                      |                                           |                                 |                                            |                        | . ·    |
|                                     |                                          |                                           |                                 |                                            |                        |        |
| Provelly brought to you by          |                                          |                                           | BACK TO EMPLOYEE                | VIEW CERTIFICATE                           |                        |        |

x) If you go back to the View Employee page, the status of the certificate will now reflect as cancelled on the certificate ribbon as well as the View Employee Certificates list. Note that once the certificate has been cancelled it still needs to be submitted to SARS for it to be updated on the SARS system.

| 🚼 e@syFile Employer             |                                                                                                    | o ×    |
|---------------------------------|----------------------------------------------------------------------------------------------------|--------|
| File View Help                  |                                                                                                    |        |
| e@sy <b>Filĕ</b>                | Victoria Converting Victoria Converting Victor | Logout |
| Dashboard     Employer Admin    | Certificate Number                                                                                                    |        |
| Employee Admin                  | Year Of Assessment: 2022 CANCELLED                                                                                                    |        |
| Reconciliations                 | Surname/Trading Name: First Names: Employee Number: Tax Reference Number: ID Number:                                                                                                    |        |
| <b>⊈</b> 5 Synchronisation      | Employee Certificates                                                                                                    |        |
| Notification Centre             | Certificate Number Period Of Recon Status Certificate Type Year Of Assessment                                                                                                    | ~      |
| Appointments                    | 795071217620220200000050000008 202202 CANCELLED IRP5 2022 VIEW                                                                                                    |        |
| <b>⇔</b> <sup>o</sup> Utilities |                                                                                                    |        |
|                                 |                                                                                                    |        |
|                                 |                                                                                                    |        |
|                                 |                                                                                                    |        |
|                                 | Rows ner name: 5 + 1-1 of 1 ( )                                                                                                    |        |
|                                 |                                                                                                    | ¥      |
|                                 | Close                                                                                                    | -      |
|                                 |                                                                                                    |        |
|                                 | BACK TO EMPLOYEE CANCEL CERTIFICATE VIEW CERTIFICATE SAVE CERTIFICATE                                                                                                    |        |
| V SARS                          |                                                                                                    |        |

#### 5.6.2 Cancelling a range of certificates

- a) Select Employer and Period of Reconciliation.
- b) Select "**Employee**" from the left-hand navigational pane.
- c) Select Certificate Ranges from the Employee Admin screen.

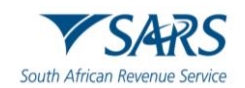

| e@syFile Employer<br>File View Help |       |                          |                 |               |            |                    |                 |                        |                                  | -                      | 0 ×   |
|-------------------------------------|-------|--------------------------|-----------------|---------------|------------|--------------------|-----------------|------------------------|----------------------------------|------------------------|-------|
| e@syFilē                            | ▼SARS |                          |                 | -             |            |                    | 202202 -        | Environment PRE-PROD 👻 | Connected Version:<br>800000.231 | Logged in as:<br>ADMIN | Logou |
| Engloyer                            |       |                          |                 |               |            |                    |                 |                        |                                  |                        |       |
| 🐕 Dashboard                         |       | ⊕ Add ♥ Reassign         | A Merge         |               |            |                    |                 |                        |                                  |                        |       |
| Employer Admin                      |       | Employee Certificates    | Employee Ranges |               |            |                    |                 |                        |                                  |                        |       |
| Employee Admin                      |       | Employee : Search        |                 |               |            |                    |                 |                        |                                  |                        |       |
| Reconciliations                     |       |                          |                 |               |            |                    |                 | - Employee Status      |                                  |                        |       |
| () Synchronisation                  |       | Surname                  |                 | First Name    |            | Employee Number    |                 | ACTIVE                 |                                  | ~                      |       |
| Notification Centre                 |       | ID Number                |                 | Tax reference |            | Certificate Number |                 | ALL                    |                                  | Ţ                      |       |
| Appointments                        |       |                          |                 |               |            |                    |                 |                        |                                  |                        |       |
| ¢ <sup>0</sup> Utilities            |       |                          |                 |               |            |                    | CLEAR SE        | SEARCH SEARCH OTHE     | R PERIODS SEA                    | ICH SELECTED PER       | 800   |
|                                     |       |                          |                 |               |            |                    |                 |                        |                                  |                        |       |
|                                     |       | Employee : Search result |                 |               |            |                    |                 |                        |                                  |                        |       |
|                                     |       | Employee Selection       |                 |               |            |                    |                 |                        |                                  |                        |       |
|                                     |       | Period: 202202           |                 |               |            |                    |                 |                        |                                  |                        |       |
|                                     |       | Status                   | Sumame          |               | First Name |                    | Employee Number | View                   | v .                              |                        |       |
|                                     |       | ACTIVE                   | NGWENYA         |               |            |                    |                 | Vie                    | W.                               |                        | A     |
|                                     |       | ACTIVE                   | ARNOLD          |               |            |                    |                 | VE                     | w                                |                        |       |
|                                     |       | ACTIVE                   | COMBRING        | ¢.            |            |                    |                 | VE                     | w.                               |                        |       |
|                                     |       | ACTIVE                   | MOFOKENG        |               |            |                    |                 | VE                     | w                                |                        |       |
|                                     |       | ACTIVE                   | KNOETZE         |               |            |                    |                 | VE                     | w                                |                        |       |
|                                     |       | ACTIVE                   | NTONGA          |               |            |                    |                 | ve                     | Rows ner name: 20 -              | 1-15 of 15             | •     |
|                                     |       |                          |                 |               |            |                    |                 |                        |                                  |                        |       |
|                                     |       |                          |                 |               |            |                    |                 |                        |                                  |                        |       |
|                                     |       |                          |                 |               |            |                    |                 |                        |                                  |                        |       |
| ▼ SARS                              |       |                          |                 |               |            |                    |                 |                        |                                  |                        |       |

- d) From the Cancel Certificate Range panel indicate the starting and ending numbers for the range of certificates you wish to cancel. More than one range of certificates can be selected and added.
  - i) Range Start A list of all certificates found on the database will be displayed.
  - ii) Range End Only certificates which fall within the range selected will be displayed.
  - iii) **Note**: A range is any certificate number that follows consecutively from the previous number. Alpha characters will sort between numeric characters.
- iv) Click on Add to list. 🚼 e@syFile Employer - 0 × e@sy<u>Fil</u>ë Provertive localization of the local ▼SARS 202202 PRE-PROD -Version: 800.00.231 Logged i Emp -0 A Dashboard cel Certificate Rang 💾 Employer Admin ed on the certificate details screen Employee Admir Ŧ Reconciliations (5 Synchronisation BACK TO EMPLOYEES O Notification Centre Third Party ±<sup>o</sup> Utilities **V**SARS
- e) Click Cancel Certificates Ranges once satisfied with the list of ranges.

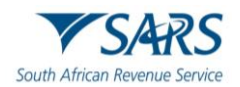

| e@syFile Employer<br>le View Help | - c                                                                                                    |
|-----------------------------------|----------------------------------------------------------------------------------------------------|
| e@syFile                          | Notebandtranie<br>▼SARS • 202222 • Environment PRE-PROD • Connected Version: Logged in an:<br>ADMIN           |
| Employer                          |                                                                                                    |
| Dashboard                         | Cancel Cattilizate Ranne                                                                                      |
| Employer Admin                    |                                                                                                    |
| Employee Admin                    | an Period of Recon. Individual certificates can be cancelled on the certificate details screen.               |
| Reconciliations                   | Range Start   Range End                                                                                       |
| Synchronisation                   | Start Certificate Number Captured Certificate Count Captured Certificate Value Certificate Range Count Action |
| Notification Centre               | 5 24300.00 5 <b>REMOVE</b>                                                                                    |
| Third Party<br>Appointments       | Rowsperpage: 5 + 1-1of1 < >                                                                                   |
| Utilities                         |                                                                                                    |
|                                   | BACK TO EMPLOYEES CANCEL CERTIFICATE RANGE                                                                    |
|                                   |                                                                                                    |
|                                   | Revive Centricate Range                                                                                       |
|                                   |                                                                                                    |
|                                   |                                                                                                    |
|                                   |                                                                                                    |
|                                   |                                                                                                    |
|                                   |                                                                                                    |
|                                   |                                                                                                    |
| Proudly brought to you by         |                                                                                                    |

f) A pop-up message will appear to confirm cancellation of all the certificates falling within the selected range. Click **Yes** to continue or **No** if you do not want to cancel the certificates.

| File View Help              | - 0                                                                                                    |
|-----------------------------|----------------------------------------------------------------------------------------------------|
| e@syFilë                    | To share the state of the state of the state |
| Employer                    |                                                                                                    |
| A Dashboard                 |                                                                                                    |
| Employer Admin              | Cancel Certificate Range                                                                                                    |
| Employee Admin              | On this screen you are able to cancel a range of IRP5's/IT3(a) Certificates for an Employer an Period of Recon. Individual certificates can be cancelled on the certificate details screen.                                                                                                    |
| Reconciliations             | Range Start   Range End                                                                                                    |
|                             | Start Certificate Number End Certificate Number Captured Certificate Count Captured Certificate Value Certificate Range Count Action                                                                                                    |
| Notification Centre         | 5 24300.00 5 <b>REMOVE</b>                                                                                                    |
| Third Party<br>Appointments | Rows per page: 5 + 1-1 of 1 < >                                                                                                    |
| ¢° Utilities                | RACK TO EMPLOYEES CANCEL CERTIFICATE RANCE                                                                                                    |
|                             |                                                                                                    |
|                             | Revive Certificate Range                                                                                                    |
|                             |                                                                                                    |
|                             | Action Confirmation                                                                                                    |
|                             | You are about to cancel 5 Certificates to the value of R 24 300.00.                                                                                                    |
|                             | Are you sure?                                                                                                    |
|                             |                                                                                                    |
| Proudly brought to you by   | NO YES                                                                                                    |
| V SARS                      |                                                                                                    |

- i) The message indicates the number of certificates and value for certificates found on the database.
- g) If you clicked **Yes**, you would see a pop-up message confirming that the certificate range was successfully cancelled, click **OK**.

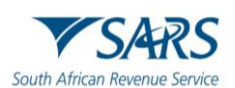

| fiew Help               |                                           |                                                         |                                     |                                |                                | -                         | 0      |
|-------------------------|-------------------------------------------|---------------------------------------------------------|-------------------------------------|--------------------------------|--------------------------------|---------------------------|--------|
| @syFilë                 | Pradic bringht to see by                  | •                                                       | 202202                              | ▼ Environment PRE-PROD ▼       | Connected Version:<br>800.00.2 | Logged in as:<br>31 ADMIN | Log    |
| rployer                 |                                           |                                                         |                                     |                                |                                |                           |        |
| shhoard                 |                                           |                                                         |                                     |                                |                                |                           |        |
| nlover Admin            | Cancel Certificate Range                  |                                                         |                                     |                                |                                |                           | ^      |
| plovee Admin            | On this screen you are able to cancel a r | ange of IRP5's/IT3(a) Certificates for an Employer an P | eriod of Recon. Individual certific | ates can be cancelled on the c | ertificate details screen.     |                           |        |
| conciliations           | Range Start - Range E                     | nd 👻                                                    |                                     |                                |                                |                           |        |
| chronisation            |                                           |                                                         |                                     |                                |                                | BACK TO EMP               | LOYEES |
| tification Centre       |                                           |                                                         |                                     |                                |                                |                           |        |
| ird Party<br>pointments | Revive Certificate Range                  |                                                         |                                     |                                |                                |                           | ~      |
|                         |                                           |                                                         |                                     |                                |                                |                           |        |
| ilities                 |                                           | Certificate                                             | Cancellation                        |                                |                                |                           |        |
| ilities                 |                                           | Certificate (                                           | Cancellation                        |                                |                                |                           |        |
| bitios                  |                                           | Certificate                                             | Cancellation                        |                                |                                |                           |        |
| iltios                  |                                           | Certificate (                                           | Cancellation                        | ок                             |                                |                           |        |
| lilitios                |                                           | Certificate (                                           | Cancellation<br>elled.              | ок                             |                                |                           |        |
| liitios                 |                                           | Certificate (                                           | Cancellation<br>elled.              | ок                             |                                |                           |        |
| liños                   |                                           | Certificate (                                           | Cancellation                        | OK                             |                                |                           |        |
| liitles                 |                                           | Certificate (                                           | Cancellation                        | ОК                             |                                |                           |        |
| bildios                 |                                           | Certificate (                                           | Cancellation                        | ок                             |                                |                           |        |

h) Note: If you intend to cancel a range and import a new one, ensure that the range of certificates newly imported range falls outside of the canceled range. Otherwise, the previously cancelled certificates will be reactivated and included on the EMP501, however because the cancelled range is still active an EMP601 will be submitted with the reconciliation which will result in the reconciliation failing balancing. This may lead to administrative penalties. It is advisable to use the 'Delete payroll import' option on the Dashboard when importing the same or overlapping certificate numbers.

#### 5.6.3 Reviving a cancelled range of certificates

- a) You can select one or more cancelled certificate ranges and request that these be revived.
- b) When you click "Revive Certificate Range", the system will:
  - i) Revive all certificates in the range (certificate's prior status will be set to CREATED or INCOMPLETE)
  - ii) An audit log entry for each range will be created.
- c) Under Employee Admin, select Certificate Ranges.

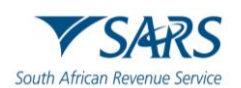

| e@syFile                    | *SARS |                                                                                                    |                                                                            | •             |            |                    | 202202          | Environment PRE-F | R00 👻 👩 Connected                            | Version:<br>800:00.231 | Logged in ac<br>ADMIN |      |
|-----------------------------|-------|----------------------------------------------------------------------------------------------------|----------------------------------------------------------------------------|---------------|------------|--------------------|-----------------|-------------------|----------------------------------------------|------------------------|-----------------------|------|
| Employer                    |       |                                                                                                    |                                                                            |               |            |                    |                 |                   |                                              |                        |                       |      |
|                             |       |                                                                                                    |                                                                            |               |            |                    |                 |                   |                                              |                        |                       |      |
| A Dashboard                 |       | Add Reassign<br>Employee Certificates                                                                                                    | Merge Certificate<br>Employee Ranges                                       |               |            |                    |                 |                   |                                              |                        |                       |      |
| Employer Admin              |       |                                                                                                    |                                                                            | ·             |            |                    |                 |                   |                                              |                        |                       |      |
|                             |       | Employee : Search                                                                                                    |                                                                            |               |            |                    |                 |                   |                                              |                        |                       |      |
| (1) Synchronisation         |       |                                                                                                    |                                                                            |               |            |                    |                 | Employee Statu    |                                              |                        |                       |      |
| Notification Centre         |       | Surname                                                                                                    |                                                                            | First Name    |            | Employee Number    |                 | ACTIVE            |                                              |                        | Ť                     |      |
| Third Party<br>Appointments |       | ID Number                                                                                                    |                                                                            | Tax reference |            | Certificate Number |                 | ALL               |                                              |                        | ~                     |      |
|                             |       |                                                                                                    |                                                                            |               |            |                    | CL              | EAR SEARCH        | RCH OTHER PERIODS                            | S SEARC                | H SELECTED P          | ERIN |
| ¢ <sup>0</sup> Utilities    |       |                                                                                                    |                                                                            |               |            |                    |                 |                   |                                              |                        |                       |      |
| ¢° Utilities                |       |                                                                                                    |                                                                            |               |            |                    |                 |                   |                                              |                        |                       |      |
| ధి Utilities                |       | Employee : Search result                                                                                                    |                                                                            |               |            |                    |                 |                   |                                              |                        |                       |      |
| දා <sup>e</sup> URABes      |       | Employee : Search result                                                                                                    |                                                                            |               |            |                    |                 |                   |                                              |                        |                       |      |
| φ <sup>o</sup> Utables      |       | Employee : Search result                                                                                                    |                                                                            |               |            |                    |                 |                   |                                              |                        |                       |      |
| y <sup>o</sup> Unades       |       | Employee : Search result Deprind : Search result Employee Selection Period : 202202 Stelue                                                      | Surname                                                                    |               | First Name |                    | Employee Number |                   | View                                         |                        |                       |      |
| Q <sup>C</sup> URBRIES      |       | Employee : Sourch result Employee : Sourch result Employee Selection Period. 202202 Seture Active                                               | Surname<br>NGVEN/A                                                         |               | First Name |                    | Employee Number |                   | View                                         |                        |                       |      |
| ç <sup>ρ</sup> υπατοκο      |       | Employee : Search result  Employee Selection  Period: 202202  Emain ACTIVE ACTIVE                                                               | Sumane<br>NOVENYA<br>ARNOLD                                                |               | First Name |                    | Employee Number |                   | View<br>View<br>View                         |                        |                       |      |
| çî Utiles                   |       | Employee : Search result  Employee Selection Period: 202202  Stature ACTIVE ACTIVE ACTIVE                                                       | Sumane<br>NGWENYA<br>ARNOLD<br>COMBRING                                    | ĸ             | First Name |                    | Employee Number |                   | View<br>View<br>View<br>View                 |                        |                       |      |
| çî Uddos                    |       | Employee : Search result  Employee : Search result  Employee Selection  Period. 202202  Sative  ACTIVE  ACTIVE  ACTIVE  ACTIVE                  | Sumaine<br>NGMENYA<br>ARNOLD<br>COMBENIC<br>MOPORENC                       | ĸ             | First Name |                    | Employee Number |                   | View<br>View<br>View<br>View<br>View         |                        |                       |      |
| çî Uddos                    |       | Employee 1 Search result  Employee 2 Search result  Employee Selection  Perfect 202202  Search ACTIVE ACTIVE ACTIVE ACTIVE ACTIVE ACTIVE ACTIVE | Sensen<br>Indiketka<br>ARINDI<br>COMBINIC<br>INDIKETE                      | K<br>J        | Past Name  |                    | Employee Number |                   | View<br>View<br>View<br>View<br>View         |                        |                       |      |
| ýř UMMes                    |       | Employee 1 Search result  Employee Selection Perfect 202202  Seture ACTIVE ACTIVE ACTIVE ACTIVE ACTIVE ACTIVE ACTIVE ACTIVE                     | Sensee<br>Norkeys<br>ABIOLO<br>CONSERIO<br>MOTOREIG<br>NOTOREIG<br>TOTTATA | K<br>2        | First Name |                    | Employee Number |                   | View<br>View<br>View<br>View<br>View<br>View |                        |                       |      |

d) From the "Revive Cancelled Certificate Range" panel select the certificate range to revive. After making the selection, the "Revive Certificate Range" button will become enabled.

| e@syFile Employer<br>File View Help |                                     |                                |                              |                               |                                  | - 0 ×                  |
|-------------------------------------|-------------------------------------|--------------------------------|------------------------------|-------------------------------|----------------------------------|------------------------|
| e@syFilĕ                            | Provide longight to see the<br>SARS |                                | •                            | 202202   Environment PRE-PROD | Connected Version:<br>800.00.231 | Logged in as: Logout   |
| Employer                            |                                     |                                |                              |                               |                                  |                        |
| A Dashboard                         | Cancel C                            | Certificate Range              |                              |                               |                                  | ~                      |
| Employer Admin                      | Revive C                            | Certificate Ranne              |                              |                               |                                  | <u>^</u>               |
| Employee Admin                      |                                     | sonanouto mango                |                              |                               |                                  |                        |
| Reconciliations                     | Select                              | Start Range Certificate Number | End Range Certificate Number | Captured Certificate Count    | Date Cancelled                   | Date Revived           |
|                                     |                                     |                                |                              | 5                             | 2024                             | 07/22                  |
| Notification Centre                 |                                     |                                |                              |                               | Rows per page: 5                 |                        |
| Appointments                        |                                     |                                |                              |                               | BACK TO EMPLOYEES RE             | VIVE CERTIFICATE RANGE |
| ¢ <sup>¢</sup> Utilities            |                                     |                                |                              |                               |                                  |                        |
|                                     |                                     |                                |                              |                               |                                  |                        |
|                                     |                                     |                                |                              |                               |                                  |                        |
|                                     |                                     |                                |                              |                               |                                  |                        |
|                                     |                                     |                                |                              |                               |                                  |                        |
|                                     |                                     |                                |                              |                               |                                  |                        |
|                                     |                                     |                                |                              |                               |                                  |                        |
|                                     |                                     |                                |                              |                               |                                  |                        |
| Droutly broutht to you by           |                                     |                                |                              |                               |                                  |                        |
| <b>▼</b> SARS                       |                                     |                                |                              |                               |                                  |                        |

e) Select **REVIVE CERTIFICATE RANGE**, a pop-up message with a summary of the selected certificates will appear. Click **Yes** to continue.

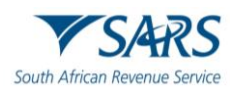

| File View Help            |                                      |                           |                                       |                                   |                     |             |                  |               |                        | -                      | 0 ×    |
|---------------------------|--------------------------------------|---------------------------|---------------------------------------|-----------------------------------|---------------------|-------------|------------------|---------------|------------------------|------------------------|--------|
| e@syFilĕ                  | Novelle kenaget til vere br<br>VSARS |                           | · · · · · · · · · · · · · · · · · · · | •                                 | 202202              | - Environn  | PRE-PROD -       | Connected     | Version:<br>800.00.231 | Logged in as:<br>ADMIN | Logout |
| Employer                  |                                      |                           |                                       |                                   |                     |             |                  |               |                        |                        |        |
| A Dashboard               | Cancel Cer                           | tificate Range            |                                       |                                   |                     |             |                  |               |                        |                        | ~      |
| Employer Admin            |                                      |                           |                                       |                                   |                     |             |                  |               |                        |                        |        |
| Employee Admin            | Revive Cer                           | tificate Range            |                                       |                                   |                     |             |                  |               |                        |                        | ^      |
| Reconciliations           | Select                               | Start Range Certificate N | umber                                 | End Range Certificate Num         | per                 | Captured Ce | ertificate Count |               | Date Cancelled         | Date Revived           |        |
|                           |                                      |                           |                                       |                                   |                     |             | 5                |               | 2024                   | /07/22                 |        |
| Notification Centre       |                                      |                           |                                       |                                   |                     |             |                  | Row           | is per page: 5         |                        | >      |
| Third Party               |                                      |                           |                                       |                                   |                     |             | ſ                | BACK TO EMOL  |                        |                        |        |
| ±° Utilities              |                                      |                           |                                       | <b>A</b>                          |                     |             | l                | BACK TO EMPER |                        | VIVE CERTIFICATE       | GANGE  |
| Ť                         |                                      |                           |                                       |                                   |                     |             |                  |               |                        |                        |        |
|                           |                                      |                           |                                       |                                   |                     |             |                  |               |                        |                        |        |
|                           |                                      |                           |                                       |                                   |                     |             |                  |               |                        |                        |        |
|                           |                                      |                           | A                                     | Action Confirm                    | ation               |             |                  |               |                        |                        |        |
|                           |                                      |                           | You are abou                          | it to revive 5 certificates to th | e value of R 24300. | 00          |                  |               |                        |                        |        |
|                           |                                      |                           |                                       | Are you sure?                     |                     |             |                  |               |                        |                        |        |
|                           |                                      |                           |                                       |                                   |                     |             |                  |               |                        |                        |        |
|                           |                                      |                           |                                       | NO YES                            |                     |             |                  |               |                        |                        |        |
| Proudly brought to you by |                                      |                           |                                       |                                   |                     |             | 1                |               |                        |                        |        |
| V SARS                    |                                      |                           |                                       |                                   |                     |             |                  |               |                        |                        |        |

i) Click **Yes** to confirm, you will see a pop-up message confirming revive cancelled certificates, click **OK**.

| e@syFile Employer         |                           |                     |                        |                               |         |                     |                      | - 0               | ×   |
|---------------------------|---------------------------|---------------------|------------------------|-------------------------------|---------|---------------------|----------------------|-------------------|-----|
|                           | Prostly brought to you by | r                   |                        | 2000                          |         |                     | Version              | Logged in as:     |     |
| e@syl lie                 | <b>▼</b> SARS             |                     |                        |                               | 02 Tenv | PRE-PROD -          | Connected 800.00.231 | ADMIN             | Jut |
| Employer                  |                           |                     |                        |                               |         |                     |                      |                   |     |
| A Dashboard               | Cano                      | cel Certificate Ran | <b>Je</b>              |                               |         |                     |                      | ~                 |     |
| Employer Admin            |                           |                     |                        |                               |         |                     |                      |                   |     |
| Employee Admin            | Revi                      | ve Certificate Ran  | <b>1</b> 6             |                               |         |                     |                      | ^                 |     |
| Reconciliations           | Sel                       | ect Start Ra        | nge Certificate Number | End Range Certificate Number  | Capture | d Certificate Count | Date Cancelled       | Date Revived      |     |
|                           |                           | ]                   |                        |                               |         | 5                   | 2024/0               | 17/22             |     |
| Notification Centre       |                           |                     |                        |                               |         |                     | Rows per page: 5 +   | 1-1 of 1 < >      |     |
| Third Party               |                           |                     |                        |                               |         |                     |                      |                   |     |
| - Appointments            |                           |                     |                        |                               |         |                     |                      | BACK TO EMPLOYEES |     |
| Ţ Ounites                 |                           |                     |                        | Revive Cancelled Certificates |         |                     |                      |                   |     |
|                           |                           |                     |                        |                               |         |                     |                      |                   |     |
|                           |                           |                     | Revive process c       | ompleted.                     |         |                     |                      |                   |     |
|                           |                           |                     |                        |                               |         |                     |                      |                   |     |
|                           |                           |                     | 5 certificates set     | as 'CREATED'.                 |         |                     |                      |                   |     |
|                           |                           |                     | 0 certificates set     | as 'INCOMPLETE'.              |         |                     |                      |                   |     |
|                           |                           |                     |                        |                               |         |                     |                      |                   |     |
|                           |                           |                     |                        |                               | ок      |                     |                      |                   |     |
| Proudly brought to you by |                           |                     | L                      |                               |         | 4                   |                      |                   |     |
| <b>▼</b> SARS             |                           |                     |                        |                               |         |                     |                      |                   |     |

# 5.6.4 Reassign Certificates

- a) The e@syFile application allows a user to move (reassign) a certificate from one employee to another employee in cases where the certificate was incorrectly allocated to the wrong person.
- b) Follow the steps to reassign certificates:

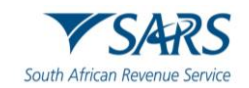

- i) Select Employer and Period of Reconciliation.
- ii) Select **Employee Admin** from the left hand navigational pane.
- iii) Select **Reassign Certificates** from the Employee Admin screen.

| e@syFile Employer               |       |                                                                    |                   |               |            |                    |                 |                       |               |                        | -                     | 0                 |
|---------------------------------|-------|--------------------------------------------------------------------|-------------------|---------------|------------|--------------------|-----------------|-----------------------|---------------|------------------------|-----------------------|-------------------|
| e@sy <u>Filĕ</u>                | ▼SARS |                                                                    |                   | •             |            |                    | 202202          | Environment PRE-PR00  | Connected     | Version:<br>B00.00.231 | Logged in ac<br>ADMIN | Lo                |
| Employer                        |       |                                                                    |                   |               |            |                    |                 |                       |               |                        |                       |                   |
| 者 Dashboard                     |       | ⊕ Add <sup>©</sup> Reassign                                        | .t. Merge ■       |               |            |                    |                 |                       |               |                        |                       |                   |
| Employer Admin                  |       | Employee Certificate                                               | s Employee Ranges |               |            |                    |                 |                       |               |                        |                       |                   |
| Employee Admin                  |       | Employee : Search                                                  |                   |               |            |                    |                 |                       |               |                        |                       |                   |
| Reconciliations                 |       |                                                                    |                   |               |            |                    |                 | Employee Status       |               |                        |                       |                   |
| () Synchronisation              |       | Surname                                                            |                   | First Name    |            | Employee Number    |                 | ACTIVE                |               |                        | *                     |                   |
| Notification Centre             |       | ID Number                                                          |                   | Tax reference |            | Certificate Number |                 | Registration Status - |               |                        | Ţ                     |                   |
| Appointments                    |       |                                                                    |                   |               |            |                    |                 |                       |               |                        |                       |                   |
| ‡⁰ Utilities                    |       |                                                                    |                   |               |            |                    | CLEAR           | SEARCH                | OTHER PERIODS | SEARCI                 | H SELECTED PE         | RIOD              |
|                                 |       | Employee : Search result  Employee Selection Period: 202202 Status | Surname           |               | First Name |                    | Employee Number |                       | View          |                        |                       |                   |
|                                 |       | ACTIVE                                                             | NGWENYA           |               |            |                    |                 |                       | VIEW          |                        |                       | -11               |
|                                 |       | ACTIVE                                                             | ARNOLD            | ~             |            |                    |                 |                       | VEW           |                        |                       | - 11              |
|                                 |       | ACTIVE                                                             | HOROVEN           |               |            |                    |                 |                       | VEW           |                        |                       |                   |
|                                 |       | ACTIVE                                                             | KIOFTE            | 2             |            |                    |                 |                       | VEW           |                        |                       |                   |
|                                 |       | ACTIVE                                                             | NTONGA            |               |            |                    |                 |                       | NEW           |                        |                       | -                 |
|                                 |       |                                                                    |                   |               |            |                    |                 |                       | Rows per p    | page: 20 🛩             | 1-15 of 15            | $\langle \rangle$ |
| route tought to contre<br>▼SARS |       |                                                                    |                   |               |            |                    |                 |                       |               |                        |                       |                   |

iv) Select the "From Employee" and "To Employee" from drop down lists which show all employees in the currently selected Employer and Period of Recon.

| e@syfileEmployer<br>File View Help                                                                                                    |                  |                        |                        | - 0      | ×    |
|----------------------------------------------------------------------------------------------------|------------------|------------------------|------------------------|----------|------|
| e@syFile Visioneer Pre-Free                                                                                                    | 10 👻 🕒 Connected | Version:<br>800.00.231 | Logged in as:<br>ADMIN | Log      | pout |
| Employer                                                                                                    |                  |                        |                        |          | _    |
| A Dashboard Reassion Certificates                                                                                                    |                  |                        |                        |          |      |
| Employer Admin                                                                                                    |                  |                        |                        |          |      |
| Employee Admin This function allows you to reassign certificates that were linked to an incorrect employee to the correct employee. This screen is only available to the ADMIN user, and if the Payroll file editing is allowed. |                  |                        |                        |          |      |
| Reconciliations                                                                                                    |                  |                        |                        |          |      |
|                                                                                                    |                  |                        |                        |          |      |
| Notification Centre     Surname:     First Names:                                                                                                    |                  |                        |                        |          |      |
| Appointments Employee Number:                                                                                                    |                  |                        |                        |          |      |
| ¢ <sup>o</sup> Utilities Tax Reference Number:<br>ID Number:                                                                                                    |                  |                        |                        |          |      |
| ID Number:                                                                                                    |                  |                        |                        |          |      |
|                                                                                                    | REASSIG          |                        | CANCEL                 | REASSIGN |      |
|                                                                                                    |                  |                        |                        |          |      |
|                                                                                                    |                  |                        |                        |          |      |
|                                                                                                    |                  |                        |                        |          |      |
|                                                                                                    |                  |                        |                        |          |      |
|                                                                                                    |                  |                        |                        |          |      |
| Provide formage that you by                                                                                                    |                  |                        |                        |          |      |

- v) Click **Reassign**, the system will display a list of the certificates linked to the "From" employee for the period of recon.
- vi) Select certificate to reassign and click Reassign.

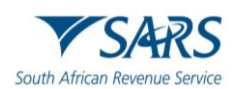

| 🚼 e@syFile Employer       |                                                                     |                                                                                 |                                                                |                       |                                                                 | - ø ×    |
|---------------------------|---------------------------------------------------------------------|---------------------------------------------------------------------------------|----------------------------------------------------------------|-----------------------|-----------------------------------------------------------------|----------|
| File View Help            |                                                                     |                                                                                 |                                                                |                       |                                                                 |          |
| e@syFilĕ                  | Paradie Jarrado III ana ka<br>▼SARS                                 | -                                                                               |                                                                | 202202 - Environment  | PRE-PROD - Connected Version: Logged in ac:<br>800.00.231 ADMIN | Logout   |
| Employer                  |                                                                     |                                                                                 |                                                                |                       |                                                                 |          |
| 🐴 Dashboard               | Reassign Certificate                                                | s                                                                               |                                                                |                       |                                                                 |          |
| Employer Admin            |                                                                     |                                                                                 |                                                                |                       |                                                                 |          |
| Employee Admin            | This function allows you to rea<br>This screen is only available to | ssign certificates that were linked to<br>the ADMIN user, and if the Payroll fi | an incorrect employee to the corre<br>life editing is allowed. | ct employee.          |                                                                 |          |
| Reconciliations           |                                                                     |                                                                                 |                                                                |                       |                                                                 |          |
|                           | From Employee                                                       | Ť                                                                               |                                                                | To Employee           | Ť                                                               |          |
| Notification Centre       | Surname:                                                            |                                                                                 |                                                                | Surname:              |                                                                 |          |
| . Third Party             | First Names:                                                        |                                                                                 |                                                                | First Names:          |                                                                 |          |
| Appointments              | Employee Number                                                     |                                                                                 |                                                                | Employee Number:      |                                                                 |          |
| A <sup>0</sup> Litition   | Employee Number.                                                    |                                                                                 |                                                                | Tax Reference Number: |                                                                 |          |
| T Condes                  | lax Reference Number:                                               |                                                                                 |                                                                | ID Number:            |                                                                 |          |
|                           | ID Number:                                                          |                                                                                 |                                                                |                       |                                                                 |          |
|                           |                                                                     |                                                                                 |                                                                |                       | REASSIGN LOGS CANCEL                                            | REASSIGN |
|                           | Select Certificate to Rea                                           | ssign                                                                           |                                                                |                       |                                                                 |          |
|                           | Select Certificate                                                  | Certificate Number                                                              | Surname                                                        | Initials              | Employee Number                                                 |          |
|                           |                                                                     |                                                                                 |                                                                | GV                    | 98815716                                                        |          |
| Provide brought to you by |                                                                     |                                                                                 |                                                                |                       | CANCEL                                                          |          |

vii) Once the Reassign button is clicked a final confirmation box is presented and if confirmed selected certificates are moved to the selected employee.

| 🔠 e@syFile Employer       |                       |                                                                      |                                                   | - 0 >                                   |
|---------------------------|-----------------------|----------------------------------------------------------------------|---------------------------------------------------|-----------------------------------------|
| File View Help            |                       |                                                                      |                                                   |                                         |
| e@syFilĕ                  | TSARS                 |                                                                      | 202202 - Environment PRE-PROD                     | Connected Version: Logged in as: Logout |
| Employee                  |                       |                                                                      |                                                   |                                         |
|                           |                       |                                                                      |                                                   |                                         |
| 😤 Dashboard               |                       |                                                                      |                                                   |                                         |
| E Employer Admin          | Reassign Cei          | tificates                                                            |                                                   |                                         |
|                           | This formation allows |                                                                      |                                                   |                                         |
| Employee Admin            | This screen is only a | rallable to the ADMIN user, and if the Payroll file editing is allow | ed.                                               |                                         |
| Reconciliations           | From Employee         |                                                                      | To Employee                                       |                                         |
|                           | - Tom Employee        |                                                                      | to Employee                                       |                                         |
| Notification Centre       | Surname:              |                                                                      | Surname:                                          |                                         |
| Third Party               | First Names:          |                                                                      | First Names:                                      |                                         |
| Appointments              | Employee Number:      |                                                                      | Employee Number:                                  | _                                       |
| ¢ <sup>0</sup> Utilities  | Tax Reference Numl    |                                                                      |                                                   |                                         |
|                           | ID Number:            |                                                                      | A                                                 |                                         |
|                           |                       |                                                                      |                                                   |                                         |
|                           |                       |                                                                      |                                                   | REASSIGN LOGS CANCEL REASSIGN           |
|                           | Select Certificate t  | _                                                                    |                                                   |                                         |
|                           |                       | Confir                                                               | m Poassign                                        |                                         |
|                           |                       | Comm                                                                 | III Keassigii                                     |                                         |
|                           | Select Certificate    | Are you sure you want to reassign all of the certif                  | ficates from employee NGWENYA to employee ARNOLD? | Employee Number                         |
|                           |                       | Certificates t                                                       | that will be moved are:                           | 98815716                                |
|                           |                       |                                                                      |                                                   |                                         |
|                           |                       | _                                                                    |                                                   | CANCEL REASSIGN                         |
| Proudly brought to you by |                       | NO                                                                   | D YES                                             |                                         |
| 7 3747(3                  | L                     |                                                                      |                                                   |                                         |

viii) Click OK on the confirmation mesaage

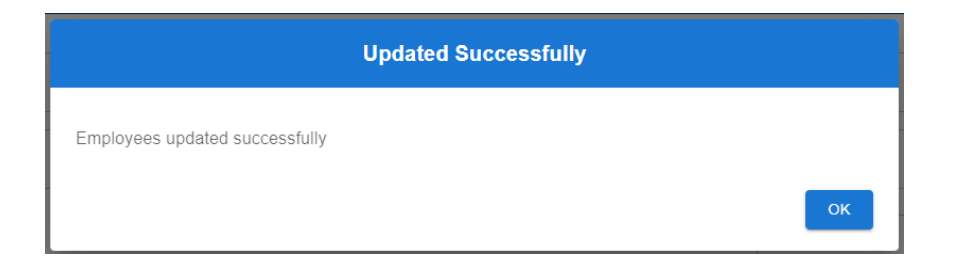

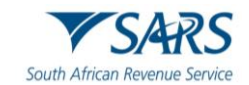

#### 5.6.5 Merge employee

- a) When importing Payroll files, if the minimum required demographic information is not identical for two individuals, the system might create a second employee record for the individual. The Merge functionality in e@syFile can be utilised to rectify this issue.
- b) This function allows you to merge certificates linked to multiple employee records to a single employee record.
- c) Follow the steps to merge employee:
  - i) Select Employer and Period of Reconciliation.
  - ii) Select Employee Admin from the left hand navigational pane.
  - iii) Select Merge Employee from the Employee Admin screen.
  - iv) Select the "From Employee" and "To Employee" from drop down lists which show all employees in the currently selected Employer and Period of Recon.
  - v) Click the Merge button.
  - vi) Once the Merge button is clicked a final confirmation box is presented and if confirmed selected employees will be merged.e

| e@syFile Employer<br>File View Help | - 0                                                                                                    |
|-------------------------------------|----------------------------------------------------------------------------------------------------|
| e@syFilĕ                            | Nontring Starters<br>▼SARS  ▼ triving sets Place Non- Starters Place Non- Starters Starters S |
| Employer                            |                                                                                                    |
| A Dashboard                         |                                                                                                    |
| Employer Admin                      | Merge Employee                                                                                                    |
| Employee Admin                      | This function allows you to merge certificates linked to multiple employee records to a single employee record.<br>This cream is not in will blue to the ADMIN more used if the Devel Records for a single employee record.                                                                                                    |
| Reconciliations                     | Find Englopee                                                                                                    |
|                                     | ACUM V BACON V                                                                                                    |
| Notification Centre                 | Surname:<br>Surname: Elect Numeer RAPEND                                                                                                    |
| Third Party<br>Appointments         | First Names:                                                                                                    |
| ∯ <sup>0</sup> Utilities            | Employee Number:                                                                                                    |
|                                     | ID Number:                                                                                                    |
|                                     |                                                                                                    |
|                                     |                                                                                                    |
|                                     | Confirm Merge                                                                                                    |
|                                     | Are you sure you want to merge all of the certificates from employee COMBRINCK to employee KNOETZE?                                                                                                    |
|                                     | Certificates that will be moved are:                                                                                                    |
|                                     |                                                                                                    |
|                                     | NOYES                                                                                                    |
| ▼SARS                               |                                                                                                    |

vii) Upon confirmation all certificates linked to the "From Employee" for the selected period of recon will be moved to the "To Employee", and the "From Employee" removed from the selected period of recon.

|                                | Jpdated Successfully |  |
|--------------------------------|----------------------|--|
| Employees updated successfully |                      |  |
|                                | ОК                   |  |

# 6 PAYE RECONCILIATION RETURN MANAGEMENT

- a) The primary objective of e@syFile is to facilitate the submission and management of PAYE Reconciliation Returns, also known as EMP501's. There are two types of reconciliation returns that employers must submit to SARS:
  - i) Bi-Annual/Interim reconciliation return covering the period from 1 March to 31 August
  - ii) Annual/Final reconciliation return period from 1 March to 28/29 February.
- b) Both interim and final PAYE Reconciliation returns can be submitted multiple times to correct (normal submission) or replace (full resubmission) previously submitted information.
- c) Prepare the employer, employee, and certificate data before initiating the creation of an EMP501 return.
- d) Choose from three options to create EMP501 return once the data has been prepared:
  - i) Request a pre-populated return from SARS ("Accept SARS Data").
    - A) This is the preferred option.
    - B) This option is an online service requiring a synchronised eFiling profile.
  - Request a blank form ("Own Values") where financial data needs to be entered manually.
     A) ETI employers must not use this option.
    - B) If this option is used, ETI values cannot be captured and all ETI claimed via EMP201 will be removed.
  - iii) ETI Reinstatement.
    - A) This option is designed to correct ETI values that were incorrectly reversed in EMP201 forms from previous reconciliation submissions.
    - B) It can only be used for previously submitted PAYE Reconciliation returns for the current employer and reconciliation period.
    - C) This option is not applicable to future submissions. It will restore the ETI values declared on the EMP201, along with any internally revised (assessed) figures by SARS but will not include any reconciliation adjustment.
    - D) This functions in a similar way to the "Accept SARS Data" option, except for the benefit that that it also populates the ETI values as originally submitted/declared to SARS.

# 7 REQUEST EMP501 RETURN

- a) The EMP501 return can be requested using either SARS values, own values, or ETI Reinstate
- b) Select "Reconciliation" from the left-hand navigational pane and the either "Accept Data", "Own Values" or "Reinstate ETI".

| 🔛 e@syFile Employer       |                                             |                                       |                                  |                                   |                                          |                                  | -                                          | o ×    |
|---------------------------|---------------------------------------------|---------------------------------------|----------------------------------|-----------------------------------|------------------------------------------|----------------------------------|--------------------------------------------|--------|
| File View Help            |                                             |                                       |                                  |                                   |                                          |                                  |                                            |        |
| e@syFilĕ                  | SARS                                        |                                       | •                                |                                   | 202408                                   | Connected : PREPROD              | Version: Logged in as:<br>800.00.240 ADMIN | Logout |
| Employer                  |                                             |                                       |                                  |                                   |                                          |                                  |                                            |        |
|                           | Reconciliation                              | 6                                     |                                  |                                   |                                          |                                  |                                            |        |
| A Dashboard               | <ol> <li>SARS might have finance</li> </ol> | cial values for the EMP501. Select "A | ccept Data" in order to populate | e the return with the SARS data ( | R select "Own Values" in order to captur | e your own values on the return. |                                            |        |
| Employer Admin            |                                             |                                       |                                  |                                   |                                          |                                  |                                            |        |
| Employee Admin            | Ac                                          | cept Data                             | Reins                            | state ETI                         | Own Valu                                 | es                               | EMP501 History                             |        |
| Reconciliations           |                                             |                                       |                                  |                                   |                                          |                                  |                                            |        |
|                           | EMP501 Reconciliat                          | ion Work Page                         |                                  |                                   |                                          |                                  |                                            | ~      |
| Notification Centre       | PAYE                                        | SDL                                   | UIF                              | ETI                               | Туре                                     | Status                           | Action                                     |        |
| Appointments              | EMP501 Reconciliat                          | ion Status Dashboard                  |                                  |                                   |                                          |                                  |                                            | ~      |
| ¢ <sup>o</sup> Utilities  | Channel                                     |                                       | Date & Time                      |                                   | Status                                   | A                                | ctions                                     |        |
|                           |                                             |                                       |                                  |                                   |                                          |                                  |                                            |        |
|                           |                                             |                                       |                                  |                                   |                                          |                                  |                                            |        |
|                           |                                             |                                       |                                  |                                   |                                          |                                  |                                            |        |
|                           |                                             |                                       |                                  |                                   |                                          |                                  |                                            |        |
|                           |                                             |                                       |                                  |                                   |                                          |                                  |                                            |        |
|                           |                                             |                                       |                                  |                                   |                                          |                                  |                                            |        |
|                           |                                             |                                       |                                  |                                   |                                          |                                  |                                            |        |
|                           |                                             |                                       |                                  |                                   |                                          |                                  |                                            |        |
|                           |                                             |                                       |                                  |                                   |                                          |                                  |                                            |        |
| Proudly brought to you by |                                             |                                       |                                  |                                   |                                          |                                  |                                            |        |
| <b>▼</b> SARS             |                                             |                                       |                                  |                                   |                                          |                                  |                                            |        |

# 7.1 Request EMP501 with SARS Values

- a) Select **Accept Data -** will require eFiling credentials and populate the return with the SARS data:
  - i) Enter your eFiling credentials.
  - ii) Once authenticated, an EMP501 return will be created, populated with employer demographic information as well as liabilities and payments for each month.

| ng e@syFile Employer<br>File View Help |                                                              |                                                             |                                     |                                                       | <u> </u>                                         | 0       |
|----------------------------------------|--------------------------------------------------------------|-------------------------------------------------------------|-------------------------------------|-------------------------------------------------------|--------------------------------------------------|---------|
| e@syFilĕ                               | March branget to are be<br>VSARS                             | •                                                           | 200102                              | Environment PRE-PROD      Conn                        | ected Version: Logged in as:<br>800.00.231 ADMIN | Logou   |
| Employer                               | Reconciliations                                              |                                                             |                                     |                                                       |                                                  |         |
| Dashboard                              | <ol> <li>SARS might have financial values for the</li> </ol> | EMP501. Select "Accept Data" in order to populate the retur | with the SARS data OR select "Own V | falues" in order to capture your own values on the re | tum.                                             |         |
| Employer Admin                         | Accept Data                                                  | Reinstate ET                                                |                                     | Own Values                                            | EMP501 History                                   |         |
| Employee Admin                         |                                                              |                                                             |                                     |                                                       |                                                  | - 0     |
| Reconciliations                        | EMP501 Reconciliation Work Page                              |                                                             |                                     |                                                       |                                                  | ~       |
| 5 Synchronisation                      | P                                                            |                                                             |                                     |                                                       | Action                                           |         |
| . Third Party                          |                                                              | SARS Sect                                                   | ıre Login                           |                                                       |                                                  |         |
| Appointments                           | R                                                            |                                                             |                                     |                                                       |                                                  | _       |
| <b>¢°</b> Utilities                    | E                                                            | Log in to eFiling to verify your credent                    | ials                                |                                                       |                                                  | ~       |
|                                        | c                                                            |                                                             |                                     |                                                       | Actions                                          |         |
|                                        | 0                                                            | SARS eFiling usemame                                        |                                     |                                                       |                                                  |         |
|                                        |                                                              | SARS eFiling Password                                       |                                     |                                                       |                                                  |         |
|                                        | E                                                            |                                                             | CANCEL                              | DGIN                                                  |                                                  | ~       |
|                                        | Сн                                                           |                                                             |                                     |                                                       |                                                  |         |
|                                        | ONLINE                                                       | 2024-07-09 22 26                                            | 2001                                |                                                       | UPDATE                                           |         |
|                                        |                                                              |                                                             |                                     |                                                       | Total R                                          | Rows: 1 |
| Proudly brought to you by              |                                                              |                                                             |                                     |                                                       |                                                  |         |

# 7.2 Request EMP501 with Own Values

- a) Select **Own Values -** does not require eFiling credentials and allows you to manually enter your own values on the return.
- b) After selecting this option, a warning message will display with two options: request SARS data or use my own values.

| 🚼 e@syFile Employer         |                                                            |                                                             |                                                           |                                                 | - 0                 |
|-----------------------------|------------------------------------------------------------|-------------------------------------------------------------|-----------------------------------------------------------|-------------------------------------------------|---------------------|
| File View Help              |                                                            |                                                             |                                                           |                                                 |                     |
| e@syFilĕ                    | seede longet to no be<br>▼SARS                             | •                                                           | 200102 V Erwing                                           | ownent PRE-PROD - Connected Version: 800.00.231 | Logged in as: Loggo |
| Employer                    |                                                            |                                                             |                                                           |                                                 |                     |
|                             | Reconciliations                                            |                                                             |                                                           |                                                 |                     |
| A Dashboard                 | <ol> <li>SARS might have financial values for t</li> </ol> | e EMP501. Select "Accept Data" in order to populate the ret | urn with the SARS data OR select "Own Values" in order to | capture your own values on the return.          |                     |
| Employer Admin              |                                                            |                                                             |                                                           |                                                 |                     |
| Employee Admin              | Accept Data                                                | Reinstate E                                                 | Own                                                       | Values                                          | EMP501 History      |
| Reconciliations             |                                                            |                                                             |                                                           |                                                 |                     |
|                             | EMP501 Reconciliation Work Pag                             |                                                             |                                                           |                                                 | ~                   |
| Notification Centre         | PAYE SDL                                                   | UIF                                                         | ЕТІ Туре                                                  | Status                                          | Action              |
| Third Party<br>Appointments | R 0.00 R 0.0                                               | R 0.00                                                      | R 0.00                                                    | Ready To File                                   |                     |
| ¢ <sup>o</sup> Utilities    | r                                                          | Are you sure you                                            | don't want to pre-popu                                    | ılate?                                          | ~                   |
|                             | You are about to capt<br>being accepted by SA              | ure your own data on the EMP501 form. No<br>RS              | ote that the data at SARS may be different                | and may lead to the EMP501 form not             |                     |
|                             |                                                            |                                                             | REQU                                                      | EST SARS DATA USE MY OWN VALU                   | JES                 |
|                             | Channel                                                    | Date & Time                                                 | Tax Year                                                  | Status                                          |                     |
|                             | ONLINE                                                     | 2024-07-09 22:26                                            | 2001                                                      | UPDATE                                          |                     |
|                             |                                                            |                                                             |                                                           |                                                 | Total Rows: 1       |
| Visite brought to you by    |                                                            |                                                             |                                                           |                                                 |                     |

- c) After selecting 'Use My Own Values,' a warning message will appear to reconfirm your choice.
- d) Click 'OK' to proceed, a new EMP501 returns will be created and populates with employer, employee and certificate information from the prior submission.
- e) Edit the new EMP 501 return.

| 🚼 e@syFile Employer         |                                                  |                                                                                                    |                                                            |                                           | - 0 ×                 |  |  |  |  |  |  |
|-----------------------------|--------------------------------------------------|----------------------------------------------------------------------------------------------------|------------------------------------------------------------|-------------------------------------------|-----------------------|--|--|--|--|--|--|
| File View Help              |                                                  |                                                                                                    |                                                            |                                           |                       |  |  |  |  |  |  |
| e@syFile                    | Preside langest work to<br>SARS                  | •                                                                                                    | 200102 - Crwirownent                                       | PRE-PROD V Connected Version:<br>800.0022 | Logged in as: Loggout |  |  |  |  |  |  |
| A Dashboard                 | Reconciliations                                  |                                                                                                    |                                                            |                                           |                       |  |  |  |  |  |  |
| Employer Admin              | SARS might have financial values for Accept Data | the EMP501. Select "Accept Data" in order to populate the return wit                                                                                                    | h the SARS data OR select "Own Values" in order to capture | your own values on the return,            | EMP501 History        |  |  |  |  |  |  |
| Employee Admin              |                                                  |                                                                                                    |                                                            |                                           |                       |  |  |  |  |  |  |
| Reconciliations             |                                                  |                                                                                                    |                                                            |                                           |                       |  |  |  |  |  |  |
|                             | EMP501 Reconciliation Work P                     | 80                                                                                                    |                                                            |                                           | ×                     |  |  |  |  |  |  |
| Notification Centre         |                                                  | Are you sure you do                                                                                                    | n't want to pre-populat                                    | e?                                        |                       |  |  |  |  |  |  |
| Third Party<br>Appointments | Using the "Own Valu<br>need to be rectified o    | e" option may lead to discrepancies between the v                                                                                                    | values declared on the EMP501 and the em                   | ployer account liabilities which ma       | y                     |  |  |  |  |  |  |
| ¢ <sup>9</sup> Utilities    | If you have claimed E<br>EMP501 reconciliati     | need to be recrime dowing the submission process. If you have claimed ETI on your EMP201 returns, you must use pre-populated values to ensure that the correct ETI values are populated on the EMP501 reconciliation. |                                                            |                                           |                       |  |  |  |  |  |  |
|                             | Note: ETI may only b<br>EMP501 reconciliati      | e declared and claimed on the EMP201 return. If<br>on.                                                                                                    | you did not claim ETI on the EMP201 retur                  | n, you cannot claim it on the             |                       |  |  |  |  |  |  |
|                             |                                                  | CAN                                                                                                    | CEL OK                                                     |                                           |                       |  |  |  |  |  |  |
|                             |                                                  |                                                                                                    |                                                            |                                           | × .                   |  |  |  |  |  |  |
|                             | Channel                                          | Date & Time                                                                                                    | Tax Year                                                   | Status                                    |                       |  |  |  |  |  |  |
|                             | ONLINE                                           | 2024-07-09 22:26                                                                                                    | 2001                                                       | UPDATE                                    |                       |  |  |  |  |  |  |
|                             |                                                  |                                                                                                    |                                                            |                                           | Total Rows: 1         |  |  |  |  |  |  |
| ™SARS                       |                                                  |                                                                                                    |                                                            |                                           |                       |  |  |  |  |  |  |

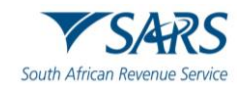

## 7.3 Request EMP501 with ETI reinstatement

- a) Select **Reinstate ETI -** will require eFiling credentials and is specifically for correcting mistakenly reversed ETI values declared on EMP201's in a previous reconciliation submission.
- b) Enter your eFiling credentials; once authenticated, an EMP501 return will be created, populated with employer demographic information, liabilities and payments for each month. ETI values are also populated in the return.
- c) Edit the new EMP 501 return.

# 7.4 Request EMP501 period in the future

- a) Employers who seize trading or no longer employs employees are required to submit reconciliation following such event and must submit a reconciliation during the full year/annual reconciliation before the end of the transaction year. In this instance the system will request verification that a future dated reconciliation is indeed required.
- b) Select "Reconciliation" from the left-hand navigational pane.
- c) Select employer and future period of recon.
- d) Select one of the following options: **Accept Data** or **Own values**. Note that the **Reinstate ETI** option is greyed out because is not available for future dated submissions.

| e@syFile Employer           |              |                                         |                                                                                                    |                               |                                      |                                      |                                    |                                            | - 0 ×  |
|-----------------------------|--------------|-----------------------------------------|----------------------------------------------------------------------------------------------------|-------------------------------|--------------------------------------|--------------------------------------|------------------------------------|--------------------------------------------|--------|
| e@syFile                    | <b>▼</b> SAi | res by                                  |                                                                                                    | •                             |                                      | 202502                               | Connected : PREPROD                | Version: Logged in as:<br>800.00.240 ADMIN | Logout |
| Employer                    |              |                                         |                                                                                                    |                               |                                      |                                      |                                    |                                            |        |
|                             |              | Reconciliation                          | าร                                                                                                    |                               |                                      |                                      |                                    |                                            |        |
|                             |              | <ol> <li>SARS might have fin</li> </ol> | ancial values for the EMP501. Select "A                                                                                                    | ccept Data" in order to popul | ate the return with the SARS data OR | select "Own Values" in order to capt | are your own values on the return. |                                            |        |
| Employer Admin              |              | A                                       | ccept Data                                                                                                    |                               |                                      | Own Val                              | ues                                | EMP501 History                             |        |
| Employee Admin              |              |                                         |                                                                                                    |                               |                                      |                                      |                                    |                                            |        |
| Reconciliations             |              | EMP501 Reconcilia                       | ation Work Page                                                                                                    |                               |                                      |                                      |                                    |                                            | ~      |
|                             |              |                                         | , in the second second s |                               |                                      |                                      |                                    |                                            |        |
| Notification Centre         |              | PAYE                                    | SDL                                                                                                    | UIF                           | ETI                                  | Туре                                 | Status                             | Action                                     |        |
| Third Party<br>Appointments |              | EMP501 Reconcilia                       | ation Status Dashboard                                                                                                    |                               |                                      |                                      |                                    |                                            | ~      |
| ¢ <sup>0</sup> Utilities    |              | Channel                                 |                                                                                                    | Date & Time                   |                                      | Status                               |                                    | Actions                                    |        |
|                             |              |                                         |                                                                                                    | Reconci                       | iliation period                      | in the future                        |                                    |                                            |        |
|                             |              |                                         |                                                                                                    | You have selected a           | a reconciliation period in th        | e future.                            |                                    |                                            |        |
|                             |              |                                         |                                                                                                    | Do you want to con            | tinue with the request?              |                                      |                                    |                                            |        |
|                             |              |                                         |                                                                                                    |                               | YES NO                               |                                      |                                    |                                            |        |
|                             |              |                                         |                                                                                                    |                               |                                      |                                      |                                    |                                            |        |
|                             |              |                                         |                                                                                                    |                               |                                      |                                      |                                    |                                            |        |
| Proudly brought to you by   |              |                                         |                                                                                                    |                               |                                      |                                      |                                    |                                            |        |
| ▼ SARS                      |              |                                         |                                                                                                    |                               |                                      |                                      |                                    |                                            |        |

e) Click **Yes** to continue from the displayed message.

- f) Complete the following information:
  - i) Reason: select one of the reasons from the drop-down list.
  - ii) Capture the cessation date.
  - iii) Additional information: This is an optional field.
  - iv) Click OK to continue.

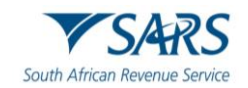

| e@syFile Employer<br>File View Help                  |                                                                            |                                                                                                    | - 0 ×                                             |
|------------------------------------------------------|----------------------------------------------------------------------------|----------------------------------------------------------------------------------------------------|---------------------------------------------------|
| e@syFilĕ                                             | Prody Integrate yes by                                                     | ▼ 202502 ▼                                                                                                    | Connected : PREPROD Version: Logged in ac: Logged |
| Employer                                             |                                                                            | eer Dats' is ander to enclose the operativity the SADE Job OD color "Your Values" is ander to endorry on                                                                                                    |                                                   |
| Employer Admin Employee Admin                        | Concerning in trave manual values for the Carrow Concerned and Accept Data | Reinstate ETI Own Values                                                                                                    | EMP501 History                                    |
| Reconciliations                                      | EMP501 Reconciliatio                                                       | Reconciliation period in the future                                                                                                    | · · · ·                                           |
| Notification Centre     Third Party     Appointments | PAYE                                                                       | You have selected a reconciliation period in the future. Do you want to continue with the request? YES NO                                                                                                    | Action                                            |
| ¢ <sup>o</sup> Utilities                             | Channel                                                                    | Reason: The employer ceased trading<br>Employer ceased trading                                                                                                    | 5                                                 |
|                                                      |                                                                            | Date you ceased to be<br>an Employer: Employer is insolvent<br>Employer is insolvent<br>Employer is insolvent                                                                                                    |                                                   |
|                                                      |                                                                            | Additional Information Any Other Reason                                                                                                    |                                                   |
|                                                      |                                                                            | Please note that should you continue with the submission of this<br>reconciliation, you will be deregistered as an employer. If the submission<br>date of this reconciliation is after, 14 days of the effective date completed,<br>administrative penalities may be imposed. Should SARS find that you<br>submitted this reconciliation with the intern to defraud SARS you will be<br>held liable and may face criminal charges. |                                                   |
| Poully brought to you by                             |                                                                            | OK                                                                                                    |                                                   |

g) Enter your eFiling credentials; once authenticated, an EMP501 return will be created. Note that eFiling credentials will not be required if Own Value option was selected.

| 🚼 e@syFile Employer      |                          |                                                 |                                |                                 |                                        |                                        | -                                          | o ×    |
|--------------------------|--------------------------|-------------------------------------------------|--------------------------------|---------------------------------|----------------------------------------|----------------------------------------|--------------------------------------------|--------|
| File View Help           |                          |                                                 |                                |                                 |                                        |                                        |                                            |        |
| e@syFilĕ                 | reacts brought to yes be |                                                 | •                              |                                 | 202502                                 | Connected : PREPROD                    | Version: Logged in an:<br>800.00.240 ADMIN | Logout |
| Employer                 |                          |                                                 |                                |                                 |                                        |                                        |                                            |        |
|                          | Reconcilia               | tions                                           |                                |                                 |                                        |                                        |                                            |        |
| A Dashboard              | SARS might have          | ve financial values for the EMP501. Select "Acc | cept Data" in order to populat | te the return with the SARS dat | a OR select "Own Values" in order to o | capture your own values on the return. |                                            |        |
| Employer Admin           |                          |                                                 |                                |                                 |                                        |                                        |                                            |        |
| Employee Admin           |                          | Accept Data                                     |                                |                                 | Own                                    | Values                                 | EMP501 History                             |        |
| Reconciliations          | EMP501 Reco              | nciliation Work Page                            |                                |                                 |                                        |                                        |                                            |        |
|                          | EMP JOI REC              | Inclination Work Page                           |                                |                                 |                                        |                                        |                                            | Ť      |
| Notification Centre      | PAYE                     | SDL                                             | UIF                            | ETI                             | Туре                                   | Status                                 | Action                                     |        |
| Appointments             |                          |                                                 | SARS                           | Secure Logir                    | )                                      |                                        |                                            | ~      |
| ¢ <sup>¢</sup> Utilities |                          |                                                 |                                |                                 |                                        |                                        | ns                                         |        |
|                          |                          |                                                 |                                |                                 |                                        |                                        |                                            |        |
|                          |                          | Login                                           | to eFiling to verify your      | r credentials                   |                                        |                                        |                                            |        |
|                          |                          |                                                 | n usemame                      |                                 |                                        |                                        |                                            |        |
|                          |                          |                                                 |                                |                                 |                                        |                                        |                                            |        |
|                          |                          | SARS eFilin                                     | g Password                     |                                 |                                        |                                        |                                            |        |
|                          |                          |                                                 |                                |                                 |                                        |                                        |                                            |        |
|                          |                          |                                                 |                                |                                 | LOGIN                                  |                                        |                                            |        |
|                          |                          |                                                 |                                |                                 |                                        |                                        |                                            |        |
| Prought to you by        |                          |                                                 |                                |                                 |                                        |                                        |                                            |        |
| V SARS                   |                          |                                                 |                                |                                 |                                        |                                        |                                            |        |

h) Continue to Edit the EMP501.

# 7.5 Reconciliations Menu

- a) The top section of the **'EMP501 Reconciliation Work Page'** displays reconciliations that are not submitted for the selected employer and reconciliation period (i.e., those with statuses such as 'Saved,' 'Ready to File,' 'Online Validation Required,' or 'Pending'). Depending on the status of the EMP501, the EMP501 Reconciliation Work Page provides the following action options:
  - i) Open Return open the EMP501 form to view or edit.
  - ii) Refresh Return Users can at any time refresh.
  - iii) Summary Report extracts employee detail, certificate information and certificate status details in a text file which can be imported into other applications for analysis purposes.
  - iv) Submit to SARS:
    - A) Normal (delta) submissions: Include all certificates in a created, status and EMP601 which contains values for certificates in cancelled, cancelled-submitted as well as cancel certificate ranges to SARS (exclude certificates in a Submitted or Incomplete status)
  - v) Download EMP501 PDF View EMP501 PDF (Render the EMP501 Read Only PDF for user to view, save or print).
  - vi) Full Resubmission Request:
    - A) Selecting this option which will result in a complete replacement of prior information. This option should be used in instances where the employer selected disc submission, which was not submitted to SARS and uploaded or where the certificate ranges already submitted is no longer relevant and new ranges were issued and the certificates are no longer on the database to cancel. This submission is used in exceptional circumstances.
    - B) Use this function only when you need to completely replace all previously submitted EMP501 data with a new submission.

| 📲 e@syFile Employer<br>File View Help                                                     |                                              |                                         |                                  |                                     |                                |                                       |                              | - 0 ×                            |
|-------------------------------------------------------------------------------------------|----------------------------------------------|-----------------------------------------|----------------------------------|-------------------------------------|--------------------------------|---------------------------------------|------------------------------|----------------------------------|
| e@syFilĕ                                                                                  | Nordely located to yes by<br>▼SARS 795071211 | 76 - DEPARTEMENT VAN FINANSIES          | •                                |                                     | 202502                         | Connected :                           | PREPROD Version:<br>800.00.2 | Logged in as:<br>40 ADMIN Logout |
| Employer                                                                                  | Reconciliat                                  | tions                                   |                                  |                                     |                                |                                       |                              |                                  |
|                                                                                           | SARS might have                              | ve financial values for the EMP501. Set | ect "Accept Data" in order to po | opulate the return with the SARS da | ta OR select "Own Values" in o | rder to capture your own values on th | he return.                   |                                  |
| Employer Admin                                                                            |                                              | Accept Data                             |                                  |                                     |                                | Own Values                            |                              | EMP501 History                   |
| Employee Admin                                                                            |                                              |                                         |                                  |                                     |                                |                                       |                              |                                  |
| Reconciliations                                                                           |                                              |                                         |                                  |                                     |                                |                                       |                              |                                  |
| <u> <u> </u> <u> </u> <u> </u> <u> </u> <u> </u> <u> </u> <u> </u> <u> </u> <u> </u> </u> | EMP501 Reco                                  | nciliation Work Page                    |                                  |                                     |                                |                                       |                              | ~                                |
| Notification Centre                                                                       | PAYE                                         | SDL                                     | UIF                              | ETI                                 | Туре                           | Status                                |                              | Action                           |
| Third Party<br>Appointments                                                               | R 0.00                                       | R 0.00                                  | R 0.00                           | R 0.00                              |                                | Ready To File                         |                              |                                  |
| ⇔ <sup>¢</sup> Utilities                                                                  |                                              |                                         |                                  |                                     |                                |                                       |                              | Open Return                      |
|                                                                                           | EMP501 Reco                                  | nciliation Status Dashboard             |                                  |                                     |                                |                                       |                              | Refresh<br>Summary Report        |
|                                                                                           | Channel                                      |                                         | Date & Time                      |                                     | Statu:                         |                                       | Actions                      | Submit to SARS                   |
|                                                                                           |                                              |                                         |                                  |                                     |                                |                                       |                              | Download EMP501 PDF              |
|                                                                                           |                                              |                                         |                                  |                                     |                                |                                       |                              | Full Resubmission Request        |
|                                                                                           |                                              |                                         |                                  |                                     |                                |                                       |                              |                                  |
|                                                                                           |                                              |                                         |                                  |                                     |                                |                                       |                              |                                  |
|                                                                                           |                                              |                                         |                                  |                                     |                                |                                       |                              |                                  |
|                                                                                           |                                              |                                         |                                  |                                     |                                |                                       |                              |                                  |
|                                                                                           |                                              |                                         |                                  |                                     |                                |                                       |                              |                                  |
| Proudly brought to you by                                                                 |                                              |                                         |                                  |                                     |                                |                                       |                              |                                  |

b) The 'Reconciliation Status Dashboard' displays reconciliations that have been submitted for the selected employer and reconciliation period, including those filed electronically through the e@syFile Flex application if EMP501 History was utilised (i.e., those with a 'Submitted' status). The EMP501 Status Dashboard provides the following action options for reconciliations submitted via the replatformed e@syFile system:

PAYE-easyFile-G01-e@syFile™TC Employer Guide

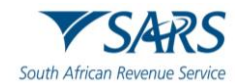

- i) Generate IRP5/IT3(a) PDF's.
- ii) PAYE Dashboard
- iii) Summary Report extracts employee detail, certificate information and certificate status details in a text file which can be imported into other applications for analysis purposes.
- iv) ETV Report
- View EMP501 PDF (Render the EMP501 Read Only PDF for user to view, save or print). Note that the EMP501 status and related data will determine which action items should be available.
- c) Once submission completed successfully, the status will update to submitted and EMP501 moved to Recon Status Dashboard. While in pending status it will remain in the Recon Work Page grid.

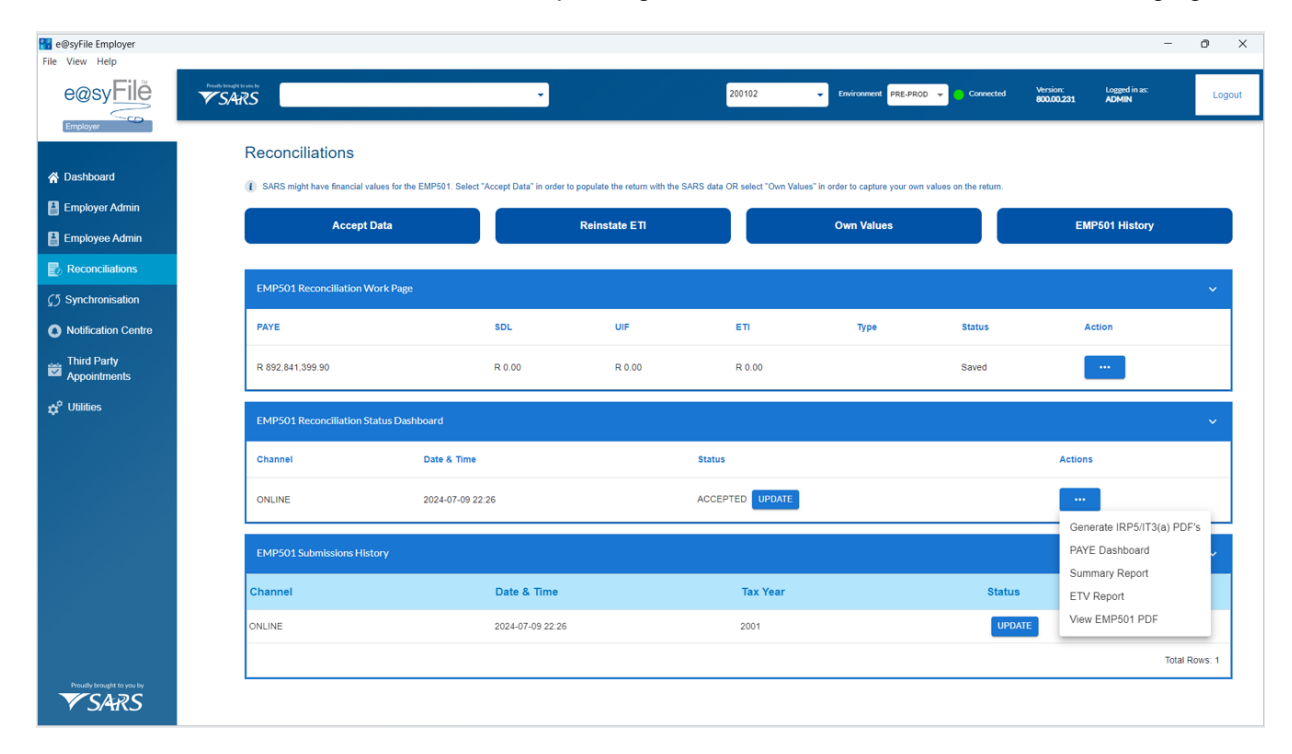

# 8 COMPLETE EMP501 RETURN

- a) Once an EMP501 return has been created:
  - i) Capture the required information and edit the return where required, ensuring all highlighted mandatory fields are corrected.
  - ii) Select one of the following options to complete the EMP501 return: Accept SARS Data, Use Own Values, or ETI Reinstate.
  - iii) Complete the specific steps for the selected option, the EMP501 return, will be displayed with or without prepopulated data, depending on the selected option.
  - iv) Select the any of the following options after completing the return:
    - A) Save This will save the return and remain on the return window.
      - B) File and Close This will save the return and close the return window. The user will be directed back to the main Reconciliations page. The status of the return will be set to 'ready to file'.
      - C) Exit This will save the return and close the return window (without filing the return) and navigate back to the main Reconciliations page. The status of the return will be set to 'saved.'
      - D) Download- the EMP501 return can be downloaded and saved.

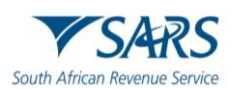

| File View Help             | - 0                                                                                                    | ×    |
|----------------------------|----------------------------------------------------------------------------------------------------|------|
| e@sy <u>Filĕ</u>           | And and the state and a state and a state | gout |
| Employer                   |                                                                                                    |      |
| 😚 Dashboard                | FILE Save ndicator O Y O N SCOA                                                                                                    | *    |
| Employer Admin             | Exit File and Close ton Details                                                                                                    |      |
| Reconciliations            | Download Pattows* Pattows* MANAGER                                                                                                    |      |
| Notification Centre        | Callo.                                                                                                    | i.   |
| Appointments               | Payroll Systems Details                                                                                                    |      |
| ¢ <sup>°</sup> Utilities   | Payell Software Posider Palage                                                                                                    |      |
|                            | Other Specity                                                                                                    |      |
|                            | Tax Practitioner Delaits (if applicable) v                                                                                                    |      |
|                            | Financial Particulars                                                                                                    |      |
|                            | Declaration v                                                                                                    |      |
|                            |                                                                                                    |      |
| Providy brought to your by |                                                                                                    |      |

# 8.1 PAYE Reconciliation return Submission to SARS

## 8.1.1 Online Submission of a PAYE Reconciliation return

- a) Online submission process:
  - i) From the left hand menu select "Reconciliation".
  - ii) The reconciliation must be in status "Ready to File".
  - iii) Select" Submit to SARS" from the action menu next to the reconciliation entry.

| lashboard<br>Employer Admin | () SARS might have financial vo | Nues for the EMP501. Select "Accept Data" | in order to populate the return with the SARS of | ata OR select "Own Values" in order to c | pture your own values on the return. | Over Molecce  |        |                                                  |
|-----------------------------|---------------------------------|-------------------------------------------|--------------------------------------------------|------------------------------------------|--------------------------------------|---------------|--------|--------------------------------------------------|
| imployee Admin              |                                 | Accept Data                               |                                                  |                                          |                                      | Own values    |        | EMP301 history                                   |
| Reconciliations             | EMP501 Reconciliation W         | Vork Page                                 |                                                  |                                          |                                      |               |        |                                                  |
| Notification Centre         | PAYE                            | SDL                                       | UIF                                              | ETI                                      | Туре                                 | Status        |        | Action                                           |
| Third Party<br>Appointments | R 0.00                          | R 0.00                                    | R 0.00                                           | R 0.00                                   |                                      | Ready To File |        |                                                  |
| Juities                     | EMP501 Reconciliation St        | tatus Dashboard                           |                                                  |                                          |                                      |               |        | Open Return<br>Refresh                           |
|                             | Channel                         | Date & Time                               |                                                  | Str                                      | tus                                  |               |        | Summary Report                                   |
|                             | ONLINE                          | 2024-07-09 2                              | 2.26                                             | AC                                       | CEPTED UPDATE                        |               |        | Download EMP501 PDF<br>Full Resubmission Request |
|                             | EMP501 Submissions His          | tory                                      |                                                  |                                          |                                      |               |        |                                                  |
|                             | Channel                         |                                           | Date & Time                                      |                                          | Tax Year                             |               | Status |                                                  |
|                             | ONLINE                          |                                           | 2024-07-09 22:26                                 |                                          | 2001                                 |               | UPDATE |                                                  |
|                             |                                 |                                           |                                                  |                                          |                                      |               |        | Total                                            |

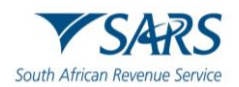

iv) The system will perform pre- submission validation and if validations pass, the system sets the status of the PAYE Reconciliation return to "Pending Submission" and then later the status of the PAYE Reconciliation Return is set to "Submitted."

#### 8.1.2 Disc Submission of PAYE Reconciliation return

- a) Disk submission is generally discouraged; however, it is an available alternative in e@syFile to an online submission and only Payroll Administrators can perform this function, and the action to trigger it is placed under the Utilities menu.
- b) eFiling Authentication is also required to perform a Disk Submission.
- c) In the case of disk submission, a PSV (Pipe Delimited File) is created together with PDF versions of the EMP501 and EMP601 are also created and placed in the same destination folder selected by the user, with the aim that the user has to print and sign them and bring them to the branch together with the compressed file or Zipped file.
- d) After the submission file is created:
  - i) The EMP501 status will be set to "SUBMITTED"
  - ii) A record will be created in the Submission log which records the submission and displayed in the PAYE Reconciliation Status dashboard.
- e) Disk submission process:
  - i) Select "Utilities" from the left navigation pane.
  - ii) Select Disc submission and then select a submission in "Ready to File" status from the grid, and then select Save to Disk to generate an encrypted PSV file for manual submission at a SARS branch.
  - iii) Either a normal or full resubmission can be made by selecting the relevant option from the action dropdown menu.
  - iv) If the submission fails Pre-submission validation, the user will be directed to the Presubmission Validation Logs that can be accessed via the EMP501 Reconciliation Work Page or the Utilities menu.
  - v) If the submission file passes Pre-submission validation, the system will provide an option to indicate a destination folder for the encrypted PSV file and related documents.

| e@syFile Employer<br>File View Help |                    |                        |                    |                           |                             |                                |                     |                        |                        | _ | ő ×    |
|-------------------------------------|--------------------|------------------------|--------------------|---------------------------|-----------------------------|--------------------------------|---------------------|------------------------|------------------------|---|--------|
| e@syFile                            | The SARS           |                        |                    |                           |                             | 202402                         | Connected : PREPROD | Version:<br>800.00.241 | Logged in as:<br>ADMIN |   | Logout |
| Employer                            |                    |                        |                    |                           |                             |                                |                     |                        |                        |   |        |
| A Dashboard                         | Utilities          |                        |                    |                           |                             |                                |                     |                        |                        |   |        |
| Employer Admin                      | Database Otilities |                        |                    |                           |                             |                                |                     |                        |                        | Ť |        |
|                                     | User Management    |                        |                    |                           |                             |                                |                     |                        |                        | Ť |        |
|                                     | Validation Logs ** |                        |                    |                           |                             |                                |                     |                        |                        | ~ |        |
|                                     | Disc Submission    |                        |                    |                           |                             |                                |                     |                        |                        | ~ |        |
|                                     |                    |                        |                    |                           |                             |                                |                     |                        |                        | _ |        |
| Notification Centre                 |                    | On this screen you are | able to submit you | ur EMP501 and IRP5/IT3(a) | certificates via disk. Sele | ect the items to save to disk. |                     |                        |                        |   |        |
| Appointments                        |                    | PAYE                   | SDL                | UIF                       | ETI                         | Туре                           | Status              | Action                 |                        |   |        |
| ¢ <sup>0</sup> Utilities            |                    | R 6,229,217,662.61     | R 0.00             | R 0.00                    | R 0.00                      | EMP501                         | Ready To File       | I                      |                        |   |        |
|                                     |                    |                        |                    |                           |                             |                                |                     | Disc Sub               | mission                | _ |        |
|                                     | Update             |                        |                    |                           |                             |                                |                     | Full Disc              | Resubmission           | ~ |        |
|                                     |                    |                        |                    |                           |                             |                                |                     |                        |                        |   |        |
|                                     |                    |                        |                    |                           |                             |                                |                     |                        |                        |   |        |
|                                     |                    |                        |                    |                           |                             |                                |                     |                        |                        |   |        |
|                                     |                    |                        |                    |                           |                             |                                |                     |                        |                        |   |        |
|                                     |                    |                        |                    |                           |                             |                                |                     |                        |                        |   |        |
|                                     |                    |                        |                    |                           |                             |                                |                     |                        |                        |   |        |
| Presently beneget to your by        |                    |                        |                    |                           |                             |                                |                     |                        |                        |   |        |

# 8.2 Generate report

- a) The e@syFile application provides functions within the EMP501 reconciliation status dashboard that allows users to extract the following reports:
  - i) Summary report
  - ii) Employment Taxes Validation (ETV) report

#### 8.2.1 Summary report

- a) The summary report extracts data from the local database, enabling users to generate a summary report. This report facilitates the export of certificate data based on employer and reconciliation period. Users can request the report, which can then be saved to their PC in text format.
- b) The report is available on PAYE Reconciliation Status Dashboard as an action next to each entry.

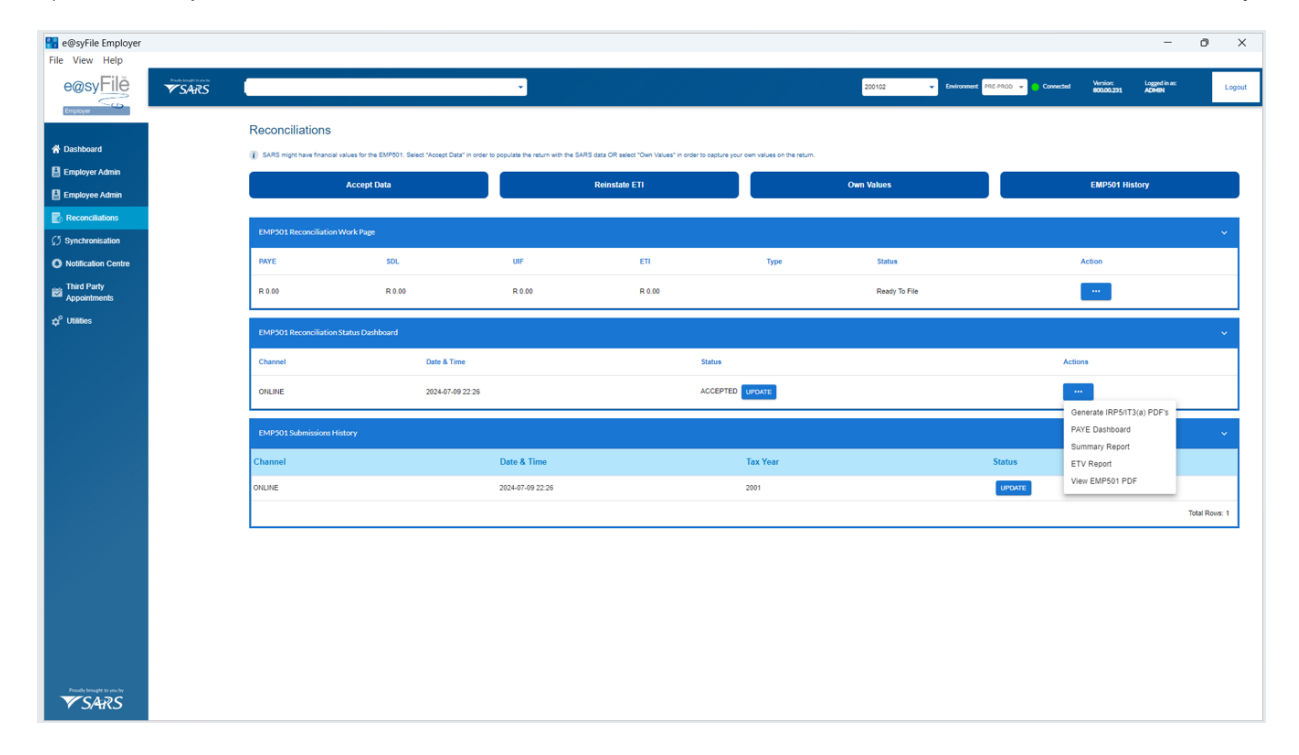

#### 8.2.2 ETV report

- a) SARS will perform the Employment Taxes validation on all IRP5/IT3(a) certificates submitted. The report is a text file which contains details of the certificates that failed validations.
- b) The option to save the ETV report will be visible only when there is an ETV report available for the specific PAYE reconciliation Return. These ETV reports are received during the synchronization process.
- c) Steps to view and download an ETV Report:
  - i) Select "Reconciliations" from the left navigation pane.
  - ii) From the "EMP501 Status Dashboard" panel, select "ETV Report" under the list of actions.
  - iii) The "ETV Reports" panel will appear below the "EMP501 Status Dashboard".
  - iv) Select a report to view.
  - v) Select "Download Reports" to download the available reports.

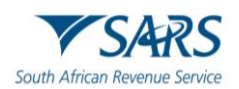

| e@syFile Employer<br>File View Help         |        |                                        |                                               |               |                                        |                         |            |                          |           |                               | -                      | 0 | ×      |
|---------------------------------------------|--------|----------------------------------------|-----------------------------------------------|---------------|----------------------------------------|-------------------------|------------|--------------------------|-----------|-------------------------------|------------------------|---|--------|
| e@syFilĕ                                    | ▼ SARS | 7850712178 - DEPARTEMENT VAN FINANSIES |                                               | ·             |                                        |                         | 200102     | ▼ Environment PRE-PROD ▼ | Connected | Versiorc<br>800.00.228        | Logged in as:<br>ADMIN |   | .ogout |
| Employer                                    |        | Reconciliations                        |                                               |               |                                        |                         |            |                          |           |                               |                        |   |        |
| Employer Admin                              |        | Accept Data                            | on. Select "Accept Data" in order to populate | Reinstate ETI | wn values" in order to capture your ow | n values on the return. | Own Values |                          |           | EMP501 Hist                   | ory                    |   |        |
| Reconciliations                             |        | EMP501 Reconciliation Work Page        |                                               |               |                                        |                         |            |                          |           |                               |                        | v | -      |
| Synchronisation     Notification Centre     |        | PAYE                                   | SDL                                           | UIF           | EN                                     | Туре                    | 1          | Status                   | Ac        | tion                          |                        |   |        |
| third Party<br>Appointments<br>☆° Utilities |        | EMP501 Reconciliation Status Dashboar  | 1                                             |               |                                        |                         |            |                          |           |                               |                        | v |        |
|                                             |        | ONLINE                                 | 2024-07-09 22:26                              |               | Submitted to SARS                      | Έ                       |            |                          | Ac        | •••                           |                        |   | -      |
|                                             |        |                                        |                                               |               |                                        |                         |            |                          |           | Generate IRP5<br>PAYE Dashboa | /IT3(a) PDF's<br>rd    |   | -      |
|                                             |        |                                        |                                               |               |                                        |                         |            |                          |           | ETV Report<br>View EMP501 I   | PDF                    |   |        |
|                                             |        |                                        |                                               |               |                                        |                         |            |                          |           |                               |                        |   |        |
|                                             |        |                                        |                                               |               |                                        |                         |            |                          |           |                               |                        |   |        |
|                                             |        |                                        |                                               |               |                                        |                         |            |                          |           |                               |                        |   |        |
|                                             |        |                                        |                                               |               |                                        |                         |            |                          |           |                               |                        |   |        |
|                                             |        |                                        |                                               |               |                                        |                         |            |                          |           |                               |                        |   |        |

#### 8.2.3 Tax Directive Report

- a) SARS generates the Tax Directive report at specific dates and distributes to Retirement Fund Employers when they use the Synchronise functionality. The report contains calculated/suggested tax rate(s) given the employees other sources of income.
- b) The option button to download and view Tax Directive reports will only be available on the Notification Centre page.
- c) The user will receive a SARS Letter during synchronisation to alert them that Tax Directive feedback is available to download.
- d) Steps to view and download a Tax Directive Report:
  - i) Select "Notification Centre" from the left navigation pane.
  - ii) Select an Employer from the Letters grid.
  - iii) If SARS issued a Tax Directive Letter for the selected PAYE Reference number, a report will be available to retrieve by selecting the "Download" option.
  - iv) The "Tax Directive Report" grid will be populated with all available Tax Directive report for the selected Employer.
  - v) Reports must be available to view after downloading.
  - vi) Users must be able to save the tax directive report to their local environment.

## 8.3 Printing certificates

- a) Steps to view, download and print Employee Certificates:
  - i) Select "Employee Admin" from the left-hand navigational pane.
  - ii) Select the Company Name and Transaction Year for the certificate that you wish to print.
  - iii) Click **View** next to the employee's name to open record Open the certificate.
  - iv) Click View Employee Certificates, the employee certificate number will display.
  - v) Click VIEW CERTIFICATE

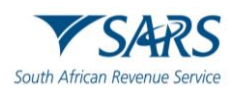

| e@syFile Employer<br>File View Help |                                                       |                                            |                                 |                                            | - 0 ×                |
|-------------------------------------|-------------------------------------------------------|--------------------------------------------|---------------------------------|--------------------------------------------|----------------------|
| e@syFilĕ                            | Provide Young to Line for<br>SARS                     | •                                          | 202202 • Environment PRE-PROD • | Connected Version:<br>800.00.231           | Logged in as: Logout |
| Employer                            |                                                       |                                            |                                 |                                            |                      |
| A Dashboard                         | $\bigcirc$                                            | © <sub>View</sub>                          |                                 |                                            |                      |
| Employer Admin                      | Certificate Number:<br>Recon Period: 202202           | Employee<br>Certificates                   |                                 |                                            |                      |
| Employee Admin                      | Year Of Assessment: 2022                              | CREATED                                    |                                 |                                            |                      |
| Reconciliations                     | Surname/Trading Name: First Names:<br>NGWENYA         | Employee Number: Tax Reference Num         | ber: ID Number:                 |                                            |                      |
|                                     |                                                       |                                            |                                 |                                            |                      |
| Notification Centre                 | Certificate details                                   |                                            |                                 |                                            | ^                    |
| Third Party<br>Appointments         | 7950712176202202 Certificate Number<br>00000050000008 | Final Certificate Submission               | Certificate Type                | Year Of Assessment                         | •                    |
| ¢ <sup>α</sup> Utilities            | Pay Periods Worked 001.0000                           | Pay Periods in Year of Assessment 001.0000 | ETI Employment Date 2021/03/02  | Certificate Tax Period Start<br>2021/03/02 |                      |
|                                     | Certificate Tax Period End                            | Voluntary Over Deduction                   | Fixed Rate Taxation             | ETI Indicator                              |                      |
|                                     | Employee SIC7 Code 👻                                  |                                            |                                 |                                            |                      |
|                                     | Income Received and Deductions                        |                                            |                                 |                                            | ~                    |
|                                     | Tax Directives                                        |                                            |                                 |                                            | ~                    |
|                                     | Certificate history                                   |                                            |                                 |                                            | ~                    |
|                                     |                                                       |                                            |                                 |                                            |                      |
| Providy brought to you by           |                                                       |                                            | DACK TO EMPLOTEE                |                                            | SAVE CERTIFICATE     |

vi) Download and save the certificate.

| 2   | $\rightarrow \sim \uparrow$ | ↓ > Downloads                             | ~ C              | Search Downloads | Q    |
|-----|-----------------------------|-------------------------------------------|------------------|------------------|------|
| Drg | anize • New fol             | der                                       |                  | ≣ •              |      |
| >   | Attachments                 | Name                                      | Date modified    | Туре             | Size |
|     | Decision                    | 🛃 PBA - 2a - BASA - Task 6.3 Assess Risks | 2024/02/06 09:47 | Adobe Acrobat D  | 3    |
| /   | Desktop                     | BABOK_Guide_v3_Member                     | 2024/02/06 09:41 | Adobe Acrobat D  | 3    |
| >   | Documents                   | SetupEasyFileEmployer 800-213             | 2024/05/22 13:06 | File folder      |      |
| >   | 🚞 FDrive                    | Offline_Build_v8.0.0_52                   | 2024/04/02 16:06 | File folder      |      |
| >   | Pictures                    | easyFile-ThinClient-0.0.2-bin             | 2024/04/02 16:06 | File folder      |      |
| >   | Recordings                  | ✓ A long time ago                         |                  |                  |      |
|     |                             | 🗊 3D Objects - Shortcut                   | 2021/06/02 05:49 | Shortcut         |      |
|     |                             |                                           |                  |                  |      |
|     | File name:                  | NGWENYA_IRP                               | 5IT3a_PRINT_ONLY |                  |      |
|     | Save as type: Add           | be Acrobat Document                       |                  |                  |      |

# 8.4 Backup e@syFile database

- a) To back up the database, the system will prompt you to select a target folder. Subsequently, it will perform a full backup of all e@syFile databases and generate a single zipped file that contains backups of all databases. This backup file can be archived and later used to restore data into e@syFile.
- b) Only a system administrator can perform database backups.

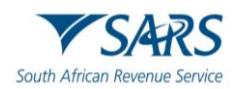

- c) It is important to make frequent backups of your reconciliation information. The backup process on e@syFile™ Employer is quick and simple.
  - i) Click Utilities.
  - ii) Click Database Utilities.
  - iii) Select BACKUP DB.
  - iv) Select OK on the pop message.

| 🚼 e@syFile Employer         | -                                                                                                    |   |
|-----------------------------|----------------------------------------------------------------------------------------------------|---|
| File View Help              |                                                                                                    | _ |
| e@syFilĕ                    | Venderset and Vender Vender Ve |   |
| Employer                    |                                                                                                    |   |
|                             | Utilities                                                                                                    |   |
| A Dashboard                 | Database Utilities                                                                                                    |   |
| Employer Admin              |                                                                                                    |   |
| Employee Admin              | Here you are able to create a backup of your database or restore your database from a backup                                                                                                    |   |
| Reconciliations             |                                                                                                    |   |
| <b>G</b> 5 Synchronisation  | Backup DB                                                                                                    |   |
| Notification Centre         | A back-up of you database has been created, please save the created back-up file.                                                                                                    |   |
| Third Party<br>Appointments | NOTE: If you do not save, the back-up will be lost, and you will have to do another back-up.                                                                                                    |   |
| ¢ <sup>0</sup> Utilities    |                                                                                                    |   |
|                             | ŬŔ                                                                                                    |   |
|                             |                                                                                                    |   |
|                             |                                                                                                    |   |
|                             |                                                                                                    |   |
|                             |                                                                                                    |   |
|                             |                                                                                                    |   |
|                             |                                                                                                    |   |
|                             |                                                                                                    |   |
|                             |                                                                                                    |   |
| Proudly brought to you by   |                                                                                                    |   |

#### v) Select a destination folder and click OK.

| $\rightarrow \sim 1$ | · 🛓     | > Downloads                    | ~ C                           | Search Downloads | 2    |
|----------------------|---------|--------------------------------|-------------------------------|------------------|------|
| organize 👻 Ne        | w folde | r                              |                               | =                | - (  |
| > 🚞 Apps             |         | Name                           | Date modified                 | Туре             | Size |
| > 🚞 Attachmen        | ts 📕    | ✓ Last week                    |                               |                  |      |
| Desktop              |         | Setup_EMP_741_WIN              | 2024/07/19 02:53              | Compressed (zipp |      |
| Decument             |         | 蹄 SetupEasyFileEmployer_800-23 | <b>1 (1)</b> 2024/07/18 13:09 | Compressed (zipp | 545  |
| Document             | >       | 5etupEasyFileEmployer_800-23   | 1 2024/07/18 13:07            | Compressed (zipp | 545  |
| > EDrive             |         | 📒 SetupEasyFileEmployer_800-23 | 0 2024/07/16 09:17            | Compressed (zipp | 54   |
| Pictures             |         | V Earlier this month           |                               |                  |      |
| Recording:           | 5       | 🮏 SetupEasyFileEmployer_800-22 | 8 2024/07/09 10:10            | Compressed (zipp | 539  |
|                      | Freed   | 1-20240722 141-47 Destant      |                               |                  |      |
| File name            | Easyr   | ne20240722_14n47_Backup        |                               |                  |      |
| Save as type         | Comp    | ressed (zipped) Folder         |                               |                  |      |

- vi) A message will be displayed indicating that the database back-up was successful, click **OK**.
- vii) **Please note:** Back-up files are all named in the following manner to make it easy to locate the most recent back-up file: [EasyFile]+[date]+ [time of backup] +[Backup]. New back-up files will be zipped (compressed) and will include data for all the PAYE reference numbers included in the e@syFile™ Employer database.

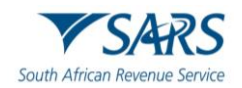

- d) Ensure e@syFile<sup>™</sup> Employer login details, which created the back-up, are saved with back-up files.
- e) The e@syFile<sup>™</sup> Employer login details, which created the back-up file, will be needed when restoring the back-up. The encrypted data contained in the back-up will not be accessible unless the e@syFile<sup>™</sup> Employer login details which created the back-up are used.

## 8.5 Restore e@syFile database

- a) To restore the database, the system will prompt you for a source ZIP file from a prior backup and thereafter perform a full restore of all the e@syFile databases from that file.
- b) All current data is overwritten.
- c) Only a system administrator or Payroll Administrator can restore a database.
- d) Note that a restore of a prior database can only be done for a database with the correct structure:
  - i) If structural changes have been made to the databases between the e@syFile version on which the backup was made and the version in which the restore is being attempted the restore will fail as the data structures will not match what e@syFile is expecting.
  - ii) An example of this is that for the re-platformed version of e@syFile, only backups made in version e@syFile V8.0.0 or higher can be restored.
- e) The below steps show how restore the database:
  - i) Click **Utilities**
  - ii) Click Database Utilities
  - iii) Click Restore E@syFile DB
  - iv) Select location from which to restore the database and select the back-up file you wish to restore.

| 🚼 e@syFile Employer         |                    |                                                         |                                              |                |                                       |                     |                                  |                        | 0 ×    |
|-----------------------------|--------------------|---------------------------------------------------------|----------------------------------------------|----------------|---------------------------------------|---------------------|----------------------------------|------------------------|--------|
| File View Help              |                    |                                                         |                                              |                |                                       |                     |                                  |                        |        |
| e@syFilë                    | <b>SARS</b>        |                                                         | •                                            | 202202         | <ul> <li>Environment</li> </ul>       | PRE-PROD 👻 🦲        | Connected Version:<br>800.00.231 | Logged in as:<br>ADMIN | Logout |
| Employer                    |                    |                                                         |                                              |                |                                       |                     |                                  |                        |        |
|                             | Utilities          |                                                         |                                              |                |                                       |                     |                                  |                        | _      |
| A Dashboard                 | Database Utilities |                                                         |                                              |                |                                       |                     |                                  |                        |        |
| Employer Admin              |                    |                                                         |                                              |                |                                       |                     |                                  |                        |        |
| Employee Admin              |                    | Here you are able to create a                           | backup of your database or restore your data | base from a ba | ckup                                  |                     |                                  |                        |        |
| Reconciliations             |                    |                                                         |                                              |                |                                       | BACKUP DB           | RESTORE E@SYFILE DB              |                        |        |
|                             | User Management    |                                                         |                                              |                |                                       |                     |                                  |                        |        |
| Notification Centre         | Validation Logs ** | Copen Gen                                               |                                              |                |                                       | ×                   |                                  |                        |        |
| Third Party<br>Appointments | Disc Submission    | $\leftrightarrow$ $\rightarrow$ $\checkmark$ $\uparrow$ |                                              | Ÿ              | C Search Desktop                      | م                   |                                  | ~                      |        |
| A <sup>0</sup> Utilities    |                    | Organize • New folder                                   |                                              |                | =                                     | • 🔳 🕜               |                                  |                        |        |
|                             |                    | > Torive                                                | Name                                         | Status         | Date modified                         | Type<br>rile loluer |                                  |                        |        |
|                             |                    | > N Pictures                                            | 🗊 3D Objects - Shortcut                      | Θ              | 2023/11/28 09:15                      | Shortcut            |                                  |                        |        |
|                             |                    | > Recordings                                            | >                                            | $\odot$        | 2024/07/08 00:08                      | Compressed (;       |                                  |                        |        |
|                             |                    |                                                         | Documents - Shortcut                         | Θ              | 2020/10/13 15:35                      | Shortcut            |                                  |                        |        |
|                             |                    | Desktop 🖈                                               | EasyFile20240722_14h47_Backup                | ø              | 2024/07/22 14:57                      | Compressed (;       |                                  |                        |        |
|                             |                    | Documents                                               | EasyFile20240722_15h01_Backup                | 9              | 2024/07/22 15:01                      | Compressed (;       |                                  |                        |        |
|                             |                    | 16 items                                                |                                              |                |                                       |                     |                                  |                        |        |
|                             |                    |                                                         |                                              |                |                                       |                     |                                  |                        |        |
|                             |                    | File name                                               |                                              |                | <ul> <li>Compressed (zipp)</li> </ul> | ed) Folder 🛛 🗸      |                                  |                        |        |
|                             |                    |                                                         |                                              |                | Open                                  | Cancel              |                                  |                        |        |
| VSARS                       |                    |                                                         |                                              |                |                                       |                     |                                  |                        |        |

# 8.6 Import payroll file validation logs

- a) Each time a validation of a Payroll File import or a PAYE Reconciliation is performed a validation log entry must be created.
- b) The purpose of the validation logs is to provide feedback to the user on the result of the validation, and most importantly list the errors found, so that the user may then correct these errors.
- c) A user must be able to view the listing of the validation logs and be able to view the errors in the log, as well export a validation log entry to a text file.
- d) Validation logs will record the following:
  - i) The fact that an import or validation was attempted.
  - ii) The outcome of the validation.
  - iii) Any validation errors that were detected.
- e) Steps to view validations logs:
  - i) Navigates to the Validations Logs screen under the Utilities Menu.
  - ii) Selects one of the validation log records, the system will display all available records.

| File View Help              |                                             |                           |                     |                         |                            |                                        | - 0                                   | ×    |
|-----------------------------|---------------------------------------------|---------------------------|---------------------|-------------------------|----------------------------|----------------------------------------|---------------------------------------|------|
| e@syFilĕ                    | Provide located to the location of the SARS |                           |                     | 202202 - Environment PR | E-PROD 👻 😑 Connected       | Version: Logged in<br>800.00.231 ADMIN | las: Los                              | gout |
| Employer                    |                                             |                           |                     |                         |                            |                                        | · · · · · · · · · · · · · · · · · · · | _    |
|                             | Utilities                                   |                           |                     |                         |                            |                                        |                                       |      |
|                             | Database Utilities                          |                           |                     |                         |                            |                                        | ~                                     |      |
| Employer Admin              | User Management                             |                           |                     |                         |                            |                                        | ~                                     |      |
| Employee Admin              | Validation Logs **                          |                           |                     |                         |                            |                                        | ~                                     |      |
| Reconciliations             |                                             |                           |                     |                         |                            |                                        |                                       |      |
|                             | 1                                           | Import Pavroll File       | loa                 |                         |                            |                                        |                                       |      |
| Notification Centre         | Log Catego                                  | Payroli Imports           | J                   |                         |                            |                                        |                                       |      |
| Third Party<br>Appointments | FILENAM                                     | Payroll Imports           | DATE IMPORTED       | STATUS                  | ACTIONS                    |                                        |                                       |      |
| <sup>0</sup> Utilities      | Consecutive                                 | Pre-Submission            | 2024/07/11 00:58:41 | PASSED - IMPORTED       | VIEW SAVE TO               | FILE                                   |                                       |      |
|                             | Consecutive                                 | e certificate numbers.txt | 2024/07/10 00:18:46 | PASSED - IMPORTED       | VIEW SAVE TO               | FILE                                   |                                       |      |
|                             | Consecutive                                 | e certificate numbers.txt | 2024/07/08 23:03:36 | PASSED - IMPORTED       | VIEW SAVE TO               | FILE                                   |                                       |      |
|                             | Consecutive                                 | e certificate numbers.txt | 2024/07/05 02:38:13 | PASSED - IMPORTED       | VIEW SAVE TO               | FILE                                   |                                       |      |
|                             | Consecutive                                 | e certificate numbers.txt | 2024/07/05 02:11:28 | PASSED - IMPORTED       | VIEW SAVE TO               | FILE                                   |                                       |      |
|                             |                                             |                           |                     | Rows per page           | e: 5 <del>√</del> 1–5 of 5 | < >                                    |                                       |      |
|                             |                                             |                           |                     |                         |                            |                                        |                                       |      |
|                             | Disc Submission                             |                           |                     |                         |                            |                                        | ~                                     |      |
|                             |                                             |                           |                     |                         |                            |                                        |                                       |      |
| 7 S/4RS                     |                                             |                           |                     |                         |                            |                                        |                                       |      |

iii) Select **VIEW**, the system displays more details about the, including the content of the error messages.

## 8.7 User Management

👫 eØ5)

- a) After initial installation e@syFile will have a system administrator user setup with username ADMIN as configured during installation. This default user can then login and is able to create and manage the other required users.
- b) There are 2 roles in e@syFile (Payroll Administrator and Data Capturer)

i) **Payroll Administrator -** The payroll administrator has access to all the system functionalities including the System Admin Functionality listed above.

| e new new                   |     |                    |            |         |                |                       |                     |                                            |      |
|-----------------------------|-----|--------------------|------------|---------|----------------|-----------------------|---------------------|--------------------------------------------|------|
| e@syFilĕ                    | ▼SA | RS (               |            | •       |                | 202402                | Connected : PREPROD | Version: Logged in as:<br>800.00.241 ADMIN |      |
| Employer                    | _   |                    |            |         |                |                       |                     |                                            |      |
|                             |     | Utilities          |            |         |                |                       |                     |                                            |      |
| Dashboard                   |     | Database Utilities |            |         |                |                       |                     |                                            | ~    |
| Employer Admin              |     | User Management    |            |         |                |                       |                     |                                            | ^    |
| Employee Admin              |     |                    |            |         |                |                       |                     |                                            |      |
| Reconciliations             |     |                    |            |         |                |                       |                     | ADD                                        | USER |
| Synchronisation             |     | Username           | First Name | Surname | Contact Number | User Group            | Status              | Actions                                    |      |
| Notification Centre         |     | ADMIN              | ADMIN      | ADMIN   | 000000000      | Payroll Administrator | ACTIVE              |                                            |      |
| Third Party<br>Appointments |     |                    |            |         |                |                       |                     | Edit                                       |      |
|                             |     |                    |            |         |                |                       |                     | Change Pass                                | vord |
| Oundes                      |     | Validation Logs ** |            |         |                |                       |                     |                                            | ~    |
|                             |     | Disc Submission    |            |         |                |                       |                     |                                            | ~    |
|                             |     | Update             |            |         |                |                       |                     |                                            | ~    |
|                             |     |                    |            |         |                |                       |                     |                                            |      |

- ii) **Capturer -** A data capturer's task as the name implies is a person whose role is to capture information into e@syFile, but their role does not allow system administration or submission functionality. The Capturer has access to all functionality with the exception of:
  - A) Disk submission
  - B) Full resubmission
  - C) ETI Re-instatement
  - D) User Management
  - E) System administration

## 8.7.1 Create and Edit Users on e@syFile

- a) The system enables system administrators and payroll administrators to create, edit, activate/deactivate users, assign user roles, manage user permissions for payroll editing, and reset user passwords.
- b) Step to create and edit users:
  - i) Navigates to the User management screen under the Utilities Menu.
  - ii) Click on **ADD USER** button or click the Edit button for existing users.

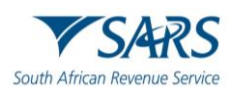

| e@syFile Employer<br>File View Help |                    |                    |            |         |                |                       |                            |                                 | -                      | ð X    |
|-------------------------------------|--------------------|--------------------|------------|---------|----------------|-----------------------|----------------------------|---------------------------------|------------------------|--------|
| e@syFilĕ                            | resets to age to a | over br<br>₹S      |            | •       |                | 202202 -              | Environment PRE-PRCD 👻 🙆 C | onnected Version:<br>800.00.231 | Logged in as:<br>ADMIN | Logout |
| Employer                            |                    | Litilitica         |            |         |                |                       |                            |                                 |                        |        |
| A Dashboard                         |                    | Database Utilities |            |         |                |                       |                            |                                 | ~                      |        |
| Employer Admin                      |                    | Liser Management   |            |         |                |                       |                            |                                 |                        |        |
| Employee Admin                      |                    | Oser management    |            |         |                |                       |                            |                                 | Ŷ                      |        |
| Reconciliations                     |                    |                    |            |         |                |                       |                            |                                 | ADD USER               |        |
|                                     |                    | Username           | First Name | Surname | Contact Number | User Group            | Sta                        | itus Acti                       | ons                    |        |
| Notification Centre                 |                    | ADMIN              | ADMIN      | ADMIN   | 0211113934     | Payroll Administrator | ACT                        | rive .                          |                        |        |
| Appointments                        |                    |                    |            |         |                |                       |                            | Ed                              | it                     |        |
| ¢ <sup>o</sup> Utilities            |                    |                    |            |         |                |                       |                            |                                 | lange Password         |        |
|                                     |                    | Validation Logs ** |            |         |                |                       |                            |                                 |                        |        |
|                                     |                    | Disc Submission    |            |         |                |                       |                            |                                 | · ·                    |        |
|                                     |                    |                    |            |         |                |                       |                            |                                 |                        |        |
|                                     |                    |                    |            |         |                |                       |                            |                                 |                        |        |
|                                     |                    |                    |            |         |                |                       |                            |                                 |                        |        |
|                                     |                    |                    |            |         |                |                       |                            |                                 |                        |        |
|                                     |                    |                    |            |         |                |                       |                            |                                 |                        |        |
| Proudly brought to you by           |                    |                    |            |         |                |                       |                            |                                 |                        |        |
| V SARS                              |                    |                    |            |         |                |                       |                            |                                 |                        |        |

iii) Capture user information or edit existing users, including the required roles and password.iv) Click SAVE.

| ©syFile Employer<br>View Help          | - 0                                                                      |
|----------------------------------------|--------------------------------------------------------------------------|
| e@syFile                               | ▼SARS  • 202202 • Environment PBE_PAGD • Convected Prices Logged are LLC |
|                                        | Utilities                                                                |
| Dashboard                              | Database Utilities ~                                                     |
| Employee Admin                         | User Management                                                          |
| teconciliations                        | ADD USER                                                                 |
| ynchronisation                         | Username First Name Surname Contact Number User Group Status Actions     |
| lotification Centre                    | ADMIN ADMIN ADMIN 0211113934 Payroll Administrator ACTIVE ···            |
| hird Party<br>ppointments<br>Itilities | Edit User                                                                |
|                                        | ADMIN Email Address * admin@easyfile.gov.za                              |
|                                        | First Name *ADMINADMIN                                                   |
|                                        | Contact Number* 0211113934 Payroll Administrator                         |
|                                        | Status     Payrol File Editing       Active     Allowed                  |
| Proudly brought to you by              | CANCEL CLEAR SAVE                                                        |
| <b>SARS</b>                            |                                                                          |

# 8.7.2 Create e@syFile Password

- a) The e@syFile passwords must contain at least one capital letter, one small letter, one numerical character and one special character, with a minimum of 6 characters required.
- b) After first installation when a user opens e@syFile for the first time, the system will ask for a PAYE Reference number and SARS eFiling credentials for verification. Upon registration this information will be saved with the ADMIN user details for password verification, should the ADMIN user need to do a password reset in future.

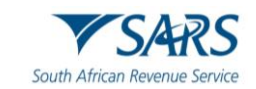

| 🔛 e@syFile Employer                                                                                                    |                                                                                                    | - | 0 | × |
|----------------------------------------------------------------------------------------------------|----------------------------------------------------------------------------------------------------|---|---|---|
| File View Help                                                                                                    |                                                                                                    |   |   |   |
| rie View Hep<br>Employer                                                                                                    | 22 July 2024 3 30 pm<br>Welcome to e@syFile<br>PAYE/Income Tax Reference Number<br>SARS eFiling password |   |   |   |
| This software has been developed to help you, the employer, to do your PDT:<br>reconciliations correctly afficiently and is a more user friendly you With this<br>software you can all your PDT' reconciliation of the and then updately you<br>refermation when you are hitly reconcilied and ready to submit<br>Welcome to a new and easiler way of reconciling. SABS. At Your Service. | BACK                                                                                                    |   |   |   |
| ▼ SARS                                                                                                    |                                                                                                    |   |   |   |

- c) Creating first password and password hint on registration:
  - i) Capture password and password hint.

| e@syfile Employer                                                                                                    |                                                                                                    |                                                                                                    |  |
|----------------------------------------------------------------------------------------------------|----------------------------------------------------------------------------------------------------|----------------------------------------------------------------------------------------------------|--|
| e@syFile<br>Empoyee                                                                                                    | Welcome to e                                                                                                    | e@syFile                                                                                                    |  |
|                                                                                                    | Password                                                                                                    | Confirm Password                                                                                                    |  |
| Welcome to SARS edgsyFile Employer As this is the first time that the<br>application is being run, you are kindly asked to create a local login<br>account to access this application. This login accound (username and<br>password) will be used to access this application only, and should not be<br>the same username and password used to access SARS eFiling (When<br>data is transmitted to SARS, you will be asked for your eFiling login<br>details, and only when this authentication passes will information be<br>submitted. | Password Hint<br>Would you like to be able to edit informa<br>Allow csv editing<br>Please be aware that should you lose or<br>I understand<br>RECISTER | nation imported from a CSV file?<br>or forget your pessword. SARS eFiling will not be able to retrieve or reset it. |  |
| reache locade to you by                                                                                                    |                                                                                                    |                                                                                                    |  |

#### 8.7.3 Reset Password

- a) Only the ADMIN user can access this function.
  - i) Navigates to the User management screen under the Utilities Menu.
  - ii) Select the Change Passwords.

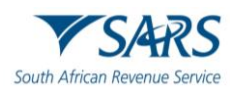

| File View Help           |                          |                                 |            |         |                |                       |                      |           |                                        | -       | 0 ×    |
|--------------------------|--------------------------|---------------------------------|------------|---------|----------------|-----------------------|----------------------|-----------|----------------------------------------|---------|--------|
| e@syFilĕ                 | rante la anti la<br>▼SAR | s<br>S                          |            | •       |                | 202202                | Environment PRE-PROD | Connected | Version: Logged in<br>800.00.231 ADMIN | ×       | Logout |
| Employer                 |                          |                                 |            |         |                |                       |                      |           |                                        |         |        |
| A Dashboard              |                          | Utilities<br>Database Utilities |            |         |                |                       |                      |           |                                        | ~       |        |
| Employer Admin           |                          |                                 |            |         |                |                       |                      |           |                                        |         |        |
| Employee Admin           |                          | User Management                 |            |         |                |                       |                      |           |                                        | ^       |        |
| Reconciliations          |                          |                                 |            |         |                |                       |                      |           | ~                                      | DD USER |        |
|                          |                          | Username                        | First Name | Surname | Contact Number | User Group            |                      | Status    | Actions                                |         |        |
| Notification Centre      |                          | ADMIN                           | ADMIN      | ADMIN   | 0211113934     | Payroll Administrator |                      | ACTIVE    |                                        |         |        |
| Appointments             |                          |                                 |            |         |                |                       |                      |           | Edit                                   |         |        |
| ¢ <sup>¢</sup> Utilities |                          |                                 |            |         |                |                       |                      |           | Change Pa                              | ssword  |        |
|                          |                          | Validation Logs **              |            |         |                |                       |                      |           |                                        |         |        |
|                          |                          | Disc Submission                 |            |         |                |                       |                      |           |                                        | ~       |        |
|                          |                          |                                 |            |         |                |                       |                      |           |                                        |         |        |
|                          |                          |                                 |            |         |                |                       |                      |           |                                        |         |        |
|                          |                          |                                 |            |         |                |                       |                      |           |                                        |         |        |
|                          |                          |                                 |            |         |                |                       |                      |           |                                        |         |        |
|                          |                          |                                 |            |         |                |                       |                      |           |                                        |         |        |
|                          |                          |                                 |            |         |                |                       |                      |           |                                        |         |        |
| <b>V</b> SARS            |                          |                                 |            |         |                |                       |                      |           |                                        |         |        |

# iii) Supply new password and password hint.

# iv) Click CHANGE PASSWORD

| e@syFile Employer<br>ile View Help |       |                    |            |                     |                |                       |                      |           |                        | -                      | 0  |
|------------------------------------|-------|--------------------|------------|---------------------|----------------|-----------------------|----------------------|-----------|------------------------|------------------------|----|
| e@syFilĕ                           | ▼SARS | ŝ                  |            | •                   |                | 202202 -              | Environment PRE-PROD | Connected | Version:<br>800.00.231 | Logged in as:<br>ADMIN | Lo |
| Employer                           |       | Itilities          |            |                     |                |                       |                      |           |                        |                        |    |
| Dashboard                          |       | Database Utilities |            |                     |                |                       |                      |           |                        | ~                      |    |
| Employer Admin                     |       |                    |            |                     |                |                       |                      |           |                        |                        |    |
| Employee Admin                     |       | User Management    |            |                     |                |                       |                      |           |                        | ^                      |    |
| Reconciliations                    |       |                    |            |                     |                |                       |                      |           |                        | ADD USER               |    |
| Synchronisation                    |       | Username           | First Name | Surname             | Contact Number | User Group            |                      | Status    | Actio                  | ns                     |    |
| Notification Centre                |       | ADMIN              | ADMIN      | ADMIN               | 0211113934     | Payroll Administrator | 1                    | ACTIVE    |                        |                        | 1  |
| Third Party<br>Appointments        |       |                    |            | (                   | Change Passv   | vord                  |                      |           | Edit                   |                        |    |
| Utilities                          | _     |                    |            | - Username          |                |                       |                      |           | Cha                    | nge Password           |    |
|                                    |       | Validation Logs ** |            | ADMIN               |                |                       |                      |           |                        |                        | ·  |
|                                    |       | Disc Submission    |            | Previous password * |                |                       |                      |           |                        | v                      |    |
|                                    |       |                    |            |                     |                |                       |                      |           |                        |                        |    |
|                                    |       |                    |            | New password *      |                |                       |                      |           |                        |                        |    |
|                                    |       |                    |            | Confirm password *  |                |                       |                      |           |                        |                        |    |
|                                    |       |                    |            | Password hint *     |                |                       |                      |           |                        |                        |    |
| Pouchy brought to you by           |       |                    |            |                     | CANCE          | CHANGE PASS           | VORD                 |           |                        |                        |    |

## 8.8 Notification centre

- a) The notification centre serves as central place where a user can view and manage all correspondence (messages) sent by SARS.
- b) There are two types of messages:
  - i) Notifications
  - ii) Letters
- c) The Notification Centre will show a count of all correspondence that needs attention, with a separate count for each letter type listed under each employer/PAYE reference number.

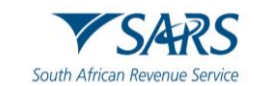

- d) To access the new Notification Centre, synchronise in order to retrieve correspondence.
  - i) Click Notification Centre on the left menu pane, to display all available correspondence.

| 🚼 e@syFile Employer                     |                                                                                                    |                                                              |                         |                                            | - 0        |
|-----------------------------------------|----------------------------------------------------------------------------------------------------|--------------------------------------------------------------|-------------------------|--------------------------------------------|------------|
| File View Help                          |                                                                                                    |                                                              |                         |                                            |            |
| e@syFilĕ                                | Mada hanga kunan k<br>▼SARS                                                                                                    | 201202 - Environme                                           | nt PRE-PROD 👻 Connected | Version: Logged in as:<br>800.00.231 ADMIN | Logo       |
| Employer                                |                                                                                                    |                                                              |                         |                                            |            |
| A Dashboard                             | Notification Centre                                                                                                    |                                                              |                         |                                            |            |
| Employer Admin                          | Here you are able to view any correspondence from SARS. To view any of the letters, please cli     (New – available via synchronisation)     20 – a labele via synchronisation) | ck on the applicable employer to expand the list of letters. |                         |                                            |            |
| Employee Admin                          | Comessi court.                                                                                                    |                                                              |                         |                                            |            |
| Reconciliations                         | Search by PAYE Reference Number or Employer Name Q                                                                                                    |                                                              |                         |                                            |            |
| Synchronisation     Notification Centre | Employer Name 🛧                                                                                                    | Items to Sync                                                | Available Letters       | Letter Type                                |            |
| Third Party                             |                                                                                                    | 0 new                                                        | Letters 26              | Letter Types 16                            |            |
| Appointments                            |                                                                                                    |                                                              |                         |                                            |            |
| ų ouniuos                               |                                                                                                    |                                                              |                         |                                            |            |
|                                         |                                                                                                    |                                                              |                         |                                            |            |
|                                         |                                                                                                    |                                                              |                         |                                            |            |
|                                         |                                                                                                    |                                                              |                         | Tot                                        | al Rows: 1 |
|                                         | Tax Directive Reports                                                                                                    |                                                              |                         |                                            |            |
|                                         | Here you can download and view Tax Directive Reports.                                                                                                    |                                                              |                         |                                            |            |
|                                         | TAX DIRECTIVE REPORTS                                                                                                    |                                                              |                         |                                            | ^          |
|                                         |                                                                                                    |                                                              |                         |                                            | PORTS      |
| 7 SARS                                  |                                                                                                    |                                                              |                         |                                            |            |

- ii) To view available correspondence, click the line entry for the relevant employer listed in the notification centre e@syFile™ Employer will automatically open the correct employer database to access correspondence details for that PAYE reference number.
- iii) Click **OK** to view the available correspondence.
  - A) The details displayed include letter type and status for all available correspondence.
  - B) **Please note:** Third Party Appointment notifications must be opened to add the details to the Third Party Appointment menu for processing.
- iv) To view any specific correspondence listed in the Notification Centre, double-click on the relevant line item. Once opened, the status will be updated from ISSUED to READ.

| SARS                           |                                                                                                    |                                                                                                    | 201202 - Environ                                                                                                    | ment PRE-PROD - Connected                                                                                                    | Version: Logged in as:<br>800.00.231 ADMIN                                                                                                    |
|--------------------------------|----------------------------------------------------------------------------------------------------|----------------------------------------------------------------------------------------------------|----------------------------------------------------------------------------------------------------|----------------------------------------------------------------------------------------------------|----------------------------------------------------------------------------------------------------|
| 7060713148 - DEPT OF SA POLICE |                                                                                                    |                                                                                                    | 11 new                                                                                                    | Letters 26                                                                                                    | Letter Types 16                                                                                                    |
|                                |                                                                                                    |                                                                                                    |                                                                                                    |                                                                                                    |                                                                                                    |
|                                |                                                                                                    | Employer Sele                                                                                                    | t                                                                                                    |                                                                                                    |                                                                                                    |
| The ac                         | ive e@syFile Emple                                                                                                    | oyer database you are w                                                                                                    | orking on has been chang                                                                                                    | ed to:                                                                                                    |                                                                                                    |
|                                |                                                                                                    |                                                                                                    |                                                                                                    |                                                                                                    |                                                                                                    |
|                                |                                                                                                    | ок                                                                                                    |                                                                                                    |                                                                                                    |                                                                                                    |
| 1 row selected                 |                                                                                                    |                                                                                                    |                                                                                                    |                                                                                                    | Tota                                                                                                    |
|                                | (Dicplay ovpapdod d                                                                                                    | atails for colocted Employer)                                                                                                    |                                                                                                    |                                                                                                    |                                                                                                    |
| Sei                            | d Form Type                                                                                                    | etails for selected Employer)                                                                                                    |                                                                                                    |                                                                                                    |                                                                                                    |
| Show Read Only                 | LL                                                                                                    |                                                                                                    |                                                                                                    |                                                                                                    | ARCHIVE                                                                                                    |
| Letter Id                      | Tax year                                                                                                    | Message Type                                                                                                    | Audit Case Number                                                                                                    | Status                                                                                                    | Date Issued 🤟                                                                                                    |
| 20102034                       | 202302                                                                                                    | LEPAYE-IM0004                                                                                                    | 202850256 AUDIT                                                                                                    | IN AUDIT                                                                                                    | 2024-05-20                                                                                                    |
| 20102029                       | 202302                                                                                                    | LEPAYE-IM0003                                                                                                    | 202850256 AUDIT                                                                                                    | IN AUDIT                                                                                                    | 2024-05-20                                                                                                    |
| 20101977                       | 202302                                                                                                    | LEPAYE-IM0002                                                                                                    | 202850256 AUDIT                                                                                                    | IN AUDIT                                                                                                    | 2024-05-20                                                                                                    |
| 20101947                       | 202302                                                                                                    | LEPAYE-IM0001                                                                                                    | 202850256 AUDIT                                                                                                    | IN AUDIT                                                                                                    | 2024-05-20                                                                                                    |
|                                |                                                                                                    |                                                                                                    |                                                                                                    |                                                                                                    |                                                                                                    |
| 20099018                       | 202302                                                                                                    | PAYE_FAIL_VAL_LETTER                                                                                                    |                                                                                                    | ISSUED                                                                                                    | 2023-12-12                                                                                                    |
|                                | 7060713148 - DEPT OF SA POLICE           1 row selected           I now selected           I consistence           I consistence           I constant           I constant           I constant           I constant           I constant           I constant           I constant           I constant           I constant | Control Control Contr | Control of SA POLICE         Control of SA POLICE         Employer Select         The active e@syFile Employer database you are work         OK         I row selected         Objects considered details for selected Employer)         Show Read Only       Better from Type         Letter rid       Tax year       Message Type         Directoring       Directoring       Expanded         20102024       202002       LEPAYE-IM0004         20102034       202002       LEPAYE-IM0003         20101977       202002       LEPAYE-IM0002 | 201222       Encode         7000713149 - DEPT OF SA POLICE       11 new         Employer Select         The active e@syFile Employer database you are working on has been change         It we selected         It we selected         (Display expanded details tor selected Employer)         Show Read Only       Show Read Only | 201202       Enverome       FREESED       Converte         7000713149 - DEPT OF SA POLICE       11 zow       Letter:       Converte         Image: Converte       Employer Select       Image: Converte       Converte         Image: Converte       Image: Converte       Converte       Converte       Converte         Image: Converte       Image: Converte       Converte       Converte       Converte       Converte         Image: Converte       Image: Converte       Converte       Converte |

# 9 SYNCHRONISATION

- a) The e@syFile application includes an online functionality that requires an internet connection to retrieve SARS data and communication via the synchronisation process. During synchronisation the e@syFile database data will be updated and synchronised with what was received from SARS. The various data categories will be available as follows:
  - i) Correspondence will be visible in the Notification Centre
  - ii) AA88 Notices will be available in the Third Party Appointments menu.
  - iii) IT Registrations will be available in the Notification Centre, new and confirmed, existing IT reference numbers that are returned during the synchronisation process will be inserted in the IT Reference number field for the related Employee record, or updated status will show in the View employee tab under Bundle reg if the option was used for the registration.
  - iv) eFiling Profile and Employer information employer information will be updated into the local database.
- b) The eFiling synchronisation function include the ability to synchronise the following:
  - i) <u>eFiling profile and Employer information</u>: This will synchronise all employer information linked to the SARS eFiling profile.
  - ii) Letters and Correspondence
  - iii) <u>AA88 notices</u>: AA88 correspondence, EMPSA and other letters.
  - iv) Taxpayer Income Tax Registrations: `
  - v) <u>All</u>: Where all information is required to be synchronised, e.g. employer information, letters and correspondence and result from ITREG.
- c) **Please note**: You can only use the "All" option when using the eFiling login name for the first time, or when switching between eFiling login names.
- d) The eFiling login name must be used to synchronise with e@syFile<sup>™</sup> Employer data.
- e) Before attempting to retrieve the electronic correspondence or start the synchronisation process it is important to take the following into account:
- f) The eFiling login name used to synchronise must be enabled for the SARS Registration functionality on eFiling (Admin roles assigned to the login names):
  - i) Where multiple PAYE reference numbers are registered on one eFiling profile, it is important to ensure that all the final reconciliations for these PAYE reference numbers were submitted using the same e@syFile<sup>™</sup> Employer database used for synchronisation. This will ensure that the contents of the Income Tax letters can be distributed correctly to the relevant employees, using the most recently submitted certificate number(s) linked to the employee record.
  - ii) If the Bundled ITREG applications were submitted, these employee records must also be included on the e@syFile<sup>™</sup> Employer database when synchronising.

## 9.1 Profile, employer information, letter, correspondence

- a) Click **SYNCHRONISE APPLICATION** on the left hand menu pane.
- b) Enter your eFiling login name and password and click LOGIN.

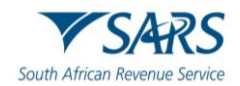

| SARS Secure Login                            |
|----------------------------------------------|
|                                              |
| Log in to eFiling to verify your credentials |
| SARS eFiling username                        |
| SARS eFiling Password                        |
| CANCEL                                       |
|                                              |

- c) Select which items must be synchronised:
  - i) eFiling profile and Employer information
  - ii) Letter and Correspondence
  - iii) AA88 notices
  - iv) Taxpayer Income Tax Registrations
  - v) All

| e@syFile Synchronisation Service                                                                                                    |
|----------------------------------------------------------------------------------------------------|
| Here you can select which item you wish to sync                                                                                                    |
| eFiling Profile and Employer Information                                                                                                    |
| O Letters and Correspondence                                                                                                    |
| O AA88 notices                                                                                                    |
| O Taxpayer Income Tax Registrations                                                                                                    |
| All                                                                                                    |
| Note: Please use the "All" or "eFiling Profile and Employer Information" option when using your eFiling username for the first time or when switching between eFiling usernames |
| SYNC CANCEL                                                                                                    |
|                                                                                                    |

- d) Click **SYNC** for the synchronisation process to start.
  - i) A pop-up message will be displayed confirming the synchronisation has been completed.
- e) Click **OK**.

## 9.2 Taxpayer income tax registrations

- a) Employers are required to include Income Tax reference numbers with employee demographics when submitting IRP5/IT3(a)'s to SARS. These numbers are assigned by SARS.
- b) The user will be able to create new IT Reference numbers is by submitting an IT Registration request to SARS for one or more employees, and then SARS will allocate new Number(s) and respond back with the allocated numbers. The requests can be performed singly or in bundles per submission up to 1000 per month.
- c) IT Registration process for Single requests:

PAYE-easyFile-G01-e@syFile™TC Employer Guide

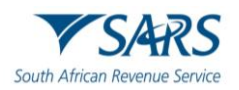

- i) Access employee records via the "Employer Admin" link in the left navigational pane or via Dashboard
- ii) Select View Employees
- iii) Selects specific employee.
- iv) Select **IT Register button** to initiates IT registration request. Note: If new employee is added it must be saved before the IT reg function is selected.
- v) Capture eFiling credentials.

| File Employer<br>ew Help |                                                                                              |                              |                 |                                           | -                                           |
|--------------------------|----------------------------------------------------------------------------------------------|------------------------------|-----------------|-------------------------------------------|---------------------------------------------|
| -ilė<br>▼sars            |                                                                                              |                              |                 | 202202 🗸 Environment PRE-PROD 🗸 🦉 Correct | d Version: Logged in ac<br>800.00.228 ADMIN |
| ard<br>If Admin          | Add     Certificate     Qertificate Number: 7     Recon Period: 2020     Vear Of Assessment: | 9567121762022020000050000156 |                 |                                           |                                             |
| ciliations               | Employee: Information                                                                        |                              |                 |                                           |                                             |
| nisation                 | Nature of Person                                                                             | - Surrame                    | First Two Names |                                           |                                             |
| ition Centre             | Date Of Birth                                                                                | Diversion 10 Number          | 0725829154      | Passport Number                           |                                             |
| imens<br>i               |                                                                                              | 00071583                     | ACTIVE          |                                           |                                             |
|                          | Employee: Banking Details                                                                    |                              |                 |                                           |                                             |
|                          |                                                                                              |                              |                 | EALK 10 EXP                               | II REGISTER SAVE                            |
|                          |                                                                                              |                              |                 |                                           |                                             |
|                          |                                                                                              |                              |                 |                                           |                                             |
|                          |                                                                                              |                              |                 |                                           |                                             |
|                          |                                                                                              |                              |                 |                                           |                                             |
|                          |                                                                                              |                              |                 |                                           |                                             |

- d) IT Registration process for Bundled requests:
  - i) Access employee records via "Employer Admin" link in the left navigational pane or via Dashboard
  - ii) Select View Employees
  - iii) Activate the Employee selection tool.
  - iv) Select all or specific Employees records, select up to 100 employees to include in the list.
  - v) Select Bundled IT REGISTRATION button
  - vi) Capture eFiling credentials.

| e@syFile Employer           |        |                                 |                      |                    |                    |                          |                                        | - 0                    |    |
|-----------------------------|--------|---------------------------------|----------------------|--------------------|--------------------|--------------------------|----------------------------------------|------------------------|----|
| e@syFile                    | SARS [ |                                 |                      |                    |                    | 202202 • Environment Pag | PRDD V Connected Version:<br>800000228 | Logged in arc<br>ADMIN | Lo |
| Dashboard<br>Employer Admin |        | ⊖ Add Certificates ★ M          | erge<br>Joyee Ranges |                    |                    |                          |                                        |                        |    |
| Employee Admin              |        | Employee : Search               |                      |                    |                    |                          |                                        |                        |    |
| Reconciliations             |        |                                 |                      |                    |                    |                          |                                        |                        | 1  |
| Synchronisation             |        | Sumame                          |                      | First Name         | Employee Number    | ACTIVE                   | ta.                                    | Ŧ                      |    |
| Notification Centre         |        | IP Monther                      |                      | Tau safaranan      | Cadificate Number  | Registration S           | 20.5                                   |                        |    |
| Third Party<br>Appointments |        | 1D Nomber                       |                      | Tax, relevence     | Certificate Number | ALL                      |                                        | ÷                      |    |
| Utilities                   |        |                                 |                      |                    |                    | CLEAR SEARCH             | ARCH OTHER PERIODS SEA                 | RCH SELECTED PERIOD    | j  |
|                             |        | Employee Selection BUNDL        | ED IT REGISTRATION   | UPLICATE EMPLOYEES |                    |                          |                                        |                        |    |
|                             |        | Registration Status             | Status               | Surname            | First Name         | Employee Number          | View                                   |                        |    |
|                             |        | EXISTING TAXPAYER               | ACTIVE               | NGWENYA            | GABANTHONE         | 98815716                 | VIEW                                   | <u>^</u>               |    |
|                             |        | NOT VERIFIED                    | ACTIVE               | ARNOLD             | CHRISTIAAN         | CP95513011               | VIEW                                   |                        |    |
|                             |        | NOT VERIFIED                    | ACTIVE               | COMBRINCK          | KEVIN              | CPA5304881               | VIEW                                   |                        |    |
|                             |        | NOT VERIFIED                    | ACTIVE               | MOFORENG           | DANIEL             | 96400303                 | VIEW                                   |                        |    |
|                             |        | NOT VERIFIED                    | ACTIVE               | KNOETZE            | BAREND             | CPA9369991               | VIEW                                   |                        |    |
|                             |        | NOT VERIFIED     Stows selected | ACTIVE               | NTONGA             | \$014K421          | CPLANRAGE                | Rows per page: 20 +                    | ▼<br>1–15 of 15 < >    |    |
| Provide brivaget birana by  |        |                                 |                      |                    |                    |                          |                                        |                        |    |

vii) The response may occur immediately or be delayed. If immediate, the screen updates immediately. If delayed, you will be notified that the response will be returned later as part of the synchronization process.

| Bundled IT Registration                                                                                                    |         |
|----------------------------------------------------------------------------------------------------|---------|
| Thank you for submitting your registration applications.                                                                                                    |         |
| Please Note<br>This registration application is not immediately available, it is awaiting SARS verification and it<br>made available by selecting 'Synchronise Application' from the menu after 24 hours. | will be |
|                                                                                                    | ОК      |

# 10 DEFINITIONS AND ACRONYMS

Link for centralised definitions, acronyms, and abbreviations: <u>Glossary A-M | South African Revenue</u> <u>Service (sars.gov.za)</u>

## DISCLAIMER

The information contained in this guide is intended as guidance only and is not considered to be a legal reference, nor is it a binding ruling. The information does not take the place of legislation and readers who are in doubt regarding any aspect of the information displayed in the guide should refer to the relevant legislation or seek a formal opinion from a suitably qualified individual.

## For more information about the contents of this publication you may:

- Visit the SARS website at www.sars.gov.za .
- Make a booking to visit the nearest SARS branch.
- Contact your own tax advisor / tax practitioner.
- If calling from within South Africa, contact the SARS Contact Centre on 0800 00 SARS (7277) or
- If calling from outside South Africa, contact the SARS Contact Centre on +27 11 602 2093 (only between 8am and 4pm South African time).